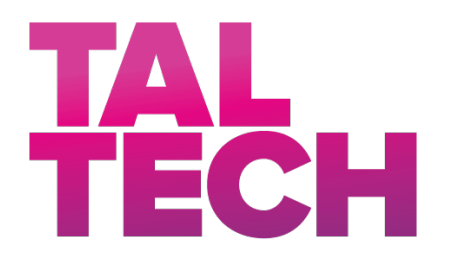

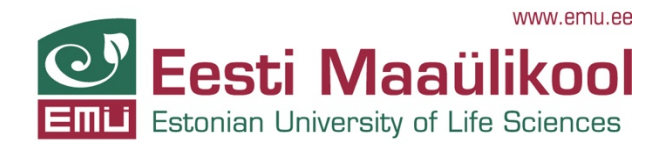

**TALLINNA TEHNIKAÜLIKOOL** INSENERITEADUSKOND Elektroenergeetika ja Mehhatroonika Instituut

# LABORITÖÖDE JUHENDI KOOSTAMINE AINELE "ENERGIAHALDUS ELEKTRI TARKVÕRKUDES"

## PREPARATION OF LABORATORIES WORK MANUAL FOR SUBJECT "POWER MANAGEMENT IN SMART GRIDS"

MAGISTRITÖÖ

Üliõpilane: Kerli Ostrov

Üliõpilaskood 163404AAHM

Juhendaja: Argo Rosin, professor

Tallinn 2020

## **AUTORIDEKLARATSIOON**

Olen koostanud lõputöö iseseisvalt.

Lõputöö alusel ei ole varem kutse- või teaduskraadi või inseneridiplomit taotletud. Kõik töö koostamisel kasutatud teiste autorite tööd, olulised seisukohad, kirjandusallikatest ja mujalt pärinevad andmed on viidatud.

Autor: ...../ allkiri /

Töö vastab magistritööle esitatud nõuetele.

"......*"* ...... 202.....

Juhendaja: ...../ allkiri /

Kaitsmisele lubatud

Kaitsmiskomisjoni esimees .....

/ nimi ja allkiri /

# Elektroenergeetika ja Mehhatroonika Instituut LÕPUTÖÖ ÜLESANNE

| Üliõpilane:          | Kerli Ostrov, 163403AAHM |
|----------------------|--------------------------|
| Õppekava, peaeriala: | : AAHM Hajaenergeetika   |
| Juhendaja:           | Professor, Argo Rosin    |

#### Lõputöö teema:

| (eesti keeles)   | Laboritööde juhendi koostamine ainele "Energiahaldus elektri |
|------------------|--------------------------------------------------------------|
|                  | tarkvõrkudes"                                                |
| (inglise keeles) | Preparation of laboratories work manual for subject "Power   |
|                  | Management in Smart Grids"                                   |

#### Lõputöö põhieesmärgid:

1. Anda ülevaade tarkvõrkudest ja mikrovõrkudest ning nende olulisusest kliimaneutraalsuse kontekstis.

2. Koostada "Energiahaldus elektri tarkvõrkudes" kursust läbivatele üliõpilastele

õppemetoodiline juhend HOMER Pro tarkvara tundmaõppimiseks.

3. Koostada kooskõlas õppeaine õpiväljunditega kolm laboritöö metoodilist juhendit.

#### Lõputöö etapid ja ajakava:

| Nr | Ülesande kirjeldus                                       | Tähtaeg    |
|----|----------------------------------------------------------|------------|
| 1. | Lõputöö sisukorra kokkupanek ja kirjanduse läbitöötamine | 30.09.2019 |
| 2. | Teoreetilise osa kirjutamine                             | 30.10.2019 |
| 3. | Laboritööde teostamine                                   | 15.11.2019 |
| 4. | Järelduste ja kokkuvõtete kirjutamine                    | 30.11.2019 |
| 5. | Vormistuse parandamine, retsensioon                      | 30.12.2019 |

| Üliõpilane: |           | ·····// | 202a |
|-------------|-----------|---------|------|
|             | /allkiri/ |         |      |
| Juhendaja:  |           | ··″     | 202a |
|             | /allkiri/ |         |      |

## SISUKORD

| EESSÕNA6                                                                     |
|------------------------------------------------------------------------------|
| SISSEJUHATUS7                                                                |
| 1 AINE "ENERGIAHALDUS ELEKTRI TARKVÕRKUDES" ÕPIVÄLJUNDID8                    |
| 2 ÜLEVAADE ENERGIAPOLIITIKAST JA TARKVÕRKUDE TÄHTSUSEST9                     |
| 2.1 Energiapoliitika praegu ja tulevikus9                                    |
| 2.2 Tarkvõrgud ja nende areng11                                              |
| 3 MIKROVÕRGUD14                                                              |
| 3.1 Definitsioon ja olemus14                                                 |
| 3.2 Varustuskindluse tagamise tähtsus mikrovõrkude rajamisel                 |
| 3.3 Mikrovõrkude liigitus ja ülevaade enim levinud lahendustest              |
| 3.3.1 Liigitus mikrovõrgu tüübi järgi19                                      |
| 3.3.2 Klassifitseerimine talitlusviisi järgi                                 |
| 3.3.3 Enim levinud lahendused23                                              |
| 4 HOMER PRO TARKVARA METOODILINE JUHEND                                      |
| 4.1 HOMER Pro programmi tööpõhimõte25                                        |
| 4.1.1 Rakenduse avamine ja projekti kiirkäivitamise visard                   |
| 4.2 Koormuste menüü kasutamine                                               |
| 4.3 Komponentide menüü kasutamine                                            |
| 4.3.1 Kontroller                                                             |
| 4.3.2 Generaator                                                             |
| 4.3.3 Päikesepaneelid                                                        |
| 4.3.4 Muundur                                                                |
| 4.3.5 Boiler                                                                 |
| 4.3.6 Elektrivõrk 42                                                         |
| 4.3.7 Energiasalvestid 43                                                    |
| 4.4 Taastuvate energiaressursid menüü kasutamine                             |
| 4.5 Projekti menüü ja tulemuste analüüsimine46                               |
| 5 LABORITÖÖDE JUHENDID                                                       |
| 5.1 Laboritöö "Erinevate kaldenurkadega PV paneelide majandusliku tasuvuse   |
| arvutamine"54                                                                |
| 5.2 Laboritöö " PV paneelide majanduslik tasuvus kahe erineva tarbimismustri |
| korral"                                                                      |
| 5.3 Laboritöö "PV süsteemi ja salvestiga analüüs OFF-GRID lahenduses"        |
| 6 LABORITÖÖ NÄIDISARUANNE                                                    |
| KOKKUVÕTE72                                                                  |
| SUMMARY                                                                      |

| KASUTAT | UD KIRJANDUSE LOETELU |
|---------|-----------------------|
| LISAD   |                       |
| Lisa 1  |                       |
| Lisa 2  |                       |
| Lisa 3  |                       |
| Lisa 4  |                       |

# EESSÕNA

Käesolev töö on kirjutatud Tallinna Tehnikaülikoolis inseneri-teaduskonnas elektroenergeetika ja mehhatroonika instituudis hajaenergeetika õppekava läbimiseks. Magistri lõputöö teema algatus tuli vanemteadur Argo Rosinalt, kes aitas sõnastada töö eesmärki ja abistas algandmetega. Töö teema pakkus autorile huvi, kuna on päevakohane ja rakendust leidev ka edaspidi, lisaks avardas silmaringi.

Magistritöö autor tänab oma juhendajat Argo Rosinat järjekindluse ja kannatlikkuse eest magistritöö juhendamisel, samuti asjakohaste ettepanekute eest töö koostamisel.

#### SISSEJUHATUS

Viimase sajandi jooksul on linnade energiavarustus suuresti muutunud. 19. sajandil oli linnades peamine energiaressurss kivisüsi. Alternatiiv energiaallikana kasutati siis gaasi, mis toodeti kivisöest. 20. sajandi vahetusel jõuti sinna maani, et väiksed kohalikud võrgud ühendati omavahel, et nõudlust muuta sujuvamaks ja parandada töökindlust, mis on viinud süsteemini, mis on meil praegu. Pärast mitmekümneaastast aeglast arengut on toitesüsteemid teinud läbi suuri muutusi, mis on tingitud näiteks vajadusest suuremahuliste integratsioonide järele taastuvenergias ja energiatõhususe muutustest. Smart Grid kontseptsioon on tulnud päevakorda, kuna toimingute keerukus on suurenenud ja nõuab suuremat võimekust turvalisuse, ökonoomsuse ja tõhususe osas. Hajaasustuse probleem on tänapäeval väga päevakorras ning leidnud palju kajastust meedias. Mikroasutusel on hajaasustustes suur roll ja tähtsus, sest on kallim ülalpidada kulude seisukohalt – tarbitud energia ühiku kohta on kulud suuremad. 2019. aastal toetas valitsus hajaastustusi 1,8 miljoni suuruse toetusega. Sama palju käivad välja ka kohalikud omavalitsused parendamaks hajaasustust läbi hajaasustuse programmi. Selle programmi abil ehitatakse veesüsteem ja kanalisatsioon, tehakse korda koduõuele viivad juurdepääsuteed ja paigaldatakse autonoomne elektrisüsteem. Eelmisel aastal aidati rajada 686 kanalisatsiooni süsteemi, 111 juurdepääsuteed ja kahte majapidamisse paigaldati autonoomne elektrisüsteem. Läbi aastate on abi saanud üle 7000 majapidamise ja investeeringud küündivad 30 miljoni euroni. Hajaasustuse programmi viib läbi EAS. [1]

Antud lõputöö eesmärgiks on anda ülevaade mikrovõrkudest ja laboritööde väljatöötamine ja koostamine ainele "Energia haldus elektri tarkvõrkudes" kasutades Homer Energy tarkvara. Ülikoolis õpetatavad ained peavad olema tudengitele kergesti mõistetavad ja päriseluga seostatav. Sellepärast aitavad käesolevas töös koostatud laboritööd tudengitel paremini koolis õpitut rakendada.

Lõputöö on jagatud 6 peatükiks, kus esimeses tuuakse välja aine "Energiahaldus elektri tarkvõrkudes" õppeväljundid ja eesmärk. Teine peatükk annab ülevaate energiapoliitikast ja tarkvõrkude tähtsusest, muu hulgas Euroopa Liidu direktiividest ja strateegiatest taastuvenergia valdkonnas. Kolmas peatükk keskendub mikrovõrkudele – definitsioon, varustuskindluse tagamise tähtsusele ja mikrovõrkude liigitusele. Töö praktilises pooles koostatakse laboritööde metoodilised juhendid ja näidislaboritöö kasutades HOMER Pro simulatsiooni tarkvara.

7

## 1 AINE "ENERGIAHALDUS ELEKTRI TARKVÕRKUDES" ÕPIVÄLJUNDID

Aine eesmärk on luua üliõpilastele eeldused, et saada ülevaade intelligentsetest elektrivõrkudest, nullenergiahoonetest, elektritootmist ja elektritarbimist tasakaalustavatest alternatiivsetest tehnoloogiatest ning meetoditest, lisaks ka juhtimisalgoritmidest ning mõjudest antud elektrisüsteemis.

Lühidalt, õppeaine "Energiahaldus elektri tarkvõrkudes", inglise keeles *"Energy Management in Smart Grids*" annab üliõpilastele ülevaate energiaallikatest, elektripaigaldistest, seadmete tootmis- ja tarbimis-kõveratest; energiasalvestistest ja tarbimise juhtimissüsteemidest tehnoloogilistest ning talitluslikest iseärasustest, lisaks ka elektriturust. Samuti saab teada elektritarbimise ja energiasalvestite juhtimise majandusliku tõhususe suurendamisest eri tariifide kontekstis ja elektrikvaliteedi parandamisest. Tudeng õpib energiatarbimise ja energiasalvestamise modelleerimist, Homer Energy tarkvaraga intelligentsete elektrivõrkude tehnilis-majanduslikku hindamist.

Teemakäsitlus on aktuaalne, sest energiasektori trende mõjutavad energiaturgude integreerumine ehk ühtne Euroopa energiaturg, mitteplaneeritava tootmistsükliga ja hajusalt paiknevate seadeldiste massiline lisandumine energiasüsteemi, akumuleerimise ja tarbimise juhtimise kasvuvõimalused, kliimapoliitika ning eesmärgid energiatõhususe tagamiseks. Tänapäevased infotehnoloogilised lahendused pakuvad palju võimalusi energiatootmise ja tarbimise tõhustamiseks ja ka energiasüsteemide nutikamaks juhtimiseks. [2] Sellest kõigest tulenevalt peavad ülikoolid olema interaktiivsed ja tooma tudengitele lähemale päriselu rakendusi õpitud teooriast.

## 2 ÜLEVAADE ENERGIAPOLIITIKAST JA TARKVÕRKUDE TÄHTSUSEST

#### 2.1 Energiapoliitika praegu ja tulevikus

Energeetikasektoril on Euroopas juhtiv roll vähendamaks süsinikdioksiidi heitmeid. Sellest tulenevalt on elektrienergia tootmise üleminek alternatiivsetele allikatele päevakohane teema. "Energia tegevuskava 2050" on Euroopa Komisjoni loodud dokument, mis käsitleb süsinikdioksiidi heitmete vähendamisega seotud eesmärke, samal ajal tagades energiavarustuskindlus ja konkurentsivõime. Tegevuskavas on välja toodud, et tuleks suurendada energiatõhusust ning taastuvenergia osakaalu, sest muidu on pea võimatu saavutada süsinikdioksiidi heidete vähenemist 2050. aastaks. [3]

Euroopa Liidul on paika pandud eesmärgid kasvuhoonegaaside heitkoguste järkjärguliseks vähendamiseks kuni 2050. aastani. Kirja on pandud kaks suuremat raamistikku kliima- ja energiavaldkonnas 2020. ja 2030. aastaks. Need eesmärgid on määratletud selleks, et aidata EL-il liikuda väiksema süsihappegaasi heitega majanduse suunas, nii nagu on kirjas 2050. aasta pikaajalises strateegias. EL jälgib edusamme heitkoguste vähendamisel regulaarse seire ja aruandluse kaudu. [4]

Elektritarbimine kasvas 2018. aastal Euroopas 0,2% ehk 7 TWh. Euroopa üldine elektritarbimine on kasvanud viimased neli järjestikust aastat, ehkki tase on aeglasem kui varasematel aastatel. Selle põhjuseks peetakse tööstustoodangu langemist viimastel aastatel. 2018. aasta kogutarbimine jääb siiski 2% madalamaks kui 2010. aastal, kuigi SKT tõus on olnud viimased 8 aastat 13% ja rahvastiku suurenemine 2%. 2018. aasta oli kogu maailmas väga soe aasta, Euroopas oli võrreldes 2017. aastaga 0,4 kraadi soojem. Üldiselt olid talvekuud soojad, seega tasakaalustas vähendatud küttevajadus täiendava kliimaseadmete nõudluse kuumadel suvekuudel. [5]

Elektrienergia tarbimine on viimastel aastatel olnud sarnase mustriga, Ida-Euroopa riikides elektritarbimine on kasvavas rütmis, mujal on püsinud stabiilsena (Joonis 1). Näiteks Poola elektritarbimine tõusis 2018. aastal 1,6%, seades selle 12% kõrgemale 2010. aasta tasemest ja on kasvu poolest teisel kohal kohe pärast Leedut. Eestis on sellel perioodil elektritarbimine kasvanud 4%, mis on rohkem kui lähisnaabritel Lätis (0%) või Soomes, kus elektritarbimine on aga langenud (-3%). [5]

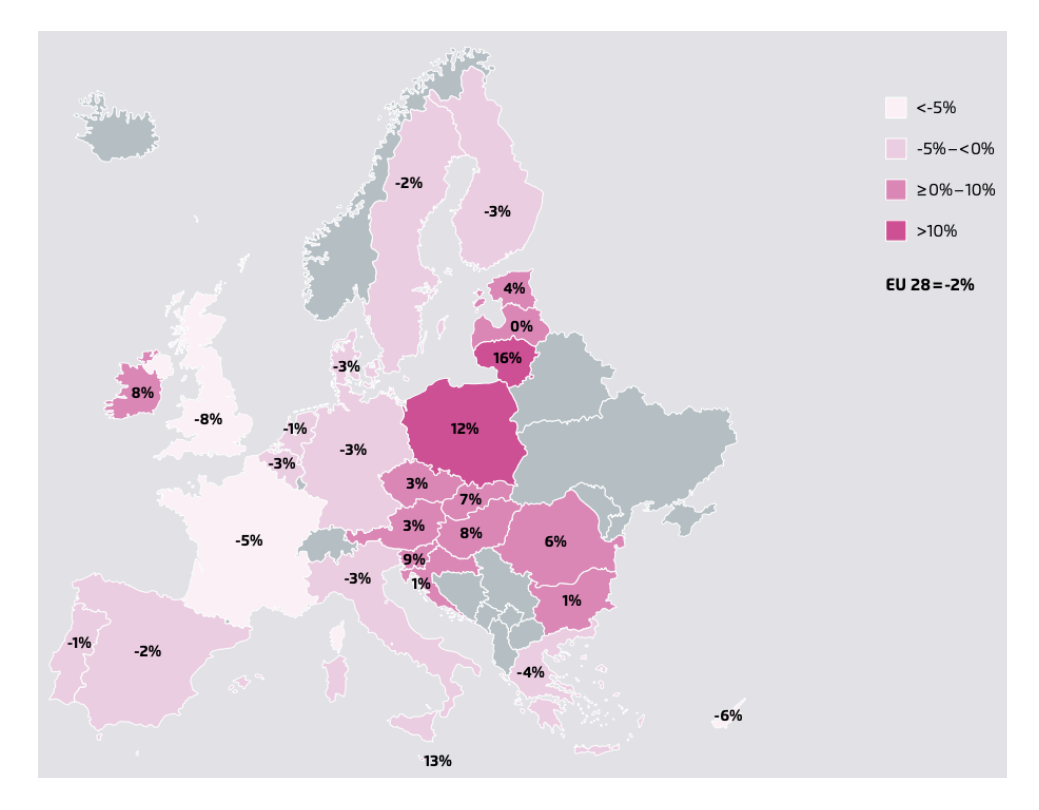

Joonis 1. Elektritarbimise muutus 2010-2018. aastatel. [5]

Taastuvad energiaressursid moodustasid 2018. aastal kogu Euroopas toodetavast elektrist 32,3%. Kasv võrreldes 2017. aastaga on 2,3%. Pool taastuvatest energiaressurssidel toodetavast elektrist tuli hüdrost, teise poole moodustas tuul, biomass ja päikeseenergia struktuurne kasv. 2018. aastal on tuule taastuvenergia osakaal suurim, moodustades 12% Euroopa elektrist. Päikseenergia osakaal oli 4%, mis on vähem kui biomass ja kolmandik tuulest saadavast energiast. [5]

Eeldatakse, et elektritarbimine maailmas suureneb. Euroopa Komisjon avaldas 2018. novembris pikaajalise strateegia 2050. aastaks, kus viidatakse sellele, et elektritarbimine tõuseb 2030. aastaks 18% alates 2018. aastast. Elektrifitseerimist transpordi, soojuse ja tööstuse sektoris peetakse peamisteks mõjutajateks elektri sektoris. Pikaajalises strateegias *"Long Term Strategy 2050*" prognoositakse, et kõige suurem kasv toimub transpordis, sest selles sektoris on eesmärk elektrifitseerida 10% aastaks 2030 [5]. Samuti ootab elamu- ja tööstusettevõtteid ees suurem elektrifitseerimine 2050. aastaks (Joonis 2). Võrreldes 2030. aastaga, kasvab prognoosi kohaselt 2050. aastaks elektrienergia kasutamine elamutes 31% ja tööstuslikes hoonetes kuni 50%. Koostatud stsenaariumite järgi sealt edasi kasvu näha ei ole, pigem langust, sest elektrifitseerimist tasakaalustatakse energiatõhususe parandamisega. Küll aga viitavad uuringud igal juhul elektritarbimise kasvule Euroopas. [6]

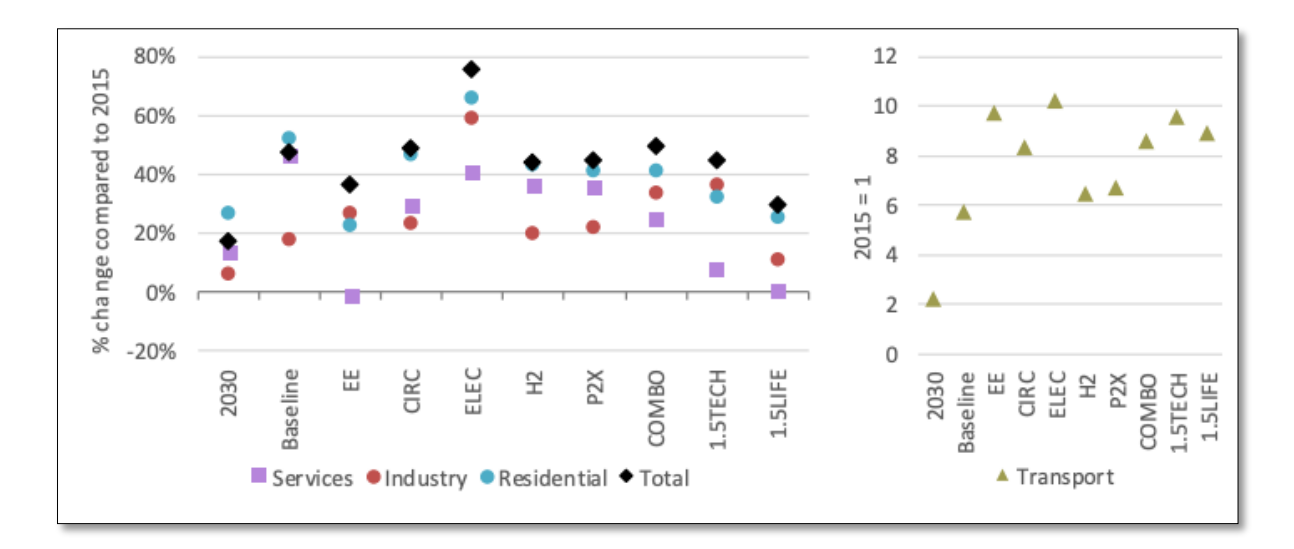

Joonis 2. Prognoos elektrienergia tarbimise muutustes 2050. aastal võrreldes 2015. aastaga. Vasakpoolne graafik näitab % muutust 2015-2050 kogu, elamu, teeninduses ja tööstuses. Parempoolne graafik näitab % muutust 2015-2050 transpordisektoris. [6]

Transpordi ja soojuse elektrifitseerimise suurem hüpe on veel ees. Euroopa ja soojuspumpade turud laienesid 2018. aastal, kuid väikses mahus. Elektriautode müük 2018. aastal kasvas 34%, kogu autode müügist moodustavad elektriautod 2,4%. [5]

#### 2.2 Tarkvõrgud ja nende areng

Euroopa Liidu energiataristud on vananenud ja vajavad uuendamist ning kaasajastamist. Energia tootmiseks, ülekandeks ja salvestamiseks vajatakse paindlikemaid taristuid nagu piiriülesed ühendused, "intelligentsed" võrgud ning kaasaegsed madala süsinikusisaldusega tehnoloogiad. Väidetavalt tagavad praegu tehtud investeeringud tulevikus paremad hinnad. Kuni 2030. aastani elektrihinnad tõusevad, seejärel tänu madalamale tarnehinnale, säästumeetmetele ning uudsetele tehnoloogiatele hakkavad hinnad langema. Et väiksed riigid nagu Eesti saaks üleeuroopalise tegevusega kaasa minna, tuleks saavutada mahuefekt, mille tagajärjel on kulud väiksemad ja varustuskindlus kõrgem võrreldes paralleelsete riiklike tegevustega. [3]

Taastuvenergia kasv energiamaastikul on ilmne, eriti kui vaadata, millist uut tüüpi energiatootmisvõimsusi kogu maailmas juurde tuleb. ÜRO keskkonnaprogrammi raporti kohaselt loodi 2017. aastal uut päikeseenergiavõimsust enam, kui mis tahes muud tüüpi energiat (Joonis 3). [7]

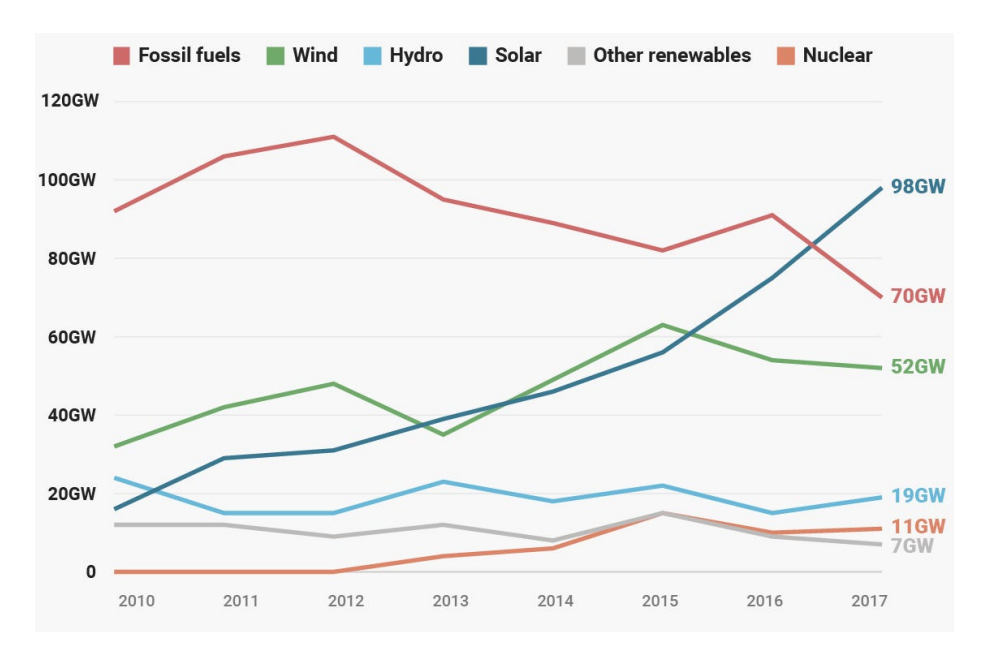

Joonis 3. Elektrienergia netovõimsuse globaalne kasv. [7]

Aastakümneid tagasi hakati uurima detsentraliseeritud energiatootmise võimalusi, et hallata suures mahus hajaasustuste energiaressursse tagamaks elektrivarustatust ja töökindlust ka rikete ja muude loodusõnnetuste ilmnemise korral. Sellisest vajadusest tulenevalt loodi võrgulahendus, kus toimub elektri tootmine ja tarbimine lokaalselt ning tsentraalse võrgurikke korral on tagatud erakorraliste elektritarbijate varustatus, mida hakati nimetama mikrovõrguks. Aastakümnete jooksul on palju seda teemat hakatud uurima ja Euroopa Liit on eraldanud miljoneid eurosid, et arendada mikrovõrke ja tarklahendusi. Uuringute käigus on leitud palju tehniliselt innovaatilisi lahendusi. [8]

Lähemal uurimisel selgub, et mikrovõrkude maailmas on turuliidriteks Aasia ja Põhja-Ameerika. Tänapäeval on mikrovõrkude uurimine ja arendamine suurema tähelepanu all kui see oli aastakümneid tagasi. USAs asuv ettevõte *Navigant Research* uurib mikrovõrkude hetkelist turuseisu, uusi väljakutseid tehnoloogia vallas ning ka tuleviku turuprognoose selles vallas. [9]

Põhjus, miks mikrovõrkude populaarsus on Euroopas veel väike, võrreldes Põhja-Ameerika või Aasiaga, on Euroopa Liidus spetsiifiliste regulatsioonide puudumine mikrovõrkudele. Tänasel päeval tuleb mikrovõrke rajades lähtuda kaudsetest direktiividest, mis on suunatud taastuvenergia, võrguühenduste ja isetarbimise energiasalvestamisele. Ainuüksi mikrovõrkudele koostatud regulatsioone on väga vähe ja spetsiifiliste direktiivide puudumine suurendab Euroopa Liidu liikmesriikides rajatavate mikrovõrkude erinevusi [10]. Eestis annab mikrovõrkude liitumistingimused Elektrilevi. Mikrotootjateks nimetatakse neid elektritootjaid, kelle paigaldatud tootmisvõimsus on alla 15 kW. Näiteks väiksed ettevõtted ja kodumajapidamised, mis on lihtsustatud elektrivõrguga liitumisprotsessis, on mikrotootjad. 2017. aastaks oli Eestis võrguga liitunud mikrotootjate koguarv 1045. 98% mikrotootjatest haldavad tootmisüksusena päikesepaneele, mõnel neist on ka väiketuulikud. 2017. aasta lõpuseisuga oli võrguga liitunud mikrotootjate koguvõimsuseks 9,2 MW. [11]

Kui elektrisüsteemist lähemalt rääkida, siis see on keerukas ja suuremõõteline, mistõttu ei ehitata seda uuesti või ümber väga tihti. Elektrisüsteemi komponendid on elektrijaamad, ülekandeliinid, alajaamad ja jaotusliinid. Need kõik eeldavad kõrget alginvesteeringut, kuid on pika elueaga süsteemi elemendid. Suurem osa elektrivõrkudest on ehitatud üle 50 aasta tagasi. [12]

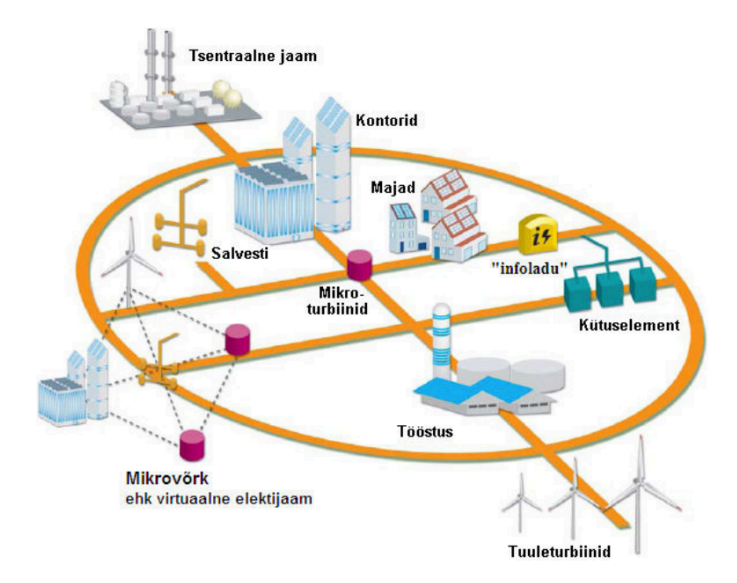

Joonis 4. Smart Grid, kus eksisteerib osaliselt autonoomne mikrovõrk. [12]

Elektrisüsteem, mis on osaliselt sõltumatu või täielikult sõltumatu, nimetatakse mikrovõrguks ning funktsioneerib kui *Smart Grid* ehk arukas võrk. Selleks võib olla üks hoonete kompleks, väikese jaotuse piirkond, küla või linn teiste asulate juures või eraldi seisvana. Terviklik mikrovõrk koosneb lokaalsetest elektritootmisseadmetest ja tarbijatest, kuhu lisanduvad ka taastuvenergiaallikad ja energiasalvestus (Joonis 4). Mikrovõrgud on enamjaolt ühendatud sünkroonselt üleriigilise elektrivõrguga, samas olles võimeline töötama ka iseseisvalt rikete korral tsentraalses elektrijaamas. Mikrovõrgud aitavad katta tipukoormust ja tõsta varustuskindlust. [12]

## **3 MIKROVÕRGUD**

## 3.1 Definitsioon ja olemus

Kirjandusest võib leida hulgaliselt mikrovõrkude definitsioone ja skeeme klassifitseerimiseks. Laialt viidatud definitsioon on järgmine: Mikrovõrk on omavahel ühendatud koormuste ja hajutatud energiaressursside rühm selgelt määratletud elektripiirides, mis toimib võrgu suhtes ühe kontrollitavana (Joonis 5). Mikrovõrke saab kokku ja lahti ühendada tsentraalvõrgust, et võimaldada töötamist nii võrguühendusega režiimis kui ka saartalitlusel. See kirjeldus põhineb 3 eeldusel:

- 1. Jaotussüsteem on see osa, mida on võimalik ülejäänud süsteemist eraldada.
- 2. Energiaallikad, mis on ühenduses mikrovõrguga, on kooskõlas teineteisega ja mitte kontrollitud läbi kaugjuhitavuse.
- 3. Mikrovõrk saab toimida autonoomselt ehk ei ole oluline, et see oleks ühendatud suuremasse võrku. [8]

Selle definitsiooni puuduseks on, et see ei ole täpne energiaressursside suuruse ega tehnoloogia tüüpide osas.

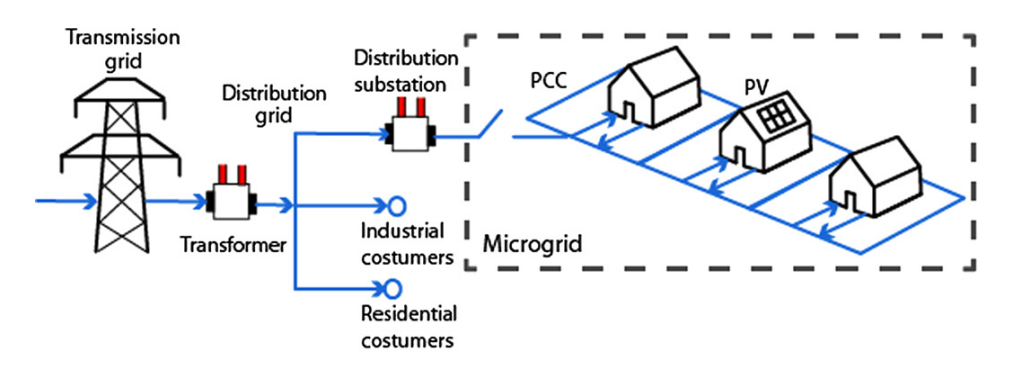

Joonis 5. Mikrovõrgu skeem. [13]

Lihtsustatult on mikrovõrk elektrisüsteemi osa. Tüüpilise mikrovõrgu komponendid on (Joonis 6):

- Single Customer Microgrid Ühe kliendi mikrovõrk, mis teenindab ühe kliendi vajadusi. Selleks võib olla näiteks mingi hoone, rajatis, ülikoolilinnak jne. Kliendil on lokaalne energia tootmine, mis võimaldab tal elektrikatkesutse ajal elektrivõrgust välja minna. [14]
- *Partial Feeder Microgrid* Mikrovõrk, mis sisaldab osa-feederit, tuntakse osalise toitega mikrovõrguna. Liigitakse ulatuse järgi. [15]

- Full Feeder Microgrid Täis-feeder. Toitelise ala mikrovõrgu võimsus on 5-20 MW ja see sisaldab erineva suurusega kaubanduslikku ja tööstuslikku koormust.
   [16]
- Full Substation Microgrid terve alajaama ulatuses mikrovõrk. Alajaama mikrovõrgu võimsus on üle 20 MW ja see hõlmab tavaliselt kõiki läheduses asuvaid koormusi, sealhulgas majapidamis-, äri, ja tööstuskoormusi. [16]
- *Distribution Substation* jaotusjaam; on seadmete kogum, mis on ette nähtud toitepinge ümberlülitamiseks, reguleerimiseks ja muutmiseks alamülekande tasemelt primaarsele jaotustasandile. [17]

Jaotusjaam koosneb peamiselt:

- a) Tarneliin (Supply Line)
- b) Trafod (Transformers)
- c) Jaotusseadmed (Busbars)
- d) Väljaminevad toitjad (Outcoming feeders)
- e) Lülitusseadmed (Switching apparatus)
  - Lülitid (Switches);
  - Kaitsmed (Fuses);
  - Kaitselülitid (Circuit breakers);
  - Ülepinge kaitse (Surge voltage protection);
  - Maandus (Grounding). [18]
- Bulk Supply Connection (sub-transmission)

Allülekandeliinide pinged on vähendatud kuju peamisest ülekandeliinide süsteemist. Tavaliselt 43,5 kv kuni 69 kv. See võimsus saadetakse piirkondlikesse jaotusjaamadesse. Mõnikord kasutatakse alamülekandepinget tööstuses või suurtes äritoimingutes kasutamiseks. [19]

Mikrovõrgu tööstrateegia sõltub erinevate sidusrühmade huvidest. Tööstrateegia eesmärk võib olla majanduslik, tehniline, keskkonnaalane või nende omavaheline kombinatsioon. Järgnevalt on välja toodud, miks on mikrovõrkude kasutamine kasulik erinevates aspektides.

 Majanduslik – eesmärgiks on süsteemi kogukulude minimeerimine võtmata arvesse mõju võrgukontole. Mikrovõrgu majanduslikud eelised võib jagada kahte rühma: piirkondlik kasu ja selektiivne kasu. Piirkondlik eelis seisneb energia siseturu loomises. Selektiivsuse eelis seisneb majanduslike otsuste optimeerimises.

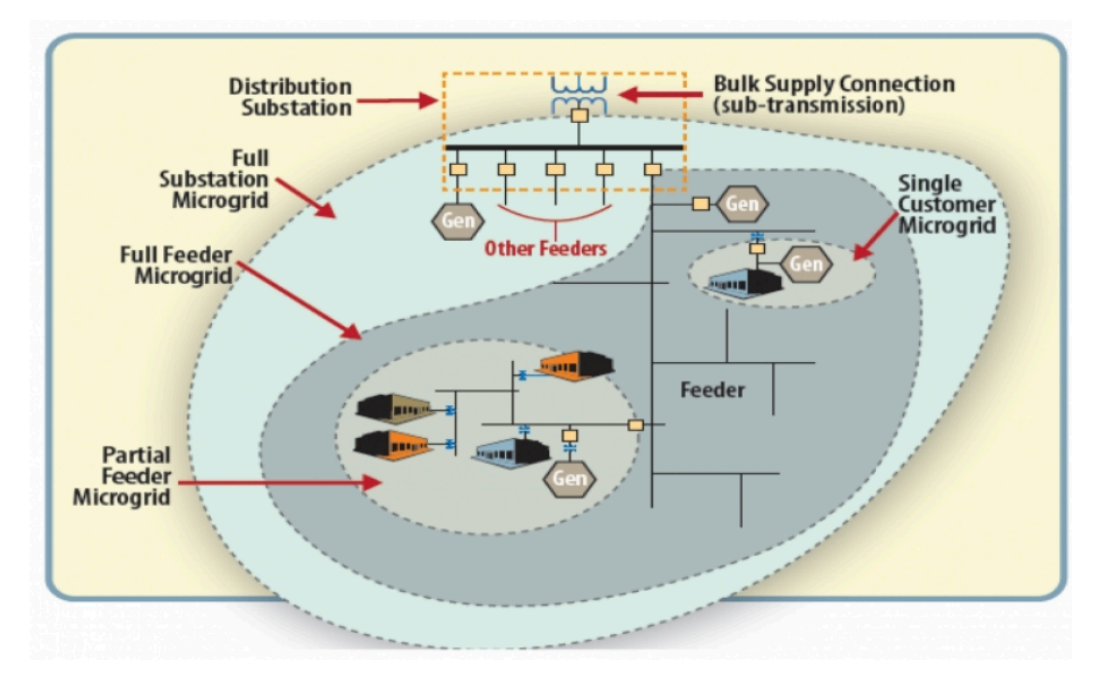

Joonis 6. Tüüpilise mikrovõrgu näidis. [20]

- Tehniline eesmärk on minimeerida energiakadusid, pinge variatsioone. See strateegia on süsteemihalduritele kasulik. Mikrovõrgu olemasolu annab tehnilisi eeliseid, mis parandavad võrguoperatsiooni jaotust. Näiteks energiakadude vähendamine. Kui mikrovõrk pakub jaotusele varustust, liini energiavood vähenevad. Pinge kvaliteet paraneb ja väheneb jõuelementide üle koormamine, näiteks tipptundidel.
- Keskkonda arvestav eesmärk on minimaliseerida heitkoguste taset, arvestamata majanduslikke ja tehnilisi tingimusi. Seda strateegiat kasutatakse, kui tahetakse saavutada kehtestatud heitkoguste eesmärk. Mikrovõrgust saadav keskkonnaalane kasu tuleneb vähese heitkogusega kütuste kasutamisest, nagu looduslikud gaasid ja tõhusamad energialahendused. Lisaks, mikrovõrkude sotsiaalsete hüvedena tuuakse välja energiasäästu edendamist ja kasvuhoonegaaside heitkoguste vähendamist. Lisaks, luua uurimistöö ja töö võimalusi, kaugemate või vähem arenenud piirkondade elektriga varustamiseks. Neid sotsiaalseid hüvesid võib pidada mikrovõrgu toimimise loogilisteks põhjusteks. [21]

## 3.2 Varustuskindluse tagamise tähtsus mikrovõrkude rajamisel

Nii riiklikul, regionaalsel kui Euroopa tasandil on elektrisektoris viimase 10 aasta jooksul toimunud olulised muudatused, et luua üleeuroopaline integreeritud elektrisüsteem ja - turg, mis suudaks tagada elektrienergia jätkusuutliku kättesaadavuse mõistliku hinnaga, varustuskindluse, energiakasutuse tõhususe ja edendaks taastuvenergiaallikate kasutamist. Varustuskindlust peetakse Euroopa energiapoliitika üheks nurgakiviks. Varustuskindlus on süsteemi võime tagada tarbijatele nõuetekohane elektrivarustus. Energia varustuskindlus on üks prioriteetidest Euroopa Liidu energia poliitika põhialustes, mis sai kokkulepitud Lissaboni lepingus 1. [3]

Elering, kui elektri põhivõrke haldav Eesti riigile kuuluv ettevõte, on kirja pannud elektrituru käsiraamatus varustuskindluse kontseptsiooni põhimõtted:

- a) Süsteemi tavatalitlus peab staatiliselt ja dünaamiliselt olema stabiilne;
- b) Häire korral peavad säilima süsteemi ühtsus ja töövõime;
- c) Süsteemi kui terviku varustuskindluse tagamine on olulisem kui mingi piirkonna varustuskindluse tagamine.
- d) Häire korras ja häire tõttu tekkinud situatsioonis võivad süsteem ja selle osad talitleda tavalisest väiksema töö- ja varustuskindlusega, kui see on oluline häire lokaliseerimiseks või kõrvaldamiseks või tarbijatele elektrivarustuse taastamiseks.
- e) Süsteemihalduri ülesandeks on koostada tarbimisnõudluse rahuldamiseks vajaliku tootmisvaru hinnang, lähtudes kriteeriumist, et süsteemi piisavuse varu ei või olla väiksem süsteemi päevasest maksimaalsest tarbimisest ehk nn tiputarbimisest, millele on lisatud 10% varu elektrivarustuse tagamiseks ootamatute koormuse muutuste ning pikemaajaliste planeerimata tootmiskatkestuste korral. [3]

Tagamaks elektri varustuskindlus on vaja kindlat varustatust elektritootmises kasutatavate kütustega, töökindlat ülekandevõrku ja jaotusvõrku, piisavaid tootmisvõimsusi ning välisühendusi naaberriikidega, lisaks ka töötavat elektriturgu. Riigipõhiselt on varustuskindluse hoidmine vajalikul tasemel üsna kulukas, kuid teiste Euroopa riikidega koostööd tehes on majanduslikult võimalik säästa. [3]

Kohalikud päikese-, tuule-, ja hüdroenergia ressurssidele loodud elektrienergia tootmisüksused moodustavad olulise osa iga riigi taastuvenergia eesmärgist võimaldades asendada sissetoodavaid fossiilkütuseid, parandada varustuskindlust ja julgeolekut ning luues uusi töökohti. Jaotusvõrgud koosnevad ühendatud või lahusolevatest mikrovõrkudest. Seega tõuseb taastuvenergial ning salvestusel põhinevate lokaalsete võrguühenduseta ehk OFF-GRID tootmislahenduste osatähtsus. Nendega on jaotusvõrguettevõtjatel võimalik tagada kliendi elektrienergia varustuskindlus täiendava elektrivõrgu rajamiseta. [22]

Elektrilevi andmete põhjal koostati objekti andmeanalüüs ning selgus, et kuni 10 minutilist katkestust 90% katkestustest olid 3 minutit (Joonis 7). Seda kolmel erineval objektil. Kui vaadata kuni 3 minutiliste katkestuste põhjusi, saame vastuseks määratlemata põhjused või lühised (Joonis 8). Määratlemata põhjusteks nimetatakse ilmastikust tingitud või lõpptarbijapoolseid asjaolusid.

| Katkestuse kirjeldus | Vastava kestusega katkestuste osakaal kõikidest katkestustest<br>(vastava kestusega katkestuse arv) |          |          |  |  |  |
|----------------------|----------------------------------------------------------------------------------------------------|----------|----------|--|--|--|
|                      | Objekt 1 Objekt 2 Objekt 3                                                                          |          |          |  |  |  |
| <mark>≤</mark> 3 min | 65% (88)                                                                                            | 41% (68) | 65% (83) |  |  |  |
| ≤10 min              | 67% (91)                                                                                            | 42% (69) | 66% (84) |  |  |  |
|                      | Kuni 3 minutiliste katkestuste osakaal 10 minutilistest katkestustest                               |          |          |  |  |  |
| ≤3 min/≤10 min       | 90% 96% 92%                                                                                         |          |          |  |  |  |

Joonis 7. 3 ja 10 minutiliste katkestuste omavaheline suhe ja nende osakaal katkestuste koguarvus. [23]

| Katkestuse põhjus                                          | Objekt 1 | Objekt 2 | Objekt 3 |
|------------------------------------------------------------|----------|----------|----------|
| Määratlemata                                               | 65%      | 67%      | 70%      |
| Lühis                                                      | 17%      | 15%      | 13%      |
| Kaitse rakendumine                                         | 11%      | <1%      | 1%       |
| Isolatsiooni ülelöögid, liinikoridori rike, kaabli         | 6%       | 14%      | 6%       |
| vigastumine - liin, puu või oksad liini vastas, isolaatori |          |          |          |
| purunemine, juhtme katkemine                               |          |          |          |

Joonis 8. Kolmeminutiliste katkestuste peamised põhjused. [23]

## 3.3 Mikrovõrkude liigitus ja ülevaade enim levinud lahendustest

Ehkki mikrovõrgud muutuvad nii ajakirjanduses kui ka energiamaailmas aina enam levinumaks, ei ole ühtset määratlust selle kohta, mis täpsemalt moodustab mikrovõrgu või kuidas neid ikkagi eristada. Mikrovõrkudest saab meie globaalse elektrisüsteemi väljakujunenud osa ja seda enam on vaja ühiseid määratlusi [24]. Lihtsustatult saab mikrovõrke liigitada töörežiimi, tüübi, allika, stsenaariumi või suuruse järgi nagu Joonis 9. Alljärgnevates alapeatükkides selgitatakse neid täpsemalt.

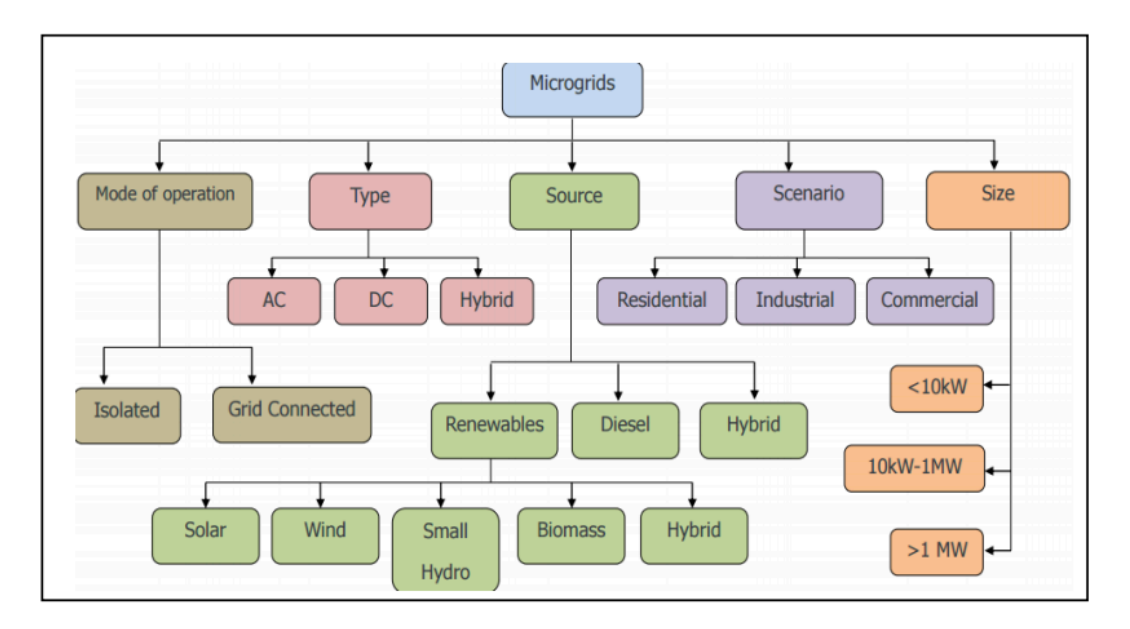

Joonis 9. Mikrovõrkude liigitus. [25]

### 3.3.1 Liigitus mikrovõrgu tüübi järgi

Mikrovõrgu tüübi järgi eristatakse DC, AC ja nende kombinatsioone ehk hübriidseid lahendusi (Joonis 10). AC mikrovõrgud jagunevad veel omakorda joonsagedusega vahelduvvooluvõrguks ja kõrgsageduslikuks vahelduvvooluvõrguks. Järgnevalt on toodud välja AC mikrovõrgu ja DC mikrovõrgu kirjeldused, eelised ja puudused. [26]

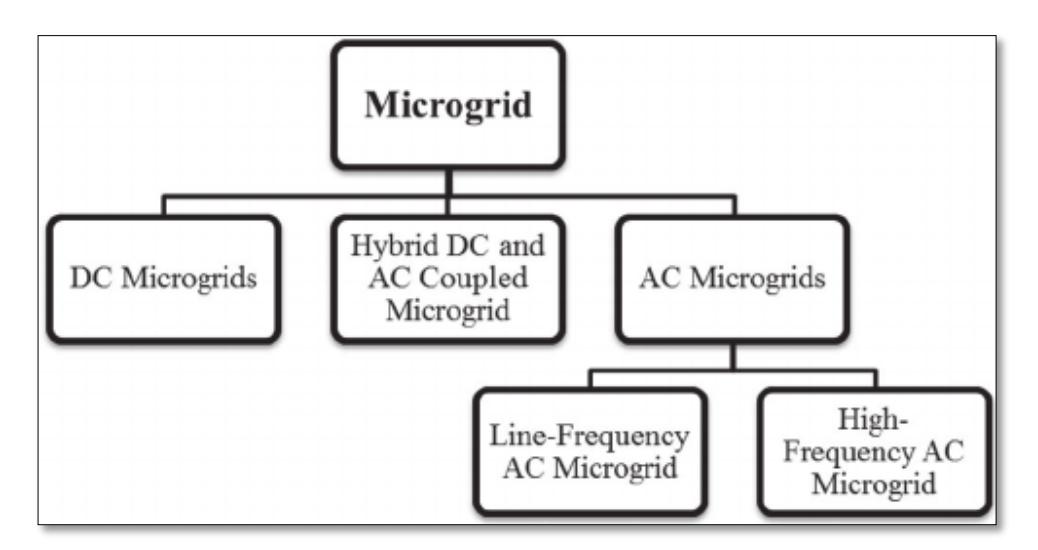

Joonis 10. Mikrovõrkude liigitus tüübi järgi. [26]

**AC-mikrovõrgud** ehk vahelduvvooluga ühendatud mikrovõrk, mis on alates 19.sajandist kõige tavapärasem valik kommertslike energiasüsteemide jaoks meie elukohtade valgustuse ja tehaste mootorite tööks. Vahelduvvoolu pinge erinevateks rakendusteks on erinevateks tasemeteks muundamine, võime edastada energiat pika vahemaa tagant ning sellele on iseloomulik omadus fossiilsete kütustega töötamisel teatud tüüpi masinaga muutis vahelduvvoolu toitevõrgu esmaseks valikuks [27]. Joonis 11 näitab vahelduvvoolu mikrovõrgu konfiguratsiooni, mis koosneb taastuvenergia süsteemidest (tuuleturbiin, PV-paneelid), kütte elemendist, akust, hoorattast ja AC koormusest. Lisas 1 on välja toodud tüüpilised näited AC mikrovõrkude süsteemidest, sisaldades komponente, pingetaset, sagedust (Hz) ja võimsust (W).

**DC-mikrovõrgud** ehk alalisvooluga ühendatud mikrovõrk – alalisvoolu mikrovõrk hoiab alalisvoolu siini, mis toidab sellega ühendatud alalisvoolu koormusi. Üldiselt on alalisvoolu koormused madala energiatarbimisega elektroonilised seadmed nagu

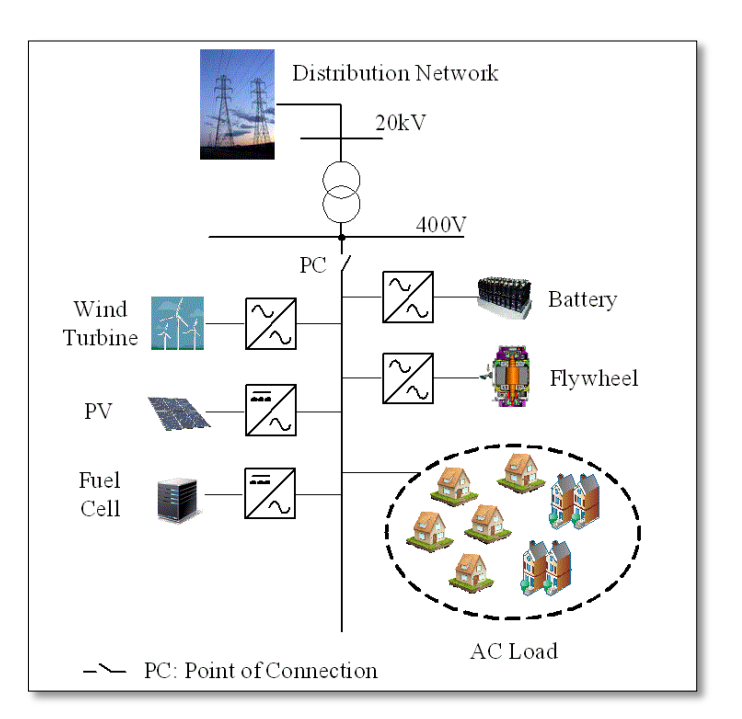

Joonis 11. AC mikrovõrgu skeem. [28]

sülearvutid, mobiiltelefonid, DVD-mängijad, akutoitega tolmuimejad või internetiruuterid. Alalisvoolu mikrovõrgu struktuuris ühendatakse alalisvoolu väljundiga allikad otse alalisvoolu siiniga, samas kui vahelduvvoolu väljundiga allikad ühendatakse alalisvoolu siiniga vahelduv-/alalisvoolu muunduri kaudu. Kuna alalisvoolu genereerivaid taastuvaid energiaallikaid on rohkem kui vahelduvvoolu genereerivaid energiaallikaid, on vaja vähem muundureid ning see suurendab alalisvooluvõrgu üldist efektiivsust [29]. Alalisvoolu mikrovõrgud on viimastel aastatel hakanud huvi pakkuma akadeemilistes ringkondades ja töötustes. Suuremad eelised võrreldes ACmikrovõrguga on lihtne juhtimine, töökindlus ja tõhusus. [30]

Kolmanda mikrovõrgu tüübiks on **hübriidmikrovõrgud**. Üldiselt võib hübriidsete mikrovõrkude struktuurid klassifitseerida vahelduvvoolu-, alalisvoolu ja alalisvahelduvvooluga ühendatud mikrovõrkudeks [31]. Hübriidsed mikrovõrgusüsteemid (HMGS) koosnevad mitmetest paralleelselt ühendatud hajus ressurssidest elektrooniliselt juhitavate strateegiatega, mis on võimelised töötama nii ON-GRID kui ka OFF-GRID. Taastuvatel energiaallikatel põhinevad hübriidsed mikrovõrgusüsteemid on tasuvad lahendused tsentraalsetest elektrivõrkudest kaugel asuvate piirkondade energiavarustuse probleemi lahendamiseks. [32]

#### 3.3.2 Klassifitseerimine talitlusviisi järgi

Mikrovõrke saab talitlusviisi järgi jagada kaheks, saartalitluseks või sidustalitluseks [33]. Isoleeritud ehk saartalitlus tähendab, et tegemist on võrguühenduseta mikrovõrguga (ingl k *OFF-GRID mode*). Tähenduslik erinevus tuleb sellest, kas kirjeldatakse talitlusviisi või vaja välja tuua, et mikrovõrk on füüsiliselt eraldatud.

**Saartalitlusena** töötavas mikrovõrgus tuleb arvesse võtta mitmeid asjaolusid. Põhimõtteliselt peab mikrovõrk olema konstrueeritud nii, et see annaks reaalse ja reaktiivvõimsuse, mida koormused vajavad ning sellel peab püsima nõuetekohane pinge ja sagedus peab olema reguleeritud lepitud piiridesse [21]. Saartalitlusena töötav mikrovõrk võib olla üsna kulukas. Kirjanduses tuuakse välja, et alajaamast 4 kilomeetri kaugusel töötava lahenduse maksimaalne kogukulu koos tehtava investeeringuga, peaks 40 aastase eluea korral keskpingeliini rajamise ja käidu kogukulu olema alla 1,3 miljoni euro. [23]

Saartalitluslikku lahendust kasutatakse tavaliselt kodude, hoonete, paatide, kaugemate põllumajanduspumpade, väravate ja liiklusmärkide varustamiseks [34]. Saartalitlusel on mitmeid eelised. Kaugemates kohtades võivad need süsteemid olla väiksemate kuludega kui laiendada elektriliini elektrivõrgule. Neid süsteeme saavad kasutada inimesed, kes elavad võrgu lähedal ja soovivad olla sõltumatud elektrienergia pakkujast või näidata üles pühendumust saastevabadele energiaallikatele. Saartalitlusi kasutatakse usaldusväärse energia genereerimiseks ja üldiselt kulude vähendamiseks ning alternatiiviks genereerimaks energiat fossiilkütustest. [35]

21

Saartalitlusel on ka puudusi. Seda süsteemi tuntakse varusüsteemina, sest see on võrgust sõltumatu, kuid eelduseks on, et päikesepaneelid suudavad kogu nõudluse katmiseks toota piisavalt elektrit. Seega vajab võrguväline süsteem akusid või varuenergiaallikat, näiteks generaatorit. Need tingimused muudavad võrguvälise süsteemi kulukaks, keerukamaks ja vähem paindlikumaks kui võrgupõhine süsteem. Lisaks, akude hoiustamine nõuab pidevat hooldust ja perioodilist väljavahetamist. [34] Hea näide OFF-GRID süsteemist on Ruhnu saarele paigaldatud terviklahendus (Joonis 12) Eesti Energia tütarettevõtte Enefit Green projekteerimisel. Kui varasemalt toodeti kogu saarel vajaminev elekter diiselgeneraatori abil, siis nüüd toodetakse üle 50% saarel tarbitavast elektrist taastuvenergiaallikatest. Projekti valmimine võttis tükk aega, kuid nüüdseks paigaldatud päikesepaneelid, elektrituulik, on akupank ja diiselgeneraator (biodiisel). Tegemist on ainulaadse lahendusega, mida opereerib nutikas automaatika. Ruhnu saare elektritarbimine aastas on ligi 450 MWh, rahvaarv 60 kuni 170, sõltuvalt perioodist, ning saare pindala on ligi 12 km<sup>2</sup>. [36]

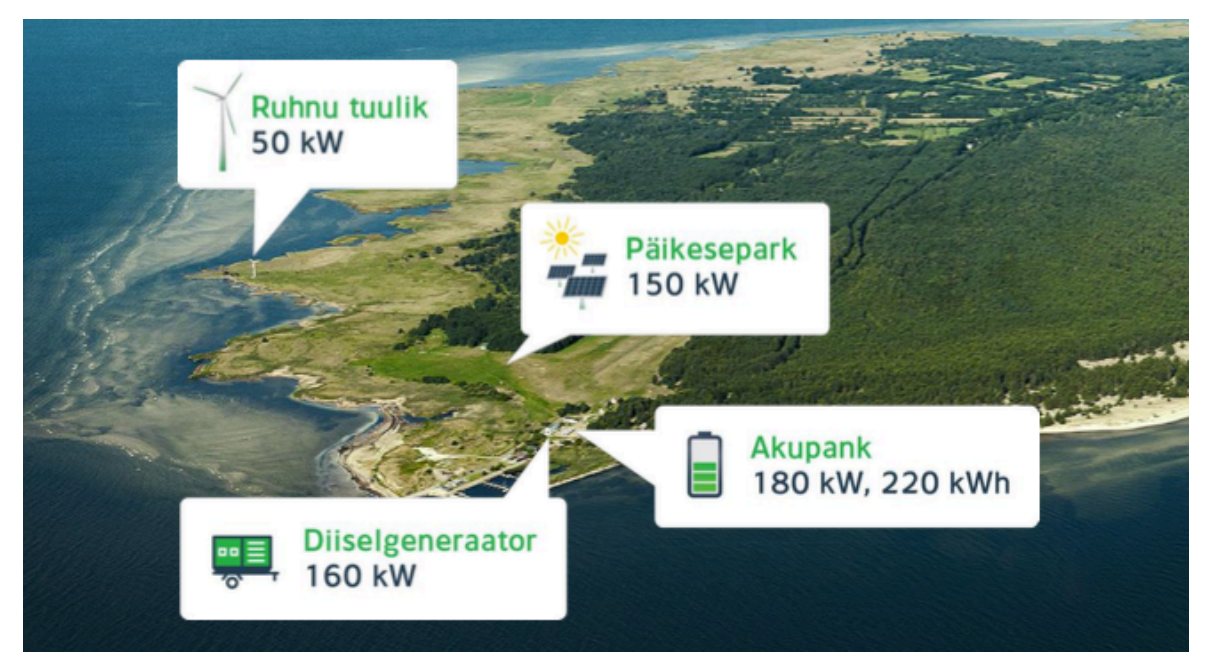

Joonis 12. Ruhnu saare taastuvenergia terviklahendus. [37]

Teiseks liigiks on **sidustalitlus** ehk võrguühendusega mikrovõrk (ingl *ON-GRID mode system*). Võrgusisesed süsteemid on võrguga ühendatud ja võimaldavad kasutada nii päikeseenergiat kui ka võrgust saadavat elektrit. Erinevalt saartalitlusest ei pea võrgusüsteemi toodetav elektrienergia olema 100% nõudlusest. Üle jääva energia võib võrku saata. [34]

Sidustalitluse peamiseks eeliseks on see, et aku olemasolu ei ole vajalik, kuna liigne energia võib võrku eksportida. Seetõttu välditakse võrgusüsteemis aku ja regulaatori maksumust [34]. Süsteemi puuduseks peetakse lisaseadete (ingl *balance-of-system*), soetamist, et koormuste ülekandmine oleks ohutu ja elektrienergia pakkuja võrguühenduse nõuded oleksid täidetud [35]. Lisaks on puuduseks see, et võrgusüsteem ei suuda pakkuda toidet elektrivõrgu katkestuse korral [34].

#### **3.3.3 Enim levinud lahendused**

Mikrovõrke liigitatakse veel ka stsenaariumi järgi:

a) Residential ehk elamurajoonid (Joonis 13) - See sektor moodustab enamikes riikides suure osa kogu energiavajadusest. Näiteks tarbis elamurajoonide sektor 2015. aastal 5489 TWh, moodustades 27% kogu maailma tarbimisest. Seetõttu koos Smart Grid tehnoloogiaga tekkis päevakorda Residential Microgrids kontseptsioon ning ka Domestic Energy Management Systems ehk kodune energiahaldussüsteem. [38]

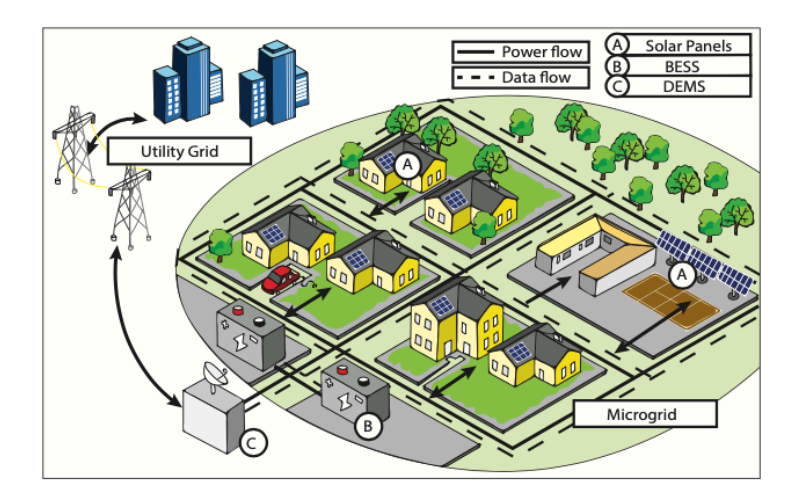

Joonis 13. Elamu mikrovõrgu üldskeem.

"A" tähistab katustele paigaldatud päikesepaneelide massiive iseseisvas režiimis. "B" tähistab BESSi (liitium-ioonakumulatsiooni energiasalvestus-süsteem), mis on integreeritud elamu võrgusüsteemi. C-täht tähistab kodumaist energiahaldussüsteemi, kus asub ühise sidestuse punkt (PCC). [38]

# b) *Industrial* ehk kaubanduslik ja *Commercial* ehk tööstuslik võrksüsteemid (Joonis 14), kirjanduses ühise nimetajana commercial&industrial (C&I).

Kogu maailmas kasvab kaubanduslike ja tööstuslike mikrovõrkude kasutuselevõtt väga kiirelt. See on tingitud kasvavast nõudlusest usaldusväärse ja turvalise energia järele. Navigant Research prognoosib industriaal ja kommerts mikrovõrkude kasutuselevõtu suurenemist 448,3 MW-lt 2017. aastal 5 389,1 MW-ni 2026. aastaks. [39]

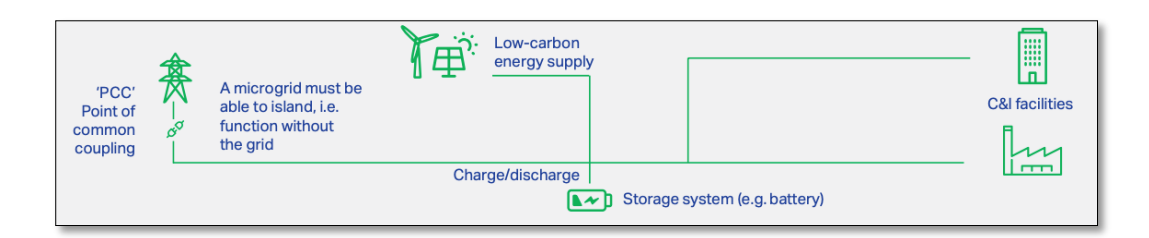

Joonis 14. Üldskeem C&I mikrovõrgule. [40]

#### 4 HOMER PRO TARKVARA METOODILINE JUHEND

Tarkvara ettevõtte HOMER Energy loodud HOMER Pro® microgrid software on globaalne mikrovõrkude optimeerimisrakendus kõigis sektorites, alates küla elektritootmisest ja kommunaalteenustest kuni võrguga ühendatud ülikoolilinnakute saarte ja sõjaväebaasideni. Algselt koostati see National Renewable Energy Laboratory arendajate poolt. Tänaseks on HOMER Energy maailma juhtivamaks modelleerimistarkvaraks mikrovõrkude ja hajaasutuste genereerimisel. Sel on üle 200 000 kasutaja 193 riigis ning HOMER Energy on arenenud mikrovõrkude turu ühendajaks. HOMER Pro mikrovõrkude tarkvara navigeerib kulutõhusate, usaldusväärsete ja keerukate mikrovõrkude ehitamis-, ladustamis- ja koormuste juhtimise protsessi, kus kombineeritakse traditsiooniliselt ja taastuvenergia allikatega toodetud energiat. HOMER Grid tarkvara teenindab võrguga ühendatud turgu tipptasemel algoritmidega, mis võimaldavad optimeerida päikeseenergiat ja salvestamist, et vähendada üldisi energiakulusid.

HOMER Pro kasutab HOMER Optimizer<sup>™</sup> varalist algoritmi arvutamaks nüüdisväärtust koostatud mudeli jaoks. HOMER kasutab väljendit *Net Present Cost* või *Life-Cycle Cost*, mis tegelikult ei ole majanduslik termin. HOMER selgitab mõistet nii, et see on puhasmaksumus või siis olelustsükli maksumus kõigi komponentide paigaldamise ja kasutamisega seotud kulude nüüdisväärtus kogu projekti kestuse jooksul, millest lahutatakse kogu tulu, mida projekti ajal saadakse. HOMER arvutab süsteemi kõigi komponentide praegused puhaskulud. Majanduslikuanalüüsi terminoloogiline vaste sellele oleks nüüdisväärtus (ingl *Net Present Value*).

Metoodilise juhendi kirjutamisel võeti osaliselt aluseks varem koostatud õppematerjal ainele "Energiahaldus elektri tarkvõrkudes", koostajaks Argo Rosin. Juurde on lisatud aktuaalsed näited komponentidest ja lihtsustatud joonised tudengitele kergemini mõistetavaks tegemiseks.

## 4.1 HOMER Pro programmi tööpõhimõte

Mikrovõrkude optimeerimistarkvara HOMER Pro võimaldab teostada energiaallikate, salvestite ja koormustega võrkude majanduslikku tasuvust. HOMER Pro tarkvara abil saab analüüsida sidustalitlusega kui ka saartalitluslikke lahendusi. Selles optimeerimistarkvaras kasutatavad seadmed ja lahendused on:

- Energiallikad: PV-süsteemid, tuuleelektrijaamad, diiselgeneraatorid, bensiinigeneraatorid, biogaasigeneraatorid, elektrivõrk, hüdroelektrijaamad, biomassil töötavad elektrijaamad, mikroturbiinid, kütuseelemendid, muudel kütustel töötavad generaatorid.
- Energiasalvestid: hooratas, läbivooluakud, vesinik-energiasalvestid, eri liiki akud.
- Koormused: erinevad koormusprofiilid, nihutatavad koormused, soojust salvestavad elektrilised koormused, energiasäästulahendused jm.

HOMER Pro simuleerib süsteemi tööd arvutades energia tootmise ja tarbimise tasakaalu iga tunni kohta aasta lõikes. Sealjuured arvutab süsteemi kuuluvate seadmete omavahelisi energiavooge. Energiasalvesteid või erinevatel kütustel töötavaid energiaallikaid sisaldava süsteemi kohta arvutab HOMER Pro tarkvara tarbimise iga tunni kohta tarbimise ja tootmise tasakaalu printsiibist lähtuvalt, kuidas juhtida toiteallikaid ja energiasalvesteid.

Andmeanalüüsi ehk simulatsiooni koostamise põhisammud on:

- 1) Ülesande või küsimuse püstitus, millele tarkvara saab aidata vastata;
- 2) Skeemi koostamine tarkvaras, mis sisaldab:
  - a) Koormusandmete sisestamine;
  - b) Komponentide sisestamine;
  - c) Ressursside andmete sisestamine;
- 3) Optimeerimistulemuste uurimine ja majanduslik analüüs. [41]

#### 4.1.1 Rakenduse avamine ja projekti kiirkäivitamise visard

Kui lähteülesanne või probleem on püstitatud, saab asuda HOMER Pro tarkvara katsetama. TalTech ülikooli energeetikamaja arvutiklassidesse on installeeritud HOMER Pro tarkvara. Selle avamiseks arvuti *Desktop*-ilt leida ikoon HOMER Prox64. Peale klikkides avaneb rakendus (Joonis 15).

| <b>u</b> ((•))         | Ę                                                                                         | HOMER Pro Microgrid Analysis To                            | ol x64 3.10.3 (Pro Edition) | Search                                             | Q - 🛯 X               |
|------------------------|-------------------------------------------------------------------------------------------|------------------------------------------------------------|-----------------------------|----------------------------------------------------|-----------------------|
| FILE                   |                                                                                           | LOAD COMPONENTS RESOURCES                                  | PROJECT HELP                |                                                    |                       |
| Home                   | Design Results Library<br>View                                                            | Electric #1 Electric #2 Deferrable Thermal #               | 1 Thermal #2 Hydrogen       |                                                    | Calculate             |
|                        | SCHEMATIC                                                                                 |                                                            |                             | DESIGN                                             |                       |
|                        |                                                                                           | Name:                                                      |                             | ( 0°0,0'N , 0°0,0'W )                              | Resources             |
|                        | Take Tour                                                                                 | Author:<br>Description:                                    |                             |                                                    | ASIA                  |
| F<br>Add<br>Add<br>Add | Start Wizard<br>REQUIRED CHANGES<br>a load<br>a power source<br>a renewable energy source |                                                            | Pacific                     | CCCCAT<br>SOUTHAMERICA<br>P191222: 5155 55 0469" E | ndian Ocean Australia |
| (1) Dow                | nload new HOMER Pro                                                                       |                                                            |                             | итс                                                | v<br>v                |
|                        |                                                                                           | Discount rate (%):                                         | 8,00                        | <b>PARK</b> MET                                    | ER <b>4</b>           |
|                        |                                                                                           | Annual capacity shortage (%):<br>Project lifetime (years): | 0,00 (L)<br>25,00 (L)       |                                                    |                       |

Joonis 15 HOMER Pro rakenduse avamine.

HOMER Pro tarkvaraga tutvumiseks on loodud sissejuhatavad slaidid, selleks tuleb klikkida ikoonile *Take Tour*, mis asub vasakul pool, *SCHEMATIC* tulbas. Seal selgitatakse veelgi täpsemalt, kuidas andmeid sisestada ja saadud tulemusi interpreteerida. Teine võimalus on klikkida *Start Wizard* ja asuda katsetama. HOMER Pro positiivseks küljeks on see, et analüüsimiseks sisestatavaid andmeid saab lihtsalt muuta ja kiirelt uued tulemused saada.

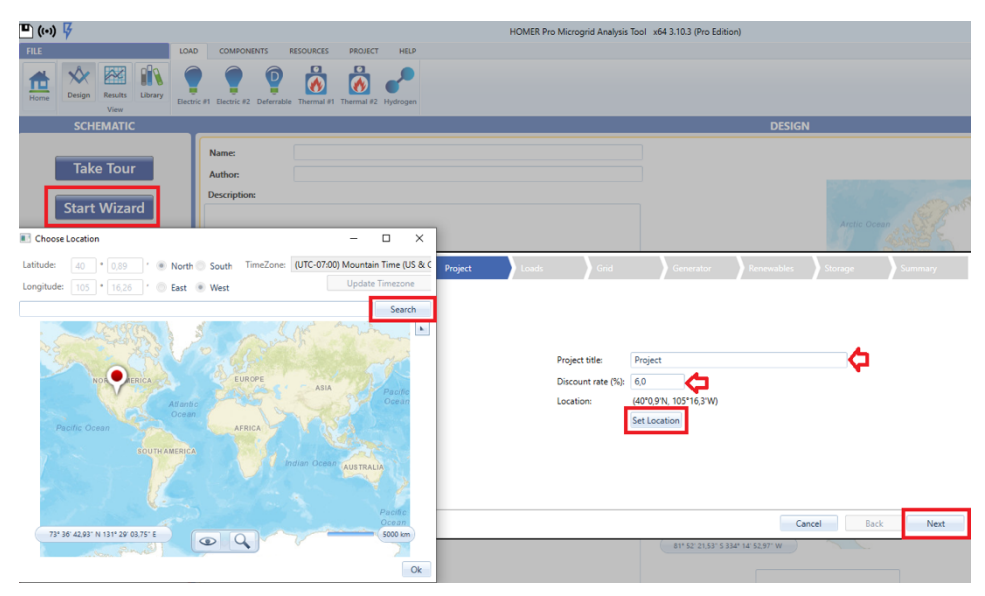

Joonis 16 Project aken.

Vajutades *Start Wizard*, avaneb *Project* aken (Joonis 16). Esimene lahter on mõeldud projekti nime jaoks. Seejärel diskontomäär, mille abil arvutatakse tulevased rahavood nüüdisväärtusesse. Mudel annab ette selleks 6%. *Set Location* nuppu klikkides avaneb

*Choose Location* aken, kus saab sisestada vajaliku aadressi lähtuvalt lähteülesandest. Trükkida asukoht, näiteks Tallinn, Estonia, klikkida *Search* ja seejärel *OK*. See sulgeb akna ja viib tagasi *Wizardi* aknasse, et sisestada koormuse andmed. Selleks vajuta *Next*.

*Wizard* annab ette 4 näidisprofiili: *Residential* ehk elamu, *Commercial* ehk kaubanduslik, *Community* ehk ühiskondlik, *Industrial* ehk tööstuslik (Joonis 17).

Average daily load võimaldab muuta koormust. Programm annab automaatselt ette kWh/päevas väärtuse, aga seda saab muuta. Lisaks, saab valida hooajalise koormuse None, January või July tippkuu jaoks. Võimalus on see jätta None peale ehk siis ei arvesta mudel tippkuuga. Profiili muutmiseks klikkida Residential, sest see on programmi poolt antud automaatselt. Grid aknasse liikumiseks vajutada Next.

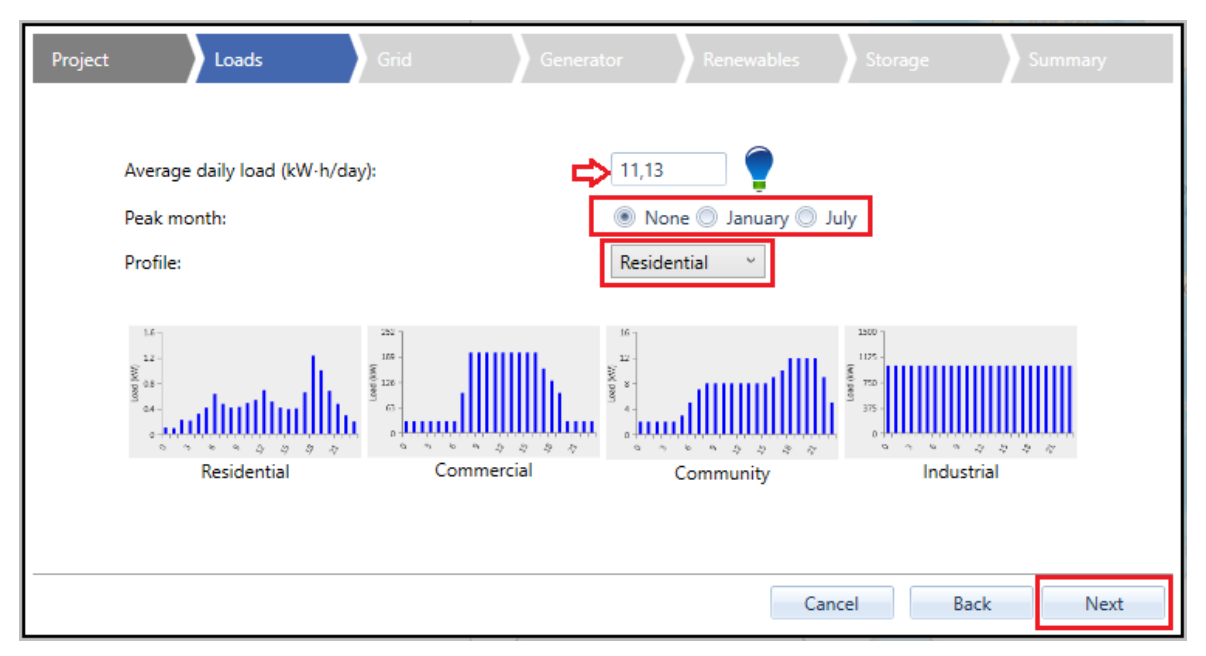

Joonis 17 *Loads* aken.

HOMER Pro võimaldab lisada võrgu energiaallikana (Joonis 18). Mudelisse saab võrgu lisaga klikkides kasti *I am connected to the Grid* ees. Seejärel saab muuta elektrihinda, nii müügi- kui ostuhinda. Tuleb võtta arvesse eelnevalt toodud fakt, et *HOMER Pro* ei muuda valuutat muutes sümboleid. Kui majanduslikku analüüsida tahta teha eurodes, siis tuleks siin lisada eurod, vaatamata dollari sümbolile. Edasiliikumiseks generaatori andmete sisestamiseks vajutada *Next*.

| Project | Loads | Grid                            | Generator                                    | Renewables                   | s Storage | Summary   |
|---------|-------|---------------------------------|----------------------------------------------|------------------------------|-----------|-----------|
|         |       |                                 |                                              |                              |           |           |
|         |       | 🔲 l am conr                     | nected to the Grid                           |                              |           |           |
|         |       | Power price (                   | <b>\$/kW·h):</b> 0,                          | 10 🗲                         | 1         |           |
|         |       | I cannot                        | sell electricity back                        | to the grid                  |           |           |
|         |       | I sell election I sell election | tricity with a feed-i<br>tricity using month | n-tariff<br>Ily net metering |           |           |
|         |       | I sell elec                     | tricity using annua                          | I net metering               |           |           |
|         |       | Sellback rate                   | (\$/kW·h): 0,                                | 05 🗘                         | l -       |           |
|         |       |                                 |                                              |                              |           |           |
|         |       |                                 |                                              |                              |           |           |
|         |       |                                 |                                              |                              |           |           |
|         |       |                                 |                                              |                              | Cancel    | Back Next |

Joonis 18. Grid aken.

*Wizard* annab automaatselt mudelisse diiselgeneraatori, mille võimsus on 1,2 korda suurem kui tipukoormus (Joonis 19). Mudel võtab arvesse generaatori maksumust ja kütusehinda. Taaskord panna tähele, et valuuta sümbolid on dollarid. Kõiki sisestatud või algselt jäetud andmeid saab modifitseerida ka hiljem. Generaatori saab ka mudelist hiljem eemaldada.

| Project | Loads | Grid                  | Generator          | Renewables          | Storage | Summary |
|---------|-------|-----------------------|--------------------|---------------------|---------|---------|
|         |       |                       |                    |                     |         |         |
|         |       |                       |                    |                     |         |         |
|         |       |                       |                    | ŕ                   | 1       |         |
|         |       | HOMER will consider   | systems with and v | vithout the generat | or.     |         |
|         |       | Generator cost (\$/kW | V): 500            | <b>4</b>            |         |         |
|         |       | Fuel cost (\$/liter): | 1                  | ¢                   |         |         |
|         |       |                       |                    |                     |         |         |
|         |       |                       |                    |                     |         |         |
|         |       |                       |                    |                     |         |         |
|         |       |                       |                    |                     |         |         |
|         |       |                       |                    | Can                 | cel Bac | k Next  |

Joonis 19. *Generator* aken.

Päikesepaneelid ja tuulegeneraator on koos *Renewables* (Joonis 20) aknas. Programm kaasab automaatselt mudelisse PV, kapitali maksumusega 3000 \$/kWh. HOMER laeb Internetist alla päikseressursi andmed, mis on sisestatud kohale omased. Edasi liikumiseks klikkida *Next*.

| Project Loads | Grid                       | Generator Renewa                                                                | bles Storag | ge   S | ummary |
|---------------|----------------------------|---------------------------------------------------------------------------------|-------------|--------|--------|
|               |                            |                                                                                 |             |        |        |
|               | Capital cost (\$/kW): 3000 | Wind turbine V<br>Wind turbine type:<br>Generic 3 kW<br>Capital cost (\$/turbin | ne): 18000  |        |        |
|               |                            |                                                                                 |             |        |        |
|               |                            |                                                                                 | Cancel      | Back   | Next   |

Joonis 20. Renewables aken.

Programm lisab mudelisse automaatselt aku *Generic 1kWh Lead Acid* (Joonis 21) koos maksumusega. Lahtrist saab valida sadakond erinevate akutüüpide hulgast sobiva. Kokkuvõtte saamiseks vajutada *Next*.

| Project | Loads | Grid  | Generator              | Renewables | Storage | Summary |
|---------|-------|-------|------------------------|------------|---------|---------|
|         |       |       |                        |            |         |         |
|         |       |       |                        |            |         |         |
|         |       | - 💌 B | attery 🔫               |            |         |         |
|         |       | Batte | eric 1kWh Lead Acid    | v          |         |         |
|         |       | Batte | ry cost (\$/kW·h): 300 |            |         |         |
|         |       |       |                        |            |         |         |
|         |       |       |                        |            |         |         |
|         |       |       |                        | Canc       | el Back | Next    |

Joonis 21. *Storage* aken.

Viimane aken annab võimaluse üle vaadata, mis andmed sai sisestatud ja kas jäi midagi puudu mudeli koostamisel (Joonis 22). Mudelisse saab lisada ka tundlikkuse analüüsi, klikkides kasti *Include Sensitivity Cases* ees. See käivitab automaatselt täiendavad optimeerimised, kasutades sisendväärtusi, mis on teatud muutujate korral 50% kõrgemad või madalamad. *Wizard* sisendmuutujad, mille jaoks tundlikkuse analüüs tehakse on:

- Kütuse hind,
- Tuule kiirus (kui see komponent on valitud) või diskontomäär (kui tuulegeneraatorit ei ole kaasatud mudelisse).

Tulemuste saamiseks klikkida *Calculate*. Kuidas saadud tulemusi interpreteerida ja milliseid graafikuid on võimalik saada, selgitatakse järgmises peatükis.

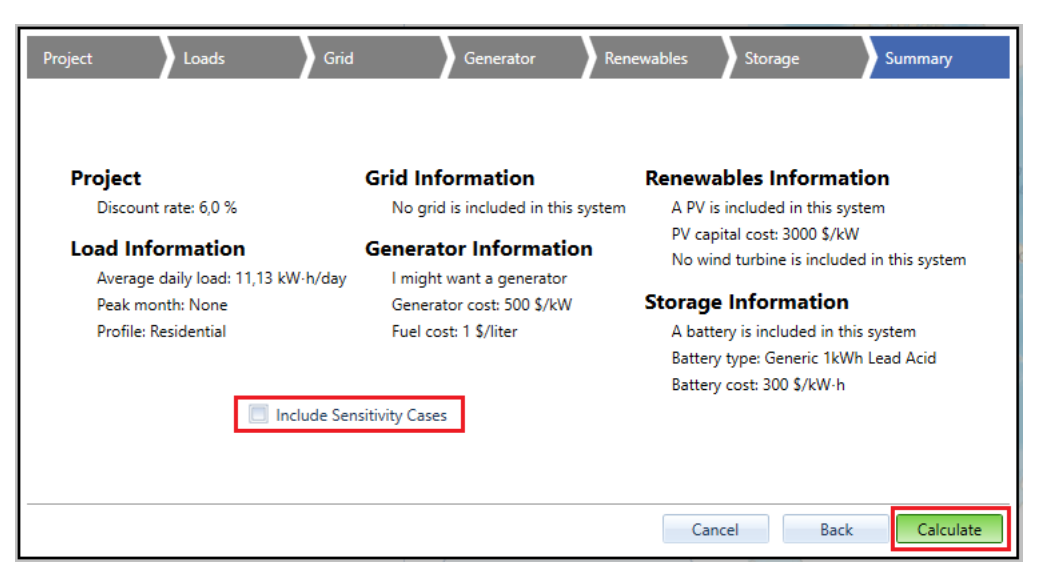

Joonis 22. Summary aken

Kalkuleerimisnuppu vajutades võtab programm aega kuni paar minutit, et analüüsida muutujaid (Joonis 23).

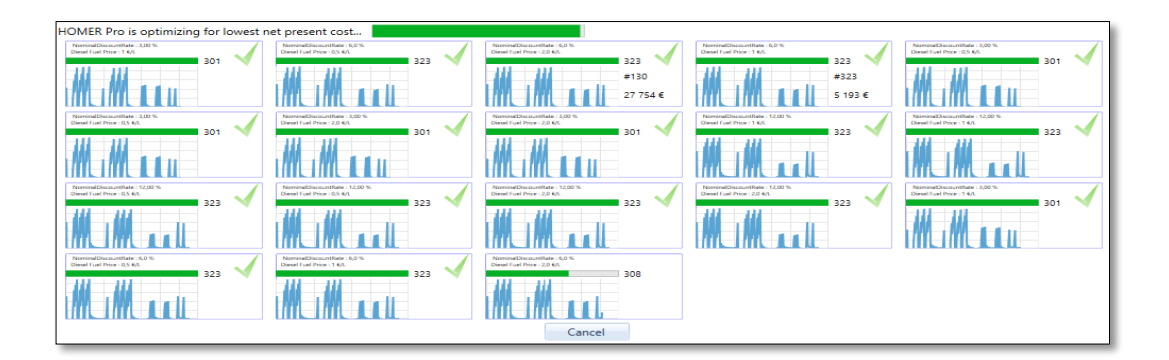

Joonis 23. Tulemuste arvutamine

## 4.2 Koormuste menüü kasutamine

Koormuste menüü annab võimaluse lisada koormusi, kui mudel on loodud. Aknas (Joonis 24) on kuus komponenti, millest käsitletakse järgnevalt laboritöödeks vajaminevaid. Teiste kohta saab iseseisvalt uurida.

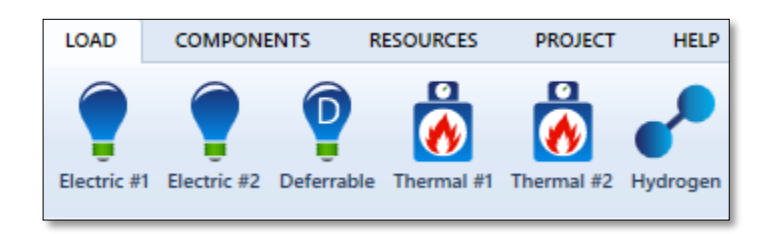

Joonis 24. Koormuste menüü.

Esmane koormus ehk *Primary Load* on elektriline koormus, mida süsteem peab koheselt täitma, et vältida täitmata koormust (Joonis 25). Igal ajahetkel saadab HOMER Pro süsteemi energiatootmise komponendid, et saavutada kogu esmane koormus. Edasilükatud koormused ehk *Deferrable load* on koormused, mis nõuavad teatud kogust energiat. Edasilükatud koormus on elektriline koormus, mis nõuab teatud aja jooksul teatud kogust energiat, kus täpne ajastus ei ole oluline. Tavaliselt klassifitseeritakse koormused edasilükatavateks, kui need on seotud ladustamisega. Tavaline näide on vee pumpamine, jää valmimine ja ladustamine. Baasandmed on 12 väärtuse kogum, mis esindavad iga kuu keskmist edasilükatavat koormust kilovatt-tundides (kWh/päevas). Keskmine edasilükatud koormus on kiirus, mille juures energia lahkub edasilükatud koormuse mahutist. See on ka koguse võimsus, mis on vajalik hoidmaks taset mahutis konstantsena. [42]

| ELECTRIC LOAD SET UP                                   |        | Cancel                                                                                                    |
|--------------------------------------------------------|--------|----------------------------------------------------------------------------------------------------|
| choose one of the following options.                   |        |                                                                                                    |
| Create a synthetic load from a profile:                |        | Access the Open El Database for electrical load profiles:                                                                                                    |
| Peak Month: O January O July<br>Profile: Residential ~ | None   | The database will search for load profiles within 320km of the location selected on the map in the home page. Only U.S. locations are currently available with this database. |
| Import a load from a time series file:                 | 0      |                                                                                                    |
| Import and Edit                                        | Import |                                                                                                    |

Joonis 25. Elektrilise koormuse aken.

Soojuskoormus ehk *Thermal load* on nõudlus soojusenergia järele. Soojust võib vajada ruumi kütmiseks radiaatori kaudu (Joonis 26), vee soojendamiseks või mõneks tööstuslikuks protsessiks. Soojuskoormust saab toota katel või generaator, mille abil saab taaskasutada soojust või energiaülejääki. Kui tahta, et soojuskoormust toodaks elektrienergia ülejääk, peab lisama soojuskoormuse regulaatori. [42]

Vesiniku koormus ehk *Hydrogen load* tähistab välist nõudlust vesiniku järele. Seda nõudlust võib rahuldada elektrolüüs või *reformer*. Vesiniku koormuse määramiseks on samad võimalused kui esmase elektrikoormuse kui ka soojuskoormuse puhul: tunni andmed sünteesida, sisestades igapäevaseid koormusprofiile või importides aegridade andmeid. Kasutajad, kes loovad nii vahelduvvoolu kui ka alalisvooluga koormuse või edasilükatud koormusega mudeleid, nagu pumpamine või HVAC, võivad kasutada moodulit *Advanced Load*. Täiustatud koormuse moodul koosneb teistest elektrikoormustest ja edasilükatud koormusest. [42]

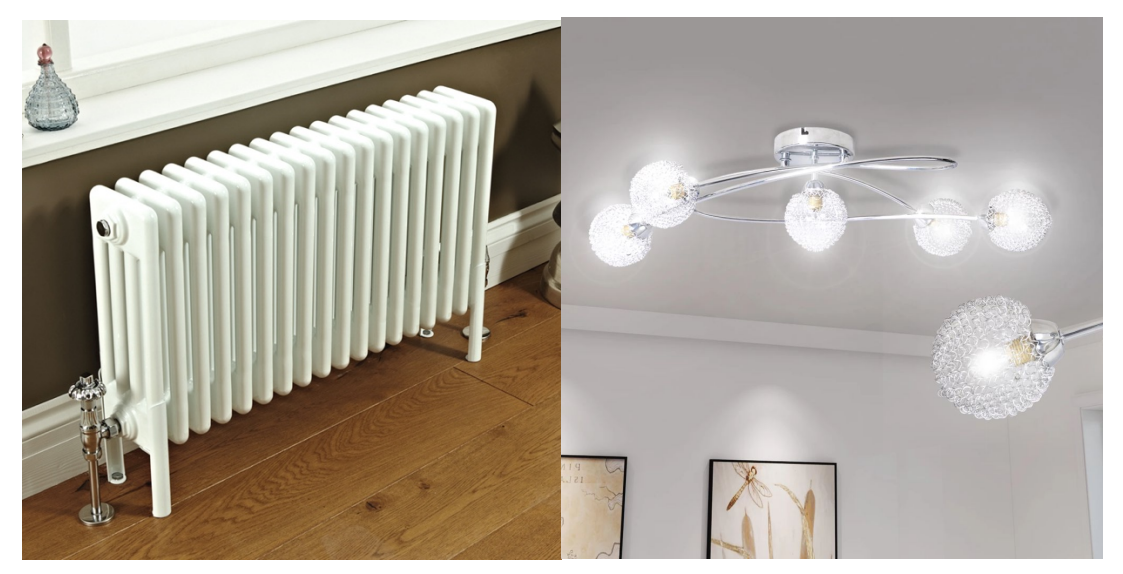

Joonis 26. Radiaator ja laelamp. [43], [44].

#### 4.3 Komponentide menüü kasutamine

Eelmises peatükis selgitati, kuidas algandmeid saab ka hiljem muuta. Järgnevates alapeatükkides kirjeldatakse erinevate komponentide (Joonis 27) rolli HOMER Pro tarkvaras. Välja on toodud praktikumides rohkem käsitletavaid komponente, teiste kohta on võimalik uurida iseseisvalt HOMER Pro-s ja Internetist tootjate kodulehekülgedelt.

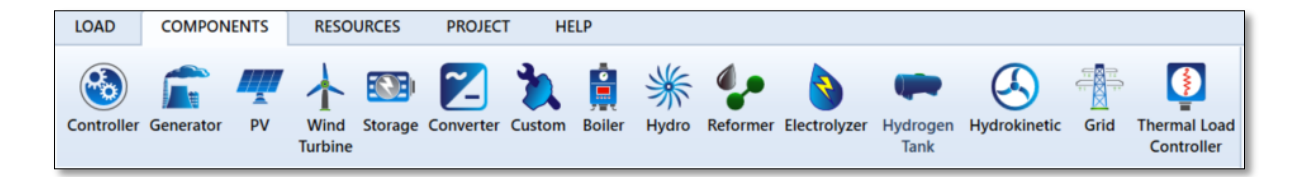

Joonis 27. Komponentide menüü.

#### 4.3.1 Kontroller

Kontroller on komponent, millega saab määrata simulatsiooni läbiviimist. Mikrovõrgu kontrolleril on oluline roll mikrovõrgu automatiseeritud töö toimimiseks ja selle juhtimiseks, töötamaks nii saartalitlusena kui ka sidustalitlusena. Keskkontrolleril on hajutatud energiaressursside nõuetekohaseks koordineerimiseks mitu funktsiooni vastavalt nende energiatootmisvõimsusele kriitiliste ja mittekriitiliste koormuste teenimiseks. Selle otstarve on kaitsta mikrovõrgu stabiilsust ja töökindlust lühise või muu rikke ilmnemise korral. [45]

HOMER Pro tarkvaras saab valida juhtimistarkvarade vahel või see ise kirjutada Matlabis. Tarkvara siseselt saab kasutada järgmisi juhtimisstrateegiaid: koormuse järgimine (*Load Following*), tsükliline laadimine (*Cycle Charging*), kombineeritud juhtimine (*Combined Dispatch*) ning generaatorite järjestatud juhtimine (*Generator Order*). Nende kohta täpsemalt saab uurida HOMER Pro tarkvarast (Joonis 28). [42]

| FILE                                               | LOAD COMPONENTS RESOURCES PROJECT HELP                                                                                                    |                                                             |  |  |  |  |  |  |
|----------------------------------------------------|----------------------------------------------------------------------------------------------------|-------------------------------------------------------------|--|--|--|--|--|--|
| Home<br>Kome<br>Kome<br>Kesults<br>Library<br>View | Controller Generator PV Vind Storage Converter Custom Boiler Hydro Reformer D                                                                                                    | Bectrolyzer Hydrogen Hydrokinetic Grid Thermal Load<br>Tank |  |  |  |  |  |  |
| SCHEMATIC DESIGN                                   |                                                                                                    |                                                             |  |  |  |  |  |  |
| AC DC<br>Gen Electric Load #1 1kWh L               | Add/Remove HOMER Load Following                                                                                                    |                                                             |  |  |  |  |  |  |
| 11,13 kWh/d<br>2,07 kW peak<br>PV Converter        | CONTROLLER Name: HOMER Load Following                                                                                                    | Abbreviation: LF                                            |  |  |  |  |  |  |
|                                                    | CAPABILITIES                                                                                                    | Controller                                                  |  |  |  |  |  |  |
|                                                    | Component Min Max Bus                                                                                                    | Capital Replacement O&M<br>(\$) (\$) (\$/year)              |  |  |  |  |  |  |
| 🙆 🔛 🔕 🚯 🗐 🛋 🚱                                      | Generator 0 20 AcDc                                                                                                    | 0,00 0,00 0,00                                              |  |  |  |  |  |  |
| SUGGESTIONS:                                       | Storage 0 10 DC                                                                                                    | Lifetime More                                               |  |  |  |  |  |  |
| SUGGESTIONS.                                       | PV 0 10 AcDc                                                                                                    | time (years): 25,00                                         |  |  |  |  |  |  |
| Model does not match results                       | WindTurbine 0 2 AcDc                                                                                                    |                                                             |  |  |  |  |  |  |
| Download new HOMER Pro                             | Converter 0 1 AcDc                                                                                                    | Allow diesel-off Operation                                  |  |  |  |  |  |  |
|                                                    | Boiler 0 1 Thermal                                                                                                    | Allow generators to operate simultaneously                  |  |  |  |  |  |  |
|                                                    | Hydroelectric 0 1 AcDc                                                                                                    | Allow systems with generator capacity less than peak load   |  |  |  |  |  |  |
|                                                    | Hydrokinetic 0 1 AcDc                                                                                                    |                                                             |  |  |  |  |  |  |
|                                                    | Reformer 0 1 Hydrogen                                                                                                    |                                                             |  |  |  |  |  |  |
|                                                    | Electrolyzer 0 1 AcDc                                                                                                    |                                                             |  |  |  |  |  |  |
|                                                    | HydrogenTan 0 1 Hydrogen                                                                                                    |                                                             |  |  |  |  |  |  |
|                                                    | Grid 0 1 AC                                                                                                    |                                                             |  |  |  |  |  |  |
|                                                    | ThermalLoadC 0 1 AC                                                                                                    |                                                             |  |  |  |  |  |  |
|                                                    | The load following strategy is a dispatch strategy whereby whenever a generator operates, it produces only enough power to meet the primary load. Lower-priority objectives such as charging the storage bank or serving the defarable load are left to the renewable power sources. The generator may still ramp up and sell power to the grid if it is serving the defarable load are left to the renewable power sources. The generator may still ramp up and sell power to the grid if it is serving the defarable load are left to the renewable power sources. The generator may still ramp up and sell power to the grid if it is services. The generator may still ramp up and sell power to the grid if it is the service of the service service of the service service servi |                                                             |  |  |  |  |  |  |

Joonis 28. Kontrolleri vaheaken Load Following.

#### 4.3.2 Generaator

Kuna kaugemates kohtades puudub elektrivõrgu infrastruktuur, kuid energiavajadus on, tuleb rakendada energiavajaduse rahuldamiseks paindlikke seadmeid. Diiselgeneraatoreid kasutatakse laialdaselt piirkondades, kus elektrienergia ei ole stabiilne või puuduv üldse. Generaatoreid kasutatakse peamise toiteallika lisana või peamise toiteallikana. Samuti ka varuallikana haiglates, ärihoonetes, tootmisüksustes ja mitmetes rakendustes. Diiselgeneraatori kõrge kasutusele võtu üks peamisi põhjuseid globaalsel generaatorite müügiturul on selle kõrge kasutegur, madal hooldusvajadus, kõrge tööiga ja madalad kütusekulud. [46]

Populaarseimad generaatorite tootjad, kelle generaatoreid saab ehituspoodidest osta on Honda, Ryobi, Generac, Champion, Briggs & Stratton. Neid on erineva kuju ja suurusega (Joonis 29).

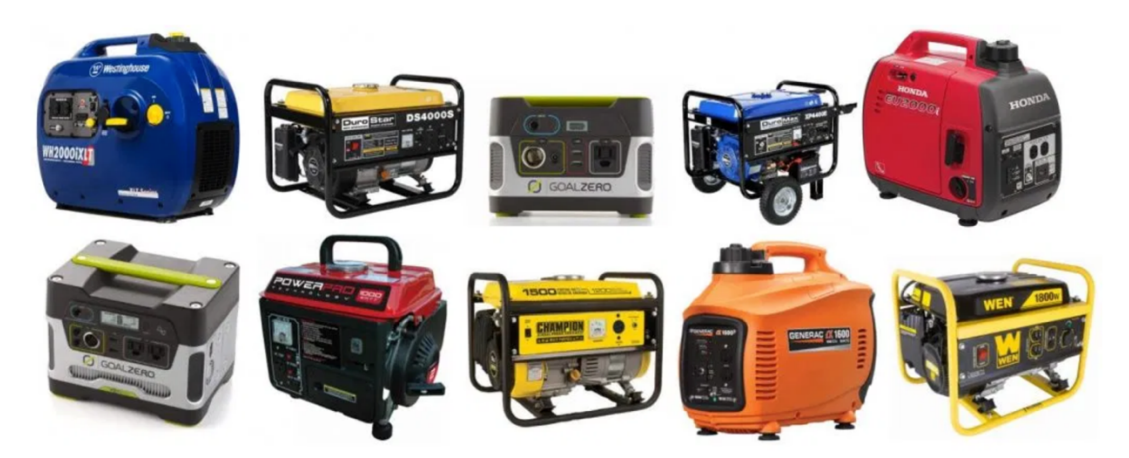

Joonis 29. 2000W generaatorite näited. [47]

Koduomanikud saavad enamiku kodumasinate toiteallikana kasutada 3000-6500 W generaatorit. Suuresti sõltub see kas soojus tuleb elektrist, soojuspumbast või gaasist. [48]

Kui räägitakse generaatorite võimsusest, siis mõeldakse nimivõimsust. Nimivõimsuseks (ingl *Rated Power*) nimetatakse võimsust, mida generaatori suudab pikka aega toota. Tavaliselt 90% maksimaalsest võimsusest. Lisaks, maksimaalne võimsus (ingl *Maximum Power*) on maksimaalne võimsus, mida generaator suudab toota. See on kättesaadav kuni 30 minutit. Generaatorite rakendused jagunevad üldiselt kolmeks:

- Kodune kasutus (st avariitoide)
- Meelelahutuslik kasutus (nt haagissuvilates, telkides, paatides jm)
- Tööstuslik kasutamine. [48]

Generaatori aknas on võimalus sisestada maksumus, võimsus, kütuse kasutamisega seotud parameetrid, kasutegur, emissiooni tegurid, hoolduskulu, hooldusintervall, katkestuste kestus jm. (Joonis 30). [42]

Nõrkade võrkude, samuti mikrovõrkude, töökindluse suurendamiseks kasutatakse tihti generaatorit. HOMER Pro tarkvaras generaatori aknas (Joonis 30) saab sisestada maksumuse, võimsuse, kütuse kasutamisega seotud parameetreid, kasuteguri, emissiooni andmeid, hoolduskulu, hooldusintervall, katkestuste kestus ja muud. Investeeringud, hooldus ja käidukulud maksumuse tabelis sisestada sõltuvalt võimsusest. Näiteks 40 kW generaatori maksumus oleks 20 000 €, asenduskulu eluea lõppedes on 16 000 € ning hooldus ja käidukulu on 0,6 € tunnis. [42]

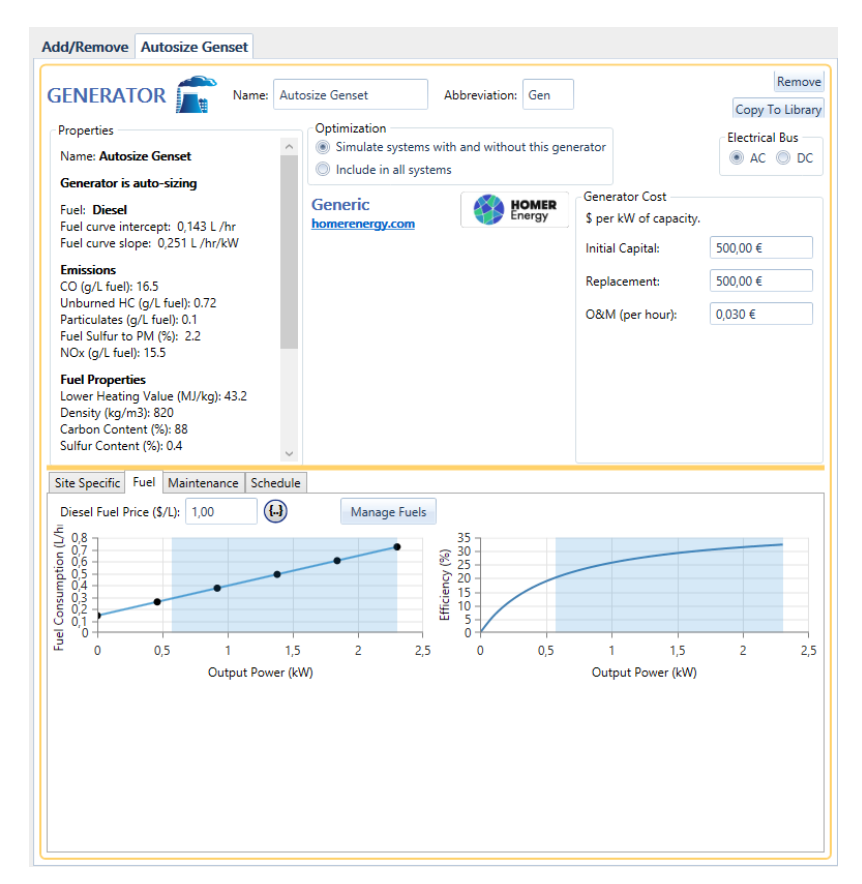

Joonis 30. Generaatori aken.

#### 4.3.3 Päikesepaneelid

PV- süsteemid (ingl Photo Voltaic) on fotoelektrilised süsteemid, mis kasutavad paneele, kus valgus muundatakse elektriks. Need süsteemid koosnevad ühest või enamast PVpaneelist (Joonis 31), DC/DC või DC/AC. Lühend DC tuleneb ingliskeelsest sõnast *direct current* ja tähistab alalisvoolu, lühend AC tuleb ingliskeelsest sõnast *alternating current* ning tähendab vahelduvvoolu. Lisaks on süsteemis muundur, paneelide
paigalduskonstruktsioon ja elektriline ühendus. Projekteerimisel lähtutakse sellest, et oleks võimalik tagada maksimaalne elektritoodang. Fotoelektriliste päikesepaneelide seas eristatakse kahte gruppi – kristall- ja õhukesekilelised paneelid. Esimese grupi näideteks on mono- (Mono-Si) ja polükristallpaneelid (Poly-Si) ja teise kuuluvad amorfsed räni (a-Si) ja õhukesekilelised vask-indium-seleen paneelid (CIS). [41]

Päikesepaneele kasutatakse nii päikeseelektrijaamades kui ka hoonete kujunduselementidena, näiteks aatriumites ja fassaadidel. Kaablitest ja inverteritest tulenevad kaod PV-süsteemides on umbes 14%. Lisaks tuleb arvestada temperatuurist ja kiirguse peegeldumisega seotud kaod ning need jäävad 6-12% vahele ning sõltuvad PV-elementide tüübist. Suurimad käidukulud on enamasti hübriidsüsteemidel. Käidu- ja hoolduskulud on ligikaudu 1% kapitalikuludest, *repair-cost* ligikaudu 10%. [41]

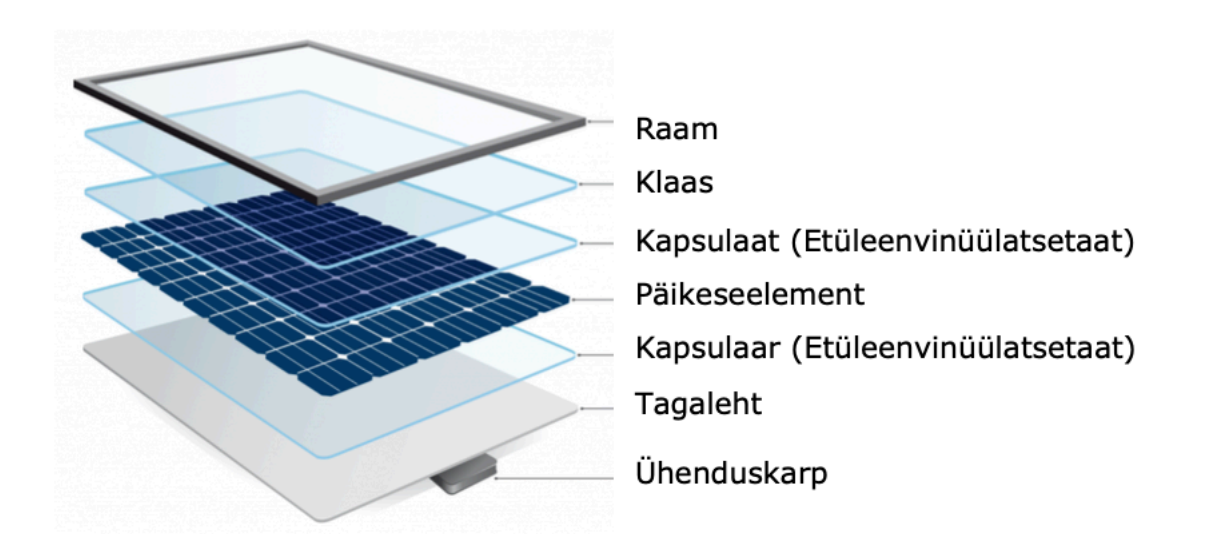

Joonis 31. Päikesepaneeli struktuur. [49]

Lisas 2 on väljatoodud 2019. aasta parimad päikesepaneelide tootjad 2019. aastal. [50]

Eestis jõuab maapinnale keskmiselt 969 kWh/m<sup>2</sup> päikeseenergiat aastas ühe ruutmeetri kohta. Oletades, et PV-elemendi kasutegur on 15%, siis aastane saadav energiahulk oleks 145 kWh/m<sup>2</sup>. Päikesepaisteliseim koht Eestis on Saaremaal Roomassaares, päikesepaiste kestust 2011. aastal oli 2440 tundi. Kõige vähem päikesepaistelisem koht 1977. aastal oli Raplamaal Kuusikul – 1124 tundi. Pikaajalised vaatlused näitavad, et kesk-Eestis on vähim päikest, saartel ja rannikualadel enim. [51]

Laboritöö jaoks on võimalik saada pakkumisi erinevatelt ettevõtetelt, paneelide tehnilistelt andmetest ja maksumustest. Lisas 3 on näidis müügipakkumisest Taastuvenergia OÜ-lt koos paigaldatava inverteri ja päikesepaneelidega.

PV süsteemi aknas (Joonis 32) HOMER Pro-s saab sisestada selle maksumusi, kaldenurkasid, asimuuti ehk suunda lõuna suhtes ning kasutegurit. Programm annan ette erinevaid võimsusi, et leida optimaalse suurusega PV-süsteem. Kulutabelisse saab lisada soetuskulu, asenduskulu ning käidukulu (hooldus- ja remondikulu). Võimalus on määrata, kas paneelid on ühendatud alalis- või vahelduvvoolusiinile. Alalisvoolusiini korral on võimalik seadistada MPPT ehk *Maximum Power Point Tracker* parameetrid.

| Add/Remove Generic flat plate PV                                                                                                    |                                                                                                    |                                                                                     |                                                  |                                                                                                    |  |  |
|----------------------------------------------------------------------------------------------------|----------------------------------------------------------------------------------------------------|-------------------------------------------------------------------------------------|--------------------------------------------------|----------------------------------------------------------------------------------------------------|--|--|
| PV Name: Generic flat                                                                                                    | plate PV Abbreviat                                                                                                    | ion: PV                                                                             |                                                  | Remove<br>Copy To Library                                                                                               |  |  |
| Properties<br>Name: Generic flat plate PV<br>Abbreviation: PV<br>Panel Type: Flat plate<br>Rated Capacity (kW): 1<br>Temperature Coefficient: -0.5<br>Operating Temperature (*C): 47<br>Efficiency (%): 13<br>Manufacturer: Generic<br>www.homerenergy.com<br>Notes:<br>This is a generic PV system. | PV<br>Capacity Capital<br>(kW) (\$)<br>15 15 000,00<br>Lifetime<br>time (years):<br>Site Specific Input<br>Derating Factor (%) | Replacement         (\$)           1 500,00         25,00           2:         80,0 | O&M<br>(\$/year)<br>150,00<br>()<br>0<br>0<br>() | <ul> <li>HOMER Optimizer™</li> <li>Search Space</li> <li>Advanced</li> <li>Electrical Bus</li> <li>● AC ○ DC</li> </ul> |  |  |
| Inverter Advanced Input Temperature                                                                                                    |                                                                                                    |                                                                                     |                                                  |                                                                                                    |  |  |
| Consider temperature effects?<br>Using ambient temperature defined in t<br>Temperature effects on power (%/*C):<br>Nominal operating cell temperature (*C<br>Efficiency at standard test conditions (%                                                                                               | he temperature resource.<br>-0,500<br>): 47,00<br>): 13,00                                                                     |                                                                                     |                                                  |                                                                                                    |  |  |

Joonis 32. PV-süsteemi aken.

### 4.3.4 Muundur

Kuna päikesepaneelid toodavad alalisvoolu elektrit, tuleb see muuta meie kodudes ja ettevõtetes kasutamiseks vahelduvvooluelektriks, mis on päikeseenergia muunduri (Joonis 33) peamine roll. Muundursüsteemis ühendatakse päikesepaneelid järjestikku ja alalisvoolu elekter viiakse ühe muunduri külge, mis muundab alalisvoolu vahelduvvooluks. Mikroinverteri süsteemis on igal paneelil on mikroinverter, mis on kinnitatud paneeli tagaküljele. Paneel toodab endiselt alalisvoolu, kuid see muundatakse katusel vahelvuvvooluks ja juhitakse otse elektrikilpi. Samuti on olemas ka keerukamad string-invertersüsteemid, mis kasutavad väikeseid võimsuse optimeerijaid, mis on kinnitatud iga paneeli tagaküljele. Toite optimeerijad saavad iga paneeli eraldi jälgida ja juhtida tagamaks iga paneeli maksimaalse efektiivsuse iga tingimuse juures. [52]

Tavalises võrguühendusega päikesesüsteemis saadetakse päikeseenergia muunduri vahelduvvool elektrienergia jaotuskilpi, kus see tõmmatakse elamu või ettevõtte hoone erinevatesse vooluringidesse ja seadmetesse, mis vajavad vahelduvvoolu elektrit. Päikesesüsteemi tekitatud liigne elekter saadetakse kas energiaarvesti kaudu elektrivõrku või hoitakse akusalvestussüsteemis, kui on tegemist hübriidsüsteemiga. Hübriidsüsteemid võivad nii liigset elektrienergiat eksportida kui ka liigset energiat akusse salvestada. Mõni hübriidmuundur võib olla ühendatud ka spetsiaalse varuklemmiga, mis võimaldab võrgu katkestuse või elektrikatkestuse ajal toita mõnda olulist vooluahelat või kriitilist koormust. [52]

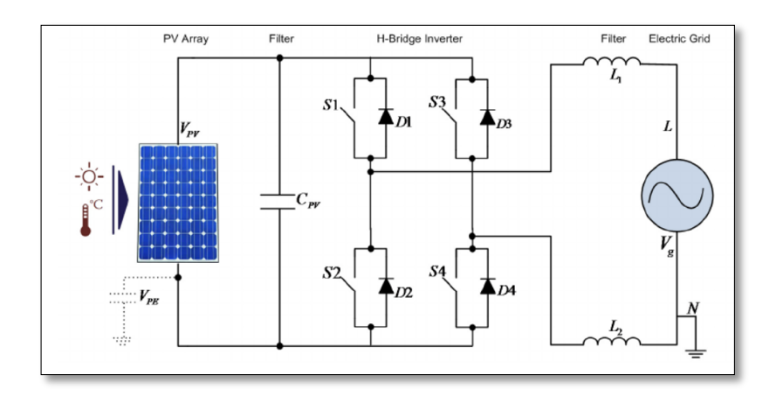

Joonis 33. Üldine muunduri skeem. [53]

Mikrovõrk, kus on vahelduv- ja alalisvoolul töötavaid seadmeid, peab sisaldama muundurit. Muunduri komponendi aknas (Joonis 34) saab lisada seadmega kaasnevad kulud ning alaldile või vaheldile parameetreid. Aknas *"Converter*" saab määrata konverteri kulud ja määrata inverter- ja alaldi parameetrid. Kulude tabel sisaldab konverteri algkapitali kulusid ja asenduskulusid, samuti iga-aastaseid töö- ja hoolduskulusid. Kapitali ja asenduskulude kindlaksmääramisel lisada kindlasti kõik konverteriga seotud kulud, seal hulgas paigaldus. [42]

Näiteks, kui tahta muuta *Converter*-i informatsiooni, tuleb klikkida *Design* ikoonile. Ekraanile tuleb *SCHEMATIC* topoloogia lahter, kus klikkides *Converter*-i peale, avaneb valitud komponendi informatsioon käsitletavas mudelis (Joonis 34). Kui aga tahta komponenti eemaldada, on selleks *Remove* nupp. Komponendi lisamiseks klikkida nupul *Add Component*. Kui andmed muudetud, siis uute graafikute ja tabeli jaoks on vaja vajutada *Calculate* paremas ülemises nurgas. Võimalus on ka mitte kasutada HOMER Opimizer<sup>™</sup>-i. Selleks tuleb klikkida paremal lahtrit *Search Space* ja sisestada väärtus, programm laseb *Converter*-i korral sisestada ainult 6 kW või 9 kW, sest optimaalne suurus on lähedane kaheksale.

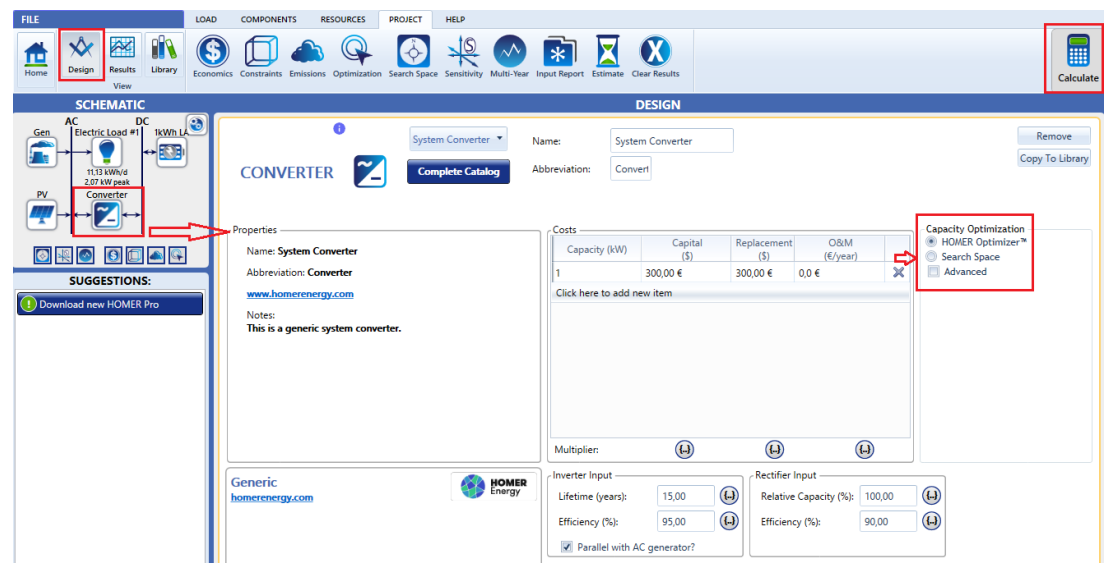

Joonis 34. Muunduri aken.

### 4.3.5 Boiler

Boiler ehk katel on suletud anum, milles kuumutatakse vett või muud vedelikku, tekitatakse aur või ülekuumendatud aur või kombinatsioon rõhu või vaakumi abil enda jaoks välispidiseks kasutamiseks energia saamiseks otse elektrienergia või tuumaenergia kütuste põletamine. Katel on elektrijaamade globaalse küttesüsteemi peamine osa. [54]

Boileri süsteem jaguneb kolmeks:

- 1. Toitevee süsteem annab katlale vett ja reguleerib seda automaatselt auruvajaduse rahuldamiseks. Vesi, mis on katlas töödeldud, nimetatakse toiteveeks.
- Aurusüsteem kogub ja kontrollib katlas tekkivat auru. Aur suunatakse torustikusüsteemi kaudu kasutusse. Kogu süsteemis reguleeritakse aururõhku ventiilide abil ja kontrollitakse auru manomeetritega.

 Küttesüsteem – sisaldab kõiki seadmeid, mida kasutatakse kütte saamiseks vajaliku soojuse tootmiseks. Küttesüsteemis nõutavad seadmed sõltuvad süsteemis kasutatama kütuse tüübist. [55]

Boileri valikul tuleb lähtuda tarbimisvajadusest. Näiteks nõudepesuks kulub 10-15L boilerit, duši all käimiseks 30L [56]. ENERGY STAR on valitsuse toetatud sümbol, mis annab sertifikaate energia efektiivsuse vaatepunktist. Kõige tõhusamad 2019. aastal ENERGY STAR sertifikaadiga boilerid on Joonis 35.

|                                                                                           | (                                                                   |                               | BAXI Luna DUO-TE                                                                                                    | 3AXI Luna DUO-TEC Series                                                                                                    |                                                                |                                                                            |  |  |  |  |  |  |  |  |  |
|-------------------------------------------------------------------------------------------|---------------------------------------------------------------------|-------------------------------|----------------------------------------------------------------------------------------------------|----------------------------------------------------------------------------------------------------|----------------------------------------------------------------|----------------------------------------------------------------------------|--|--|--|--|--|--|--|--|--|
|                                                                                           |                                                                     |                               | Features:<br>Modulating condensing boild<br>(150, 205 MBH). DHW flow ra                                                                                                    | Features:<br>Vodulating condensing boilers. Available in Central Heating-1.33GA, 1.48GA (125, 164 MBH) & Combi-40GA, 60GA<br>(150, 205 MBH). DHW flow rate 3.9, 5.0 GPM @ 70°F ΔT/td> |                                                                |                                                                            |  |  |  |  |  |  |  |  |  |
|                                                                                           | 9                                                                   |                               | Controller:<br>THINK combustion management system. Two buttons to set up boiler. Technology recognizes Natural or LP &<br>continuously monitors combustion as well as adjusting gas and air flow /td> |                                                                                                    |                                                                |                                                                            |  |  |  |  |  |  |  |  |  |
|                                                                                           | nber Capacity<br>(MBtu/hr) AFUE                                     |                               |                                                                                                    |                                                                                                    |                                                                |                                                                            |  |  |  |  |  |  |  |  |  |
| Model Number                                                                              | Capacity<br>(MBtu/hr)                                               | AFUE                          | Annual Gas Use (MMBtu)                                                                                                    | Annual Cost<br>(National Average)*                                                                                                    | Lifetime Cost to Operate**                                     | % Savings over Federal Minimum                                             |  |  |  |  |  |  |  |  |  |
| Model Number<br>LUNA DUO-TEC<br>40 GA                                                     | Capacity<br>(MBtu/hr)<br>125.9                                      | AFUE<br>95                    | Annual Gas Use (MMBtu)                                                                                                    | Annual Cost<br>(National Average)*<br>\$1,187                                                                                                    | Lifetime Cost to Operate**                                     | % Savings over Federal Minimum                                             |  |  |  |  |  |  |  |  |  |
| Model Number<br>LUNA DUO-TEC<br>40 GA<br>LUNA DUO-TEC<br>1.33 GA                          | Capacity<br>(MBtu/hr)<br>125.9<br>125.9                             | <b>AFUE</b><br>95<br>95       | Annual Gas Use (MMBtu)<br>113<br>113                                                                                                    | Annual Cost<br>(National Average)*<br>\$1,187<br>\$1,187                                                                                                    | Lifetime Cost to Operate** \$23,730 \$23,730                   | <ul> <li>Savings over Federal Minimum</li> <li>19%</li> <li>19%</li> </ul> |  |  |  |  |  |  |  |  |  |
| Model Number<br>LUNA DUO-TEC<br>40 GA<br>LUNA DUO-TEC<br>1.33 GA<br>LUNA DUO-TEC<br>60 GA | Capacity<br>(MBtu/hr)           125.9           125.9           164 | <b>AFUE</b><br>95<br>95<br>95 | Annual Gas Use (MMBtu) 113 113 164                                                                                                    | Annual Cost<br>(National Average)*           \$1,187           \$1,187           \$1,722                                                                                              | Lifetime Cost to Operate**<br>\$23,730<br>\$23,730<br>\$34,440 | % Savings over Federal Minimum       19%       19%       19%               |  |  |  |  |  |  |  |  |  |

Joonis 35. 2019. aasta tõhusamad boilerid. [57]

Boileri komponendi aknas (Joonis 36) saab määrata boileri tõhusust, kütuse liiki, kütuse hinda ja emissioone. HOMER Pro tarkvaras on soojuskoormus, võrreldes elektrilise koormusega, sekundaarne. Sellest tulenevalt on boiler soojuse varutoiteallikas, varustamaks igal ajahetkel vajaliku soojuskoormuse. [42]

Soojuskoormuse juhtseadme ehk *Thermal Load Controller* ülesandeks on osaleda soojuskoormust katta, kasutades selleks tootmisest üle jäävat toodetud elektrit. Kui mudelist soojuskoormuse juhtseade välja jätta, siis üle toodetud elektrit soojuse tootmiseks ei kasutata. Komponendi aknas saab määrata, kas toide tuleb alalis- või vahelduvvoolu siinilt. Nagu ka teistel komponentidel, saab soojuskoormuse juhtseadmele saab ette anda eluea, investeerimiskulud, asendamiskulud ning käidu- ja hoolduskulud. [42]

| BOILER                         | Abbreviation: BOILER Remove                                                                                                    | THERMAL LOAD SET UP                      |
|--------------------------------|----------------------------------------------------------------------------------------------------|------------------------------------------|
| Efficiency (%): 85,00          | Emission Carbon monoxide (g/L of fuel): Unburned hydrocarbons (g/L of fuel): Particulate matter (g/L of fuel): Proportion affur (g/L of fuel): Proportion affur (g/L of fuel): | Choose one of the following options:     |
|                                | Nitrogen oxides (g/L of fuel):                                                                                                    | Create a synthetic load from a profile:  |
|                                |                                                                                                    | Peak Month: 🔘 January 🔘 July 💿 None      |
|                                |                                                                                                    | Profile: Residential v                   |
| SELECT FUEL: Diesel            | Manage Fuels PROPERTIES                                                                                                    | Ok                                       |
|                                | Lower Heating Value (MJ/k                                                                                                    | 43,2                                     |
|                                | Density (kg/m3):                                                                                                    | 820                                      |
|                                | Carbon Content (%):                                                                                                    | 88                                       |
| Diesel Fuel Price (\$/L): 1,00 | Sulfur Content (%):                                                                                                    | 04                                       |
|                                |                                                                                                    | Import a load from a time series file: 0 |
|                                |                                                                                                    | Import and Edit Import                   |

Joonis 36. Boileri ja soojuskoormuse juhtseadme aken.

## 4.3.6 Elektrivőrk

Võrgukomponenti (ingl *Grid Component*) võib lisada nagu iga komponenti (Joonis 37). Seda ei saa käsitleda võrguühenduseta süsteemi analüüsimisel. Võrgu komponenti saab kasutada järgnevateks olukordadeks:

- Lihtsate tariifide ehk *Simple Rates* seadistamisel määratakse konstantne elektrihind, elektri võrku tagasimüügi hind ning müügimaht.
- Reaalaja tariifidega ehk *Real Time Rates* seadistuse korral saab anda tekstifailiga ette tunnipõhised elektrihinnad.
- Ajastatud tariifidega ehk *Scheduled Rates* seadistus on selline, mille korral saab päeva eri kellaaegade ja kuude lõikes määrata erinevad hinnad.
- Võrgu laiendus ehk *Grid Extension* seadistamisel saab võrrelda optimeerimisel võrguühendusega lahendust erinevate võrguühenduseta lahenduste topoloogiatega. [42]

Seadistades võrku, on veel lisavõimalusi. Näiteks on võimalik seadistada töökindluse parameetreid reaalaja või ajastatud tariifi valikul, kui on teada, et võrgus esineb võrgukatkestusi tihti. Mudelis on võimalik arvestada ka erinevate emissioonidega (g/kWh) (Joonis 38).

| ADVANCED GRID                                               | , Name: Grid        | Abbreviatio                                                                              | n: Grid Copy To Library               |  |  |  |  |  |  |  |  |  |
|-------------------------------------------------------------|---------------------|------------------------------------------------------------------------------------------|---------------------------------------|--|--|--|--|--|--|--|--|--|
| 💿 Simple Rates 🔘 Real Time Rates                            | Scheduled Rates Gri | d Extension                                                                              | Grid v                                |  |  |  |  |  |  |  |  |  |
| Parameters Emissions                                        |                     |                                                                                          |                                       |  |  |  |  |  |  |  |  |  |
| Simple Rates                                                |                     |                                                                                          |                                       |  |  |  |  |  |  |  |  |  |
| Grid Power Price (\$/kWh):<br>Grid Sellback Price (\$/kWh): | 0,100 (4)           | <ul> <li>Net Metering</li> <li>Net purchases cale</li> <li>Net purchases cale</li> </ul> | culated monthly.<br>culated annually. |  |  |  |  |  |  |  |  |  |

Joonis 37. Võrgu komponendi aken.

| ADVANCED GRID             |            | Name: Grid                      | Abbreviatio | n: Grid | Remove<br>Copy To Library |
|---------------------------|------------|---------------------------------|-------------|---------|---------------------------|
| 💿 Simple Rates 🔘 Real Tim | ne Rates 🔘 | Scheduled Rates 🔘 Grid Extensio | n           | Grid    | ×                         |
| Parameters Emissions      |            |                                 |             |         |                           |
|                           |            |                                 |             |         |                           |
|                           |            |                                 |             |         |                           |
|                           |            |                                 |             |         |                           |
|                           |            |                                 |             |         |                           |
| Emissions                 |            |                                 |             |         |                           |
|                           |            | Carbon Dioxide (g/kWh):         | 632,00      | ()      |                           |
|                           |            | Carbon Monoxide (g/kWh):        | 0,00        | ()      |                           |
|                           |            | Unburned Hydrocarbons (g/kWh):  | 0,00        | (J)     |                           |
|                           |            | Particulate Matter (g/kWh):     | 0,00        | (J)     |                           |
|                           |            | Sulfur Dioxide (g/kWh):         | 2,74 (      |         |                           |
|                           |            | Nitrogen Oxides (g/kWh):        | 1,34 (      |         |                           |

Joonis 38. Emissioonide lisamise tabel võrgu komponendis.

## 4.3.7 Energiasalvestid

Energiasalvestid jagunevad elektrokeemilisteks, mehaanilisteks, keemilisteks ja soojussalvestiteks. Akupatarei energiasalvesti ehk *Storage* komponendi (Joonis 39) all on võimalik valida plii või Li-Ion akupatareide, hooratasenergiasalvesti, läbivooluakude, ülikondensaatorite või pump-hüdroelektrijaama vahel. Salvesti valikul tuleb ka määrata salvestuselementide kogus, investeeringu ja käidukulud ning eluea pikkus lahendusele (Joonis 40). [42]

Erinevate akude maksumus energiaühiku kohta, sisaldades eluiga, on väljatoodud Tabelis 1.

| Add/Remove Generic 1kWh Li-Ion                                                                                                    |                                                                                                    |                                                |                                                                                                    |
|----------------------------------------------------------------------------------------------------|----------------------------------------------------------------------------------------------------|------------------------------------------------|----------------------------------------------------------------------------------------------------|
| STORAGE Name: Ger<br>Properties<br>Idealized Battery Model<br>Nominal Voltage (V): 6<br>Nominal Capacity (AW): 1<br>Nominal Capacity (AH): 167<br>Roundtrip efficiency (%): 90<br>Maximum Charge Current (A): 167<br>Maximum Discharge Current (A): 500 | heric 1kWh Li-Ion Abbreviation: 1kWh L<br>Batteries<br>Quantity Capital Replacement<br>(\$) (\$)<br>1 550,00 550,00<br>Lifetime<br>time (years): 15,00<br>throughput (kWh): 3 000,00 | O&M<br>(\$/year)<br>10,00<br>(.)<br>(.)<br>(.) | Remove<br>Copy To Library<br>Quantity Optimization<br>HOMER Optimizer*<br>Search Space<br>Advanced |
|                                                                                                    | Site Specific Input<br>String Size: 1<br>Initial State of Charge (%):<br>Minimum State of Charge (%):                                                                                | Voltage: 6 V                                   | 100,00 (L)<br>20,00 (L)                                                                            |

Joonis 39. Storage komponent.

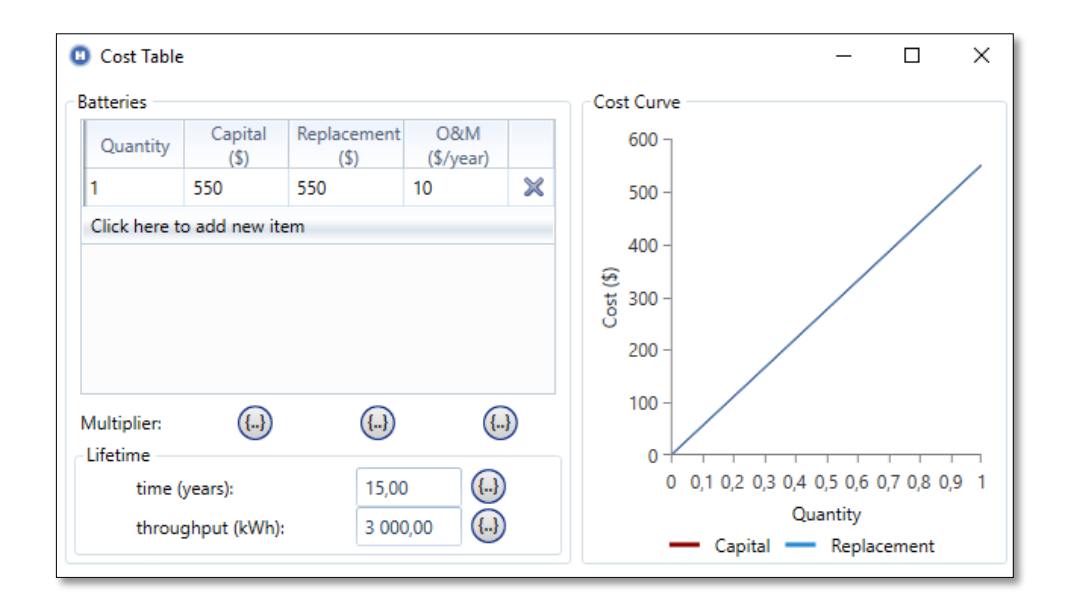

Joonis 40. Energiasalvesti omaduste määramine.

Tarkvõrkude energiasalvestite ja -seadmete hindade alanemine oleks suureks ajendiks mikrovõrkude suuremal globaliseerumisel. Seadmete hindade odavnemine teeb laiemalt mikrovõrkude kasutuselevõtu kättesaadavamaks ja majanduslikult tasuvamaks suurtematel juhtudel kui varasemalt. Samas on juba märgata, et päikeseenergia tootmise kulud vähenevad kiirelt – ühe megavatt-tunni päikeseenergia tootmiseks kulub kaasaegsete analüüside kohaselt 50 dollarit. Seevastu kivisöe tootmine maksab 102 dollarit MWh kohta. See muutus võib olla märgiks, et maailm on energiarevolutsiooni äärel. [7]

|                                                  | Mahutavus            | Eluigo        | Tühjendamis-      | Mooduli        | Salvestamise |  |  |  |  |  |  |  |
|--------------------------------------------------|----------------------|---------------|-------------------|----------------|--------------|--|--|--|--|--|--|--|
| Tüüp                                             | (tühjendamis-        | tsüklitos     | sügavus DoD,      | maksumus,      | maksumus,    |  |  |  |  |  |  |  |
|                                                  | periood), kWh        | ISUKIILES     | %                 | €              | €/kWh        |  |  |  |  |  |  |  |
| AGM akud (sule                                   | etud pliiakud, elekt | rolüüdiga im  | nmutatud klaaski  | ud)            |              |  |  |  |  |  |  |  |
| Winner Proteus 12V 200Ah                         | 2,4                  | 1500          | 30%               | 388            | 0,359        |  |  |  |  |  |  |  |
| Winner Proteus 12V 100Ah                         | 1,2                  | 1500          | 30%               | 208            | 0,385        |  |  |  |  |  |  |  |
| GEL akud (suletud geeltüüpi pliiakud)            |                      |               |                   |                |              |  |  |  |  |  |  |  |
| Winner 12V 200Ah                                 | 2,4 (C10)            | 1800          | 30%               | 479            | 0,370        |  |  |  |  |  |  |  |
| Winner 12V 100Ah                                 | 1,2 (C10)            | 1800          | 30%               | 278            | 0,429        |  |  |  |  |  |  |  |
|                                                  | LiFePO4 akud (liit   | ium-ioon ak   | ud)               |                |              |  |  |  |  |  |  |  |
| PYLONTECH 48V - 9,6 kWh                          | 9,6                  | 6000          | 80%               | 6469           | 0,140        |  |  |  |  |  |  |  |
| PYLONTECH 48V - 2,4 kWh                          | 2,4                  | 6000          | 80%               | 1689           | 0,147        |  |  |  |  |  |  |  |
| 0                                                | PzS akud (üleujutat  | tud pliihappe | eakud)            |                |              |  |  |  |  |  |  |  |
| Winner Solar 2V 4520                             | 54,24 (C100)         | 5000          | 30%               | 10140          | 0,125        |  |  |  |  |  |  |  |
| Winner Solar 2V 1800                             | 21,6 (C100)          | 5000          | 30%               | 4374           | 0,135        |  |  |  |  |  |  |  |
| OPzV akud (toruja plaatkor                       | nstruktsiooniga gee  | l-tüüpi venti | iilreguleeritavad | pliihappeakud) |              |  |  |  |  |  |  |  |
| Winner Solar 2V 3900                             | 46,8 (C100)          | 5500          | 30%               | 9414           | 0,122        |  |  |  |  |  |  |  |
| Hoppecke 20 sunpower VR L 2900                   | 34,8 (C100)          | 5600          | 30%               | 7788           | 0,133        |  |  |  |  |  |  |  |
|                                                  | Akukom               | nplekt        |                   |                |              |  |  |  |  |  |  |  |
| Hoppecke sun powerpack 22 (C10) 2500 50% 5598 0  |                      |               |                   |                |              |  |  |  |  |  |  |  |
| classic 22.0/48 (OPzV)                           | (,                   |               |                   |                | -,           |  |  |  |  |  |  |  |
| Hoppecke sun powerpack<br>classic 16.0/48 (OPzV) | 16 (C10)             | 2500          | 50%               | 4798           | 0,240        |  |  |  |  |  |  |  |

Tabel 1. Akude maksumus energiaühiku kohta. [23]

## 4.4 Taastuvate energiaressursid menüü kasutamine

Mudeli koostamisel on olulisel kohal ressursside andmete sisestamisel. Ressursside aastaseid andmeid saab sisestada päikesekiirguse, tuule, hüdroenergia ja kütuse komponentide kohta (Joonis 41).

| LOAD      | COMPON    | ENTS | RESOURCES   | PRO   | IECT HELP    |       |         |        |
|-----------|-----------|------|-------------|-------|--------------|-------|---------|--------|
| Solar GHI | Solar DNI | Wind | Temperature | Fuels | Hydrokinetic | Hydro | Biomass | Custom |

Joonis 41. Taastuvate energiaallikate menüü.

*Solar Global Horizontal Irradiation (Solar GHI)* ehk horisontaalpinnale langev summaarne päikesekiirgus, mida kasutatakse PV-paneelide väljundvõimsuse arvutamiseks. Otsese kiirguse ehk *Solar DNI*, hajuskiirguse ja peegeldunud kiirguse summa moodustab horisontaalpinnale langeva summaarne päikesekiirguse. Päikeseressursi määramine tingib selle, et on vaja teada objekti asukohta. Andmeid saab sisestada ise või lasta programmil need Internetist laadida. Simulatsiooni tuleb sisestada aasta pikkune aegrida keskmistest päikesekiirguse andmetest, ühikuks kWh/m<sup>2</sup>. Kontsentraatoriga PV-paneelide süsteemide arvutustes tuleks kasutada otsese normaalpinnale langeva päikesekiirguse andmeid. Otsese kiirguse aknas (Joonis 42) ise andmete lisamiseks saab algandmeid Keskkonnaagentuurist, Andmeid saab päringuna Ilmateenistuse koduleheküljelt, tellimisvormi kaudu või e-postiga. Õppe- ja teadustööks kasutatavat infot väljastatakse tasuta. Teistel juhtudel koostatakse arve. [42]

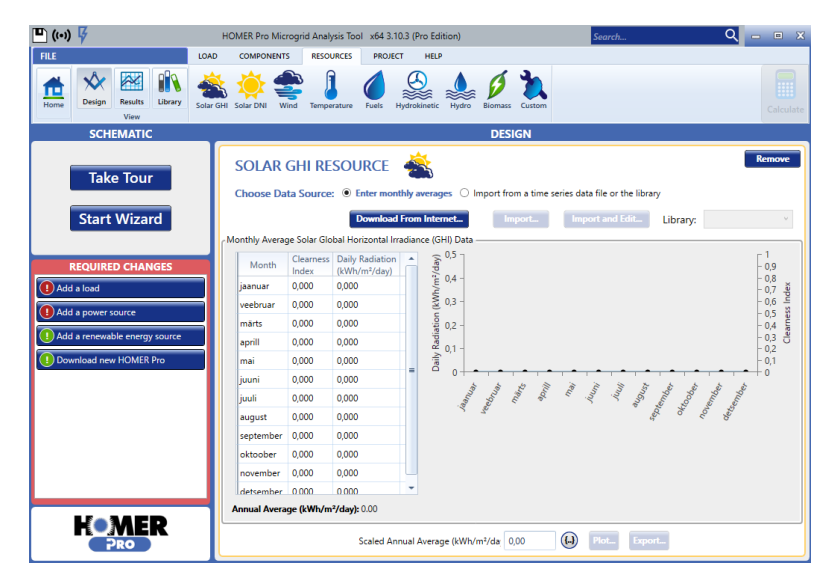

Joonis 42. *Solar DNI* aken.

Lisas 4 on välja toodud päring Tallinn-Harku meteoroloogia jaama päikesepaiste kestuse andmetest, mida saab kasutada ka laboritöödes.

## 4.5 Projekti menüü ja tulemuste analüüsimine

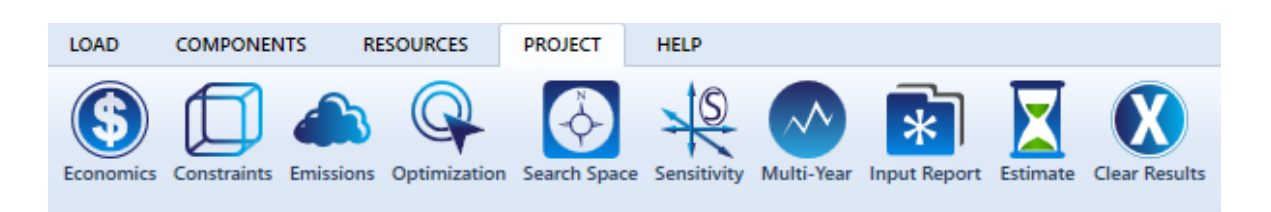

Joonis 43. Projekti menüü.

Projektimenüü koosneb kümnest komponendist (Joonis 43). Menüül komponentidele klikkides avaneb järgnevate tegevuste valikud:

**Economics** (Joonis 44) ehk majanduslik komponent. Seal on võimalik seadistada diskonto nimiväärtus (*Nominal discount rate*) ehk laenuintress protsentides, eeldatav inflatsioon (*Expected inflation rate*) ehk projekti eluea jooksul eeldatav inflatsiooni määr protsentides. Projekti eluiga (*Project lifetime in years*) ehk projekti netokuluks arvutusse

minevad aastad. Süsteemikapitali kulu ehk investeeringukulu (*System fixed capital cost*) on investeeringukulu rahaühikus, mis tuleb sõltumata süsteemi topoloogiast või suurusest teha. Süsteemi käidu- ja hoolduskulud (*System fixed O&M cost*) on süsteemi käidu- ja hoolduskulud aastas, mis tuleb arvutada sõltumata süsteemi suurusest või topoloogiast. Võimsuse puudujäägi trahv (*Capacity shortage penalty*) on trahv, mis määratakse võimsuse puudujäägi alusel, esitatakse rahaühikutes energiaühiku kohta. HOMER Pro eripära on see, et see ei konverteeri valuutasid, mis tähendab seda, et programm kasutab sama numbrilisi väärtusi, nagu sümbol on ette andnud. Et majandusanalüüsi tulemused saada eurodes (€), tuleks kontrollida *Economics* aknas (Joonis 44), et *Currency* on vastav. Andmeid sisestades olla teadlik, et sümbolid HOMER Pro's on endiselt dollarites, aga sisestada tuleb eurod.

| Nominal discount rate (%):          | 8,00  | <b>()</b>  |                              |  |  |  |  |  |  |  |
|-------------------------------------|-------|------------|------------------------------|--|--|--|--|--|--|--|
| Expected inflation rate (%):        | 2,00  | <b>(.)</b> | Real discount rate (%): 5.88 |  |  |  |  |  |  |  |
| Project lifetime (years):           | 25,00 | ()         |                              |  |  |  |  |  |  |  |
| System fixed capital cost (\$):     | 0,00  | ()         |                              |  |  |  |  |  |  |  |
| System fixed O&M cost (\$/yr)       | 0,00  | ()         |                              |  |  |  |  |  |  |  |
| Capacity shortage penalty (\$/kWh): | 0,00  | ()         |                              |  |  |  |  |  |  |  |
| Currency: Euro (€)                  |       |            | ~                            |  |  |  |  |  |  |  |

Joonis 44 *Economics* aken.

**Emissions** (Joonis 45) ehk emissiooni komponent. Seal aknas saab määrata heitmete trahve, mis rakendatakse teatud väärtuste juures. Määrates mõne emissiooni trahv, mis on nullist erinev, lisab HOMER Pro selle kulu energiasüsteemi aastakulusse. Näiteks, lisades programmi CO<sub>2</sub> emissiooni trahviks 20 eurot tonni kohta ning teades, et energiasüsteem emiteerib aastas 100 tonni CO<sub>2</sub>, siis lisandub süsteemi aasta kogukuludele 2000 eurot. Trahvi on võimalik määrata kuuele erinevale emissioonile, igale ühele erinevad näidud. Analüüsi ehk tundlikkusstsenaariumi käigus saab vaadelda majanduslikku tasuvust parameetrite erinevate väärtuste korral. Oluline on määrata parameetrid süsteemi, kui kasutatakse erineva emissiooniga generaatoreid leidmaks sobiv osakaal eri seadmete töös. Trahvi on võimalik määrata emissioonidele nagu süsihappegaas, vingugaas, põlemata süsivesinikud, tahked osakesed õhus, vääveldioksiid ja lämmastikdioksiid. Neile emissioonidele saab piirväärtuste osas määrata erinevaid tundlikkusstsenaariumeid. Heitmete piirväärtused tuleb lisada kilogrammides aasta kohta. [42]

| EMISSIONS <sup>1</sup> Constructions Penalties |      | Limits on Emissions              |      |
|------------------------------------------------|------|----------------------------------|------|
| Carbon dioxide (\$/t):                         | 0,00 | ✓ Carbon dioxide (kg/yr):        | 0,00 |
| Carbon monoxide (\$/t):                        | 0,00 | ✓ Carbon monoxide (kg/yr):       | 0,00 |
| Unburned hydrocarbons (\$/t):                  | 0,00 | ✓ Unburned hydrocarbons (kg/yr): | 0,00 |
| Particulate matter (\$/t):                     | 0,00 | ✓ Particulate matter (kg/yr):    | 0,00 |
| Sulfur dioxide (\$/t):                         | 0,00 | Sulfur dioxide (kg/yr):          | 0,00 |
| Nitrogen oxides (\$/t):                        | 0,00 | ✓ Nitrogen oxides (kg/yr):       | 0,00 |
|                                                | •    |                                  |      |

Joonis 45. Emissions aken.

**Optimization** (Joonis 46) ehk optimeerimiskomponent. See komponent annab võimaluse kontrollida, kuidas HOMER Pro tarkvara leiab optimaalseima lahenduse. Komponendi aken on jaotatud kaheks - Optimization Settings ehk seadmete osa ning *Optimizer setting* ehk optimeerija seaded. Optimeerimiskomponendi aknas simulatsiooni samm on aja samm, mille järgi HOMER Pro tarkvaras teostatakse iga süsteemi konfiguratsiooni simulatsioon. Komponendi aknas saab anda kriteeriumiks, et simulatsioonis vaadeldakse ka mitme generaatoriga kombinatsioone või generaatori võimsus on väiksem kui tipukoormus. Võimalik on programmi ette anda, et soojust ei toodeta rohkem kui vajatakse. Lisaks on võimalik seadistada teavitus olukordadeks, kus võrguühenduseta süsteemis taastuvenergia osakaal on üle etteantud väärtuse või aku sõltumatus on väiksem kui 2 tundi. Optimeerija seadmete poolel on võimalik määrata optimeerimise täpsust ja muid parameetreid, näiteks suurim simulatsioonide arv iga optimeerimise kohta (Maximum simulations per optimization), süsteemi disaini täpsust (System design precision), kulu nüüdisväärtuse täpsust (NPC precision), fookustegurit (Focus factor) ja muid, millega on võimalik tutvuda HOMER Pro tarkvara Help-is. [42]

| OPTIMIZATION                                                                                                    |                                                                                                    |       |
|----------------------------------------------------------------------------------------------------|----------------------------------------------------------------------------------------------------|-------|
| Optimization Settings                                                                                                 | Optimizer Settings                                                                                                    |       |
| Minutes per time step: 60 v Time steps per year: 8,76                                                                 | Maximum simulations per optimization 10 000                                                                                                    |       |
| <ul> <li>Allow systems with multiple generators.</li> <li>Allow systems with two types of wind turbines.</li> </ul>   | System design precision 0,0100                                                                                                    |       |
| Limit excess thermal output (% of load): 10                                                                           | NPC precision 0,0100                                                                                                    |       |
| <ul> <li>Issue a warning if an off-grid system has:</li> <li>maximum renewable penetration greater than 55</li> </ul> | Focus factor 50,00                                                                                                    |       |
| battery autonomy of less than 2 hrs                                                                                   | Slower (thorough) Fa                                                                                                    | aster |
|                                                                                                    | <ul> <li>Optimize category winners?</li> <li>Run base case</li> <li>Enter component sizes for the base case system in eacomponent menu that is using the optimizer.</li> </ul> | ach   |

Joonis 46. Optimization aken.

*Multi-Year* komponent. Seal saab modelleerida muudatusi, mis toimuvad projekti eluea jooksul. Selleks simuleeritakse süsteemi projekti eluea vaates igat aastat. Mitme-aasta funktsioonita sooritav HOMER Pro ainult ühe simulatsiooni ja ekstrapoleerib selle ülejäänud projekti elueale. Kuigi seda funktsiooni kasutades mudeli arvutusaeg suureneb, võimaldab see modelleerida nähtusi, mida ei saa ühe aasta simulatsiooni kasutades. Mitme-aasta funktsioon annab võimaluse simuleerida näiteks komponendi vananemist, hinnakõikumisi, koormuse kasvu ning muid kulusid. [42]

Kui mudelisse lähteandmed sisestatud, kuvatakse tulemused tabelina (Joonis 47). *Sensitivity Results* kuvatakse ülemises tabelis, *Optimization Results* alumises. *Sensitivity Results* analüüsimiseks on variant teha seda tabelkujul või graafiliselt, selleks on *Tabular* ja *Graphical*. *Optimization Results* tabelis saab tulemusi vaadata kategoriseerituna või kõike korraga, *Categorized* ja *Overall*. Tabelis saab teha ka visuaalseid muudatusi, näiteks saab soovi korral veerge ümber tõsta või nende kaupa sorteerida klikkides *Column Choices*. Andmeid saab eksportida *CSV* failina. Tehes vasak-klikk ühe muutuja peal, avaneb uus analüüsi tabel. Kui ülemises tabelis ehk *Sensitivity Results* klikkida muutujale näiteks diskontomäärale, mis on 6% ja diiselkütuse hind on  $1 \in/L$ , laetakse alumisse tabelisse ehk *Optimization Results* vastavad väärtused. Kui on soov mudeli analüüsi tulemusi näha graafiliselt, tuleb *Sensitivity Result* aknas klikkida *Graphical* ning avaneb aken nimega *Optimal System Type Graph* (Joonis 48).

| FILE       |                         |                 |                               | LOAD      | COMPO      | DNENTS         | 5 RE         | SOURCES     | PROJECT         | HELP            |                     |               |                 |                                        |                           |                          |                 |       |        |                  |                   |                |                    |                  |                  |                          |                        |                      |          |
|------------|-------------------------|-----------------|-------------------------------|-----------|------------|----------------|--------------|-------------|-----------------|-----------------|---------------------|---------------|-----------------|----------------------------------------|---------------------------|--------------------------|-----------------|-------|--------|------------------|-------------------|----------------|--------------------|------------------|------------------|--------------------------|------------------------|----------------------|----------|
| Home       | No. Design              | Results<br>View | Library                       | Economics | Constra    | ints E         | missions     | Optimizatio | on Search Space | e Sensitivity M | alti-Year Input F   | aport Estimat | e Clear Results |                                        |                           |                          |                 |       |        |                  |                   |                |                    |                  |                  |                          |                        | Cal                  | culate   |
|            | RESULTS                 |                 |                               |           |            |                |              |             |                 |                 |                     |               |                 |                                        |                           |                          |                 |       |        |                  |                   |                |                    |                  |                  |                          |                        |                      |          |
| <u>∧</u> … | A S Tabular 🖸 Graphical |                 |                               |           |            |                |              |             |                 |                 |                     |               |                 |                                        |                           |                          |                 |       |        |                  |                   |                |                    |                  |                  |                          |                        |                      |          |
| Expo       | et                      | Export AlL      | -                             |           |            |                |              |             |                 |                 |                     |               | Left Click      | Sensitivit<br>on a sensitivity case to | ty Cases                  | timization Result        | s.              |       |        |                  |                   |                |                    |                  |                  | Compare Econor           | mics Colu              | umn Choice           | s        |
|            | Sens                    | sitivity        |                               |           |            |                |              | Arch        | nitecture       |                 |                     |               | _               | Cost                                   |                           |                          | Syster          | n     |        |                  | Gen               |                |                    |                  | PV               |                          | 1kWh LA                |                      |          |
| Nominal    | DiscountRa<br>(%)       | ate 🛛 Fu        | Diesel<br>el Price ∑<br>(€/1) | · 🔺 🖛     | <b>*</b> • | » 💌            | PV<br>(kW) V | Gen<br>(kW) | 7 1kWh LA S     | Converter (kW)  | Dispatch 👽          | COE 💿 🟹       | NPC (€) ♥       | Operating cost<br>(€)                  | D 🛛 Init                  | ial capital ♥<br>(€)     | Ren Frac<br>(%) | в 🛛 н | ours 🏹 | Production (kWh) | Fuel V            | O&M Cost ♥     | Fuel Cost (€)      | Capital Cost (€) | Production (kWh) | Autonomy V               | Annual Throug<br>(kWh) | <sup>ghput</sup> ¥   | lectifie |
| 12,0       |                         | 0,5             | 00                            | -         | <b>*</b> 8 | B 💌            | 1,11         | 2,30        | 4               | 0,933           | cc                  | 0,499 €       | 15 895 €        | 1 268 €                                | 59                        | 52€                      | 25,9            | 2     | 497    | 3 012            | 1 1 15            | 172            | 557                | 3 322            | 1 688            | 5,18                     | 1 291                  | c                    | 0,165    |
| 3,00       |                         | 0,5             | 00                            | -         | <b>a</b> 8 | 8 💌            | 1,80         | 2,30        | 10              | 1,36            | сс                  | 0,392 €       | 27 754 €        | 1 022 €                                | 99                        | 49 €                     | 47,1            | 1     | 259    | 2 149            | 720               | 86,9           | 360                | 5 390            | 2 739            | 12,9                     | 1 629                  | c                    | 0,208    |
| 6,00       |                         | 0,5             | 00                            | -         | <b>*</b> 8 | B 🗾            | 1,23         | 2,30        | 4               | 0,895           | cc                  | 0,431 €       | 22 404 €        | 1 259 €                                | 63                        | 07€                      | 28,1            | 2     | 456    | 2 922            | 1 086             | 169            | 543                | 3 689            | 1 875            | 5,18                     | 1 269                  | c                    | 0,162    |
| 12,0       |                         | 1,0             | 0                             | -         | <b>s</b> 8 | B 🗾            | 1,19         | 2,30        | 4               | 0,673           | cc                  | 0,645 €       | 20 538 €        | 1837€                                  | 61                        | 28€                      | 27,1            | 2     | 716    | 2 962            | 1 134             | 187            | 1 134              | 3 576            | 1 817            | 5,18                     | 1 169                  | c                    | 0,149    |
| 3,00       |                         | 1,0             | 0                             | -         | 💼 B        | B 🗹            | 2,37         | 2,30        | 12              | 0,864           | cc                  | 0,476 €       | 33 699 €        | 1 240 €                                | 12                        | 110€                     | 57,8            | 1     | 103    | 1715             | 589               | 76,1           | 589                | 7 101            | 3 609            | 15,5                     | 1 656                  | c                    | 0,211    |
| 6,00       |                         | 1,0             | 0                             | -         | <b>a</b> 🛙 | 8 🗷            | 2,32         | 2,30        | 10              | 0,839           | cc                  | 0,536 €       | 27 824 €        | 1 288 €                                | 11                        | 362 €                    | 55,7            | 1     | 256    | 1 801            | 633               | 86,7           | 633                | 6 961            | 3 538            | 12,9                     | 1 626                  | C                    | ),207    |
| 12,0       |                         | 2,0             | 0                             | -         | <b>E</b> 8 | ۳              | 2,30         | 2,30        | 12              | 0,982           | CC                  | 0,819 €       | 26 087 €        | 1801€                                  | 11                        | 960 €                    | 57,6            | 1     | 026    | 1 722            | 580               | 70,8           | 1 160              | 6 915            | 3 514            | 15,5                     | 1 801                  | C                    | ),229    |
| 3,00       |                         | 2,0             | 0                             | -         | . 81       | B 🗾            | 4,92         |             | 25              | 2,12            | cc                  | 0,537 €       | 36 589 €        | 786,30 €                               | 22                        | 897€                     | 100             |       |        |                  |                   |                |                    | 14 762           | 7 502            | 32,4                     | 2 363                  | ٥                    | ),300    |
| 6,00       |                         | 2,0             | 0                             | -         | 8          | 8 🗹            | 4,41         |             | 29              | 2,16            | сс                  | 0,652 €       | 32 618 €        | 785,56 €                               | 22                        | 576€                     | 100             |       |        |                  |                   |                |                    | 13 228           | 6 723            | 37,6                     | 2 401                  | C                    | ),304    |
|            |                         |                 |                               |           |            |                |              |             |                 |                 |                     |               |                 |                                        |                           |                          |                 |       |        |                  |                   |                |                    |                  |                  |                          |                        |                      |          |
| Export     | -                       |                 |                               |           |            |                |              |             |                 |                 |                     |               | Left Double C   | Optimiz<br>lick on a particular sys    | tation Resistern to see i | ults<br>ts detailed Simu | lation Results. |       |        |                  |                   |                |                    |                  |                  |                          | Catego                 | vized 🔘 O            | werall   |
|            |                         |                 | Arch                          | nitecture |            |                |              |             |                 |                 | Cost                |               |                 | System                                 |                           |                          | Gen             |       |        |                  |                   | PV             |                    | 1kWh U           | Ą                |                          | Converter              |                      |          |
| ▲ 🖛        | r 🗆 🛛                   | KW0             | Gen<br>(kW)                   | 1kWh l    | LA 😵 🤇     | Conver<br>(kW) | ter 😵 I      | Dispatch    | COE O Y         | 7 NPC 0 V       | Operating co<br>(€) | st 🕕 💎 Init   | ial capital 🔻   | Ren Frac 🕕 🕅                           | Hours 🏹                   | Production .<br>(kWh)    | Fuel V          | 08M ( | Cost 🏹 | Fuel Cost V      | Capital Co<br>(€) | st V Productio | n 🛛 Autono<br>(hr) | omy 😵 Annual     | Throughput V     | Rectifier Mean (<br>(kW) | Dutput 😽 Inve          | erter Mean G<br>(kW) | Dutput   |
| ¢.₹        | 🖀 📾 🖡                   | 1,23            | 2,30                          | 4         | 0          | 0,895          | 4            | cc          | 0,431 €         | 22 404 €        | 1 259 €             | 63            | 07€             | 28,1                                   | 2 456                     | 2 922                    | 1 086           | 169   |        | 543              | 3 689             | 1 875          | 5,18               | 1 269            |                  | 0,162                    | 0,12                   | 13                   |          |
|            | 🛣 🖽 🖡                   | Z               | 2,30                          | 4         | c          | 0,521          |              | cc          | 0,517 €         | 26 873 €        | 1 906 €             | 2.5           | 06€             | 0                                      | 4 443                     | 4 584                    | 1 789           | 307   |        | 894              |                   |                | 5,18               | 1 326            |                  | 0,169                    | 0,12                   | 19                   |          |
| -          | 89 E                    | 2 4,41          |                               | 29        | 2          | 2,16           | 4            | сс          | 0,652 €         | 32 618 €        | 785,56 €            | 22            | 576€            | 100                                    |                           |                          |                 |       |        |                  | 13 228            | 6 723          | 37,6               | 2 401            |                  | 0,304                    | 0,23                   | 13                   |          |
|            | £                       |                 | 2,30                          |           |            |                |              | cc          | 0,656 €         | 34 068 €        | 2 575 €             | 11            | 50 €            | 0                                      | 8 760                     | 5 618                    | 2 667           | 604   |        | 1 334            |                   |                |                    |                  |                  |                          |                        |                      |          |
| -          | <b>\$</b>               | 0,00193         | 5 2,30                        |           |            |                | 4            | cc          | 0,656 €         | 34 072 €        | 2 575 €             | 11            | 56€             | 0                                      | 8 760                     | 5 617                    | 2 667           | 604   |        | 1 334            | 5,86              | 2,98           |                    |                  |                  |                          |                        |                      |          |

Joonis 47. Sensitivity & Optimization Results aken.

Selleks, et saada graafiline joonis, tuleb mudelis *Summary* aknas klikkida *Include Sensitivity Cases,* sest muidu ei ole piisavalt sisendmuutujaid. Saadud graafik illustreerib optimaalsemat tulemust antud mudeli muutujate suhtes. Süsteem annab automaatselt nendeks diskontomäära ja diiselkütuse hinna, mis on vastavalt x-teljel ja y-teljel. Graafikule peale klikkides näeb ka interpoleeritud väärtusi. Paremal pool on lahter, millele klikkides saab muuta tabeli tüüpi: *Surface Plot, Lineface Plot, Line Plot, Spider Plot, Optimization Plot, Optimization Surface Plot.* See annab võimaluse saadud tulemusi erineval moel esitleda.

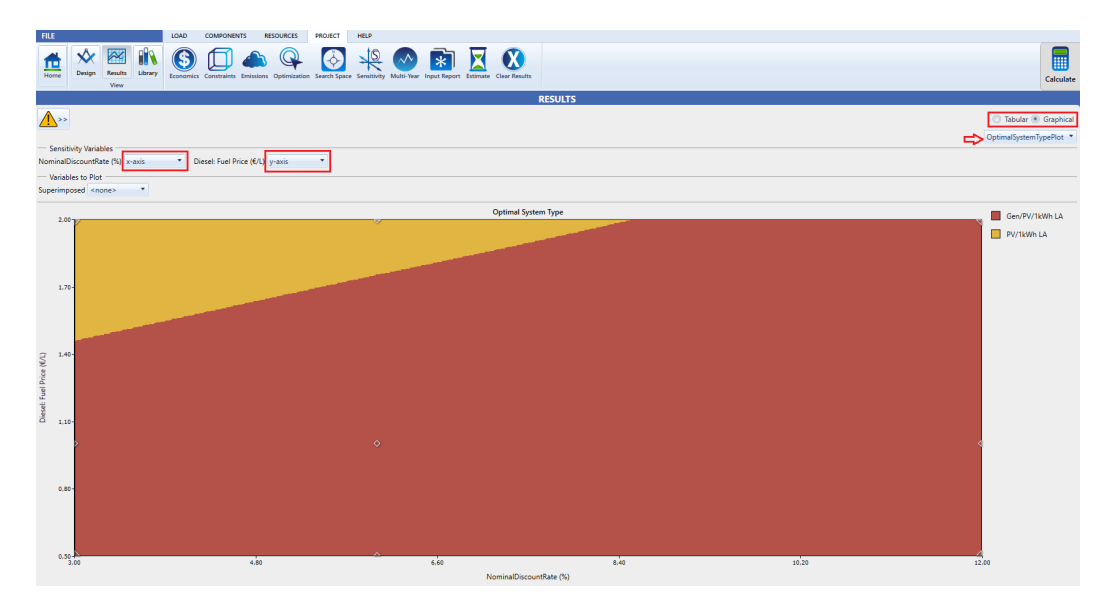

Joonis 48. Optimal System Type Graph aken.

*Simulation Results* aknas on palju erinevaid diagramme (Joonis 49). Selle akna saab avada, kui ühel muutujuval vasak-topeltklikk teha *Optimization Results* tabelis. Esimene lahter on *Cost Summary* ja näitab *Net Present Cost* komponentide kaupa.

*The Time Series Detail Analysis* aknas (Joonis 50) avaneb kogu kronoloogiline simulatsioon. Alguses on aken väljasuumitud, aga saab ka väiksemaid perioode detailsemalt vaadelda +- nuppudega või klikkides diagrammi all asuvale tumehallile

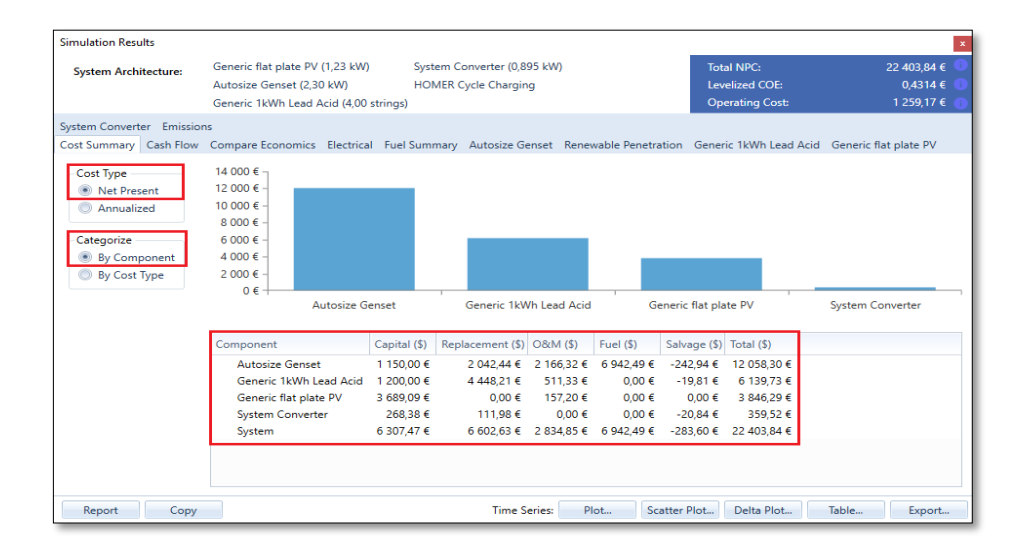

Joonis 49. Simulation Results aken.

ribale. Paremal pool saab valida, milliseid komponente diagrammil kuvada soovitakse, valida saab kuni kaks. Allpool oleval joonisel on valitud ainult *AC Primary Load*. Lisaks on ekraanil vasakul üleval lahtrid, millele vajutades saab tulemusi vaadata erinevates vormingutes: *Hourly, Monthly, profile, DMap, Histogram, CDF, DC*. Akna sulgemiseks vajutada *X* paremas ääres.

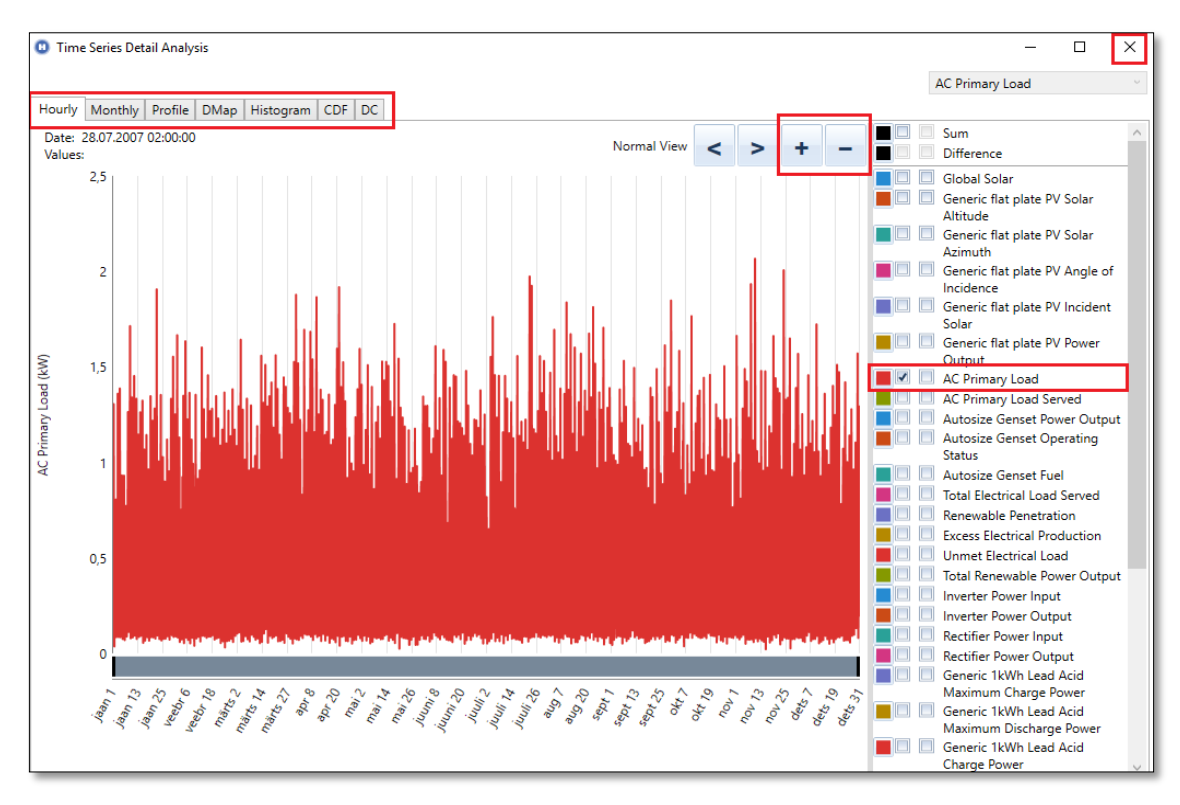

Joonis 50. The Time Series Detail Analysis aken.

Simulations Results aknas on veel rohkem tulemuste analüüsi kui ainult *Cost Summary* vaheleht. Näiteks *Electrical* vaheaknas (Joonis 51), kus näeb elektritootmist, -tarbimist ja nii mõnigi muu graafik on kättesaadav. Seal on ka diagramm, mis illustreerib elektritootmist komponendi tüübi ja kuu lõikes. Diagrammi on võimalik kopeerida, edastada.

Kui eelnevalt vaatlesime *Simulations Results* aknas *Electrical* analüüsi võimalusi, siis nüüd vaatame aku informatsiooni (Joonis 52). All vasakul on *State of Charge Dmap*, mis näitab andmeid iga tunni kohta aasta lõikes. Seal diagrammil on horisontaalis päevad aasta lõikes ja vertikaalteljel tunnid päevas. Värv näitab aku laadimise olekut iga ajahetke kohta, kus punane tähistab täislaetud akut ja roheline tühja akut. Klikkides *Dmap*-ile saab ka värve vahetada. Tabel paremal sisaldab energia bilansi informatsiooni, sisaldades aku kadusid. Vajutada X üleval paremal, et sulgeda aken.

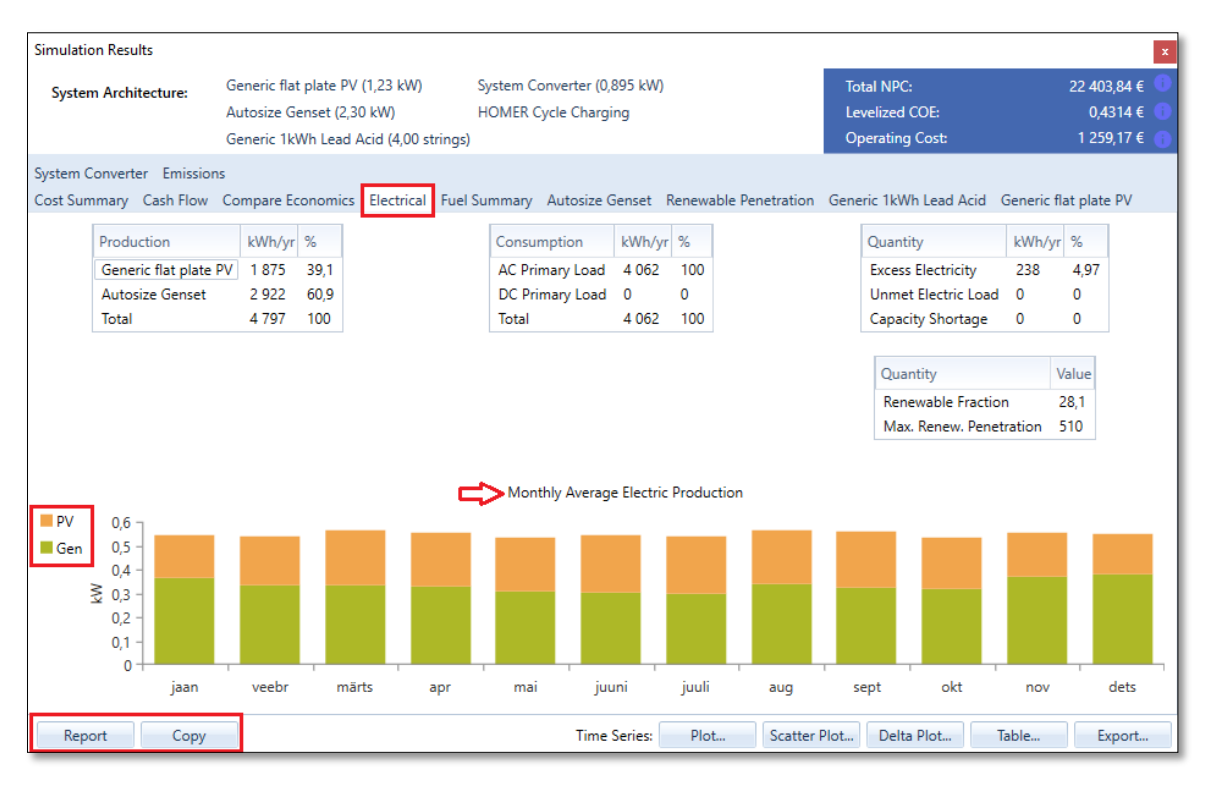

Joonis 51. More Simulations Results aken.

Väljatoodud analüüsivõimalused olid tehtud algandmete põhjal, kuid ikka juhtub nii, et tegemise käigus selgub, et tahaks andmeid muuta. Seepärast on HOMER Pro lihtne tarkvara, sest saab enda mudelit täiustada ja paremaks teha andmeid jooksvalt muutes.

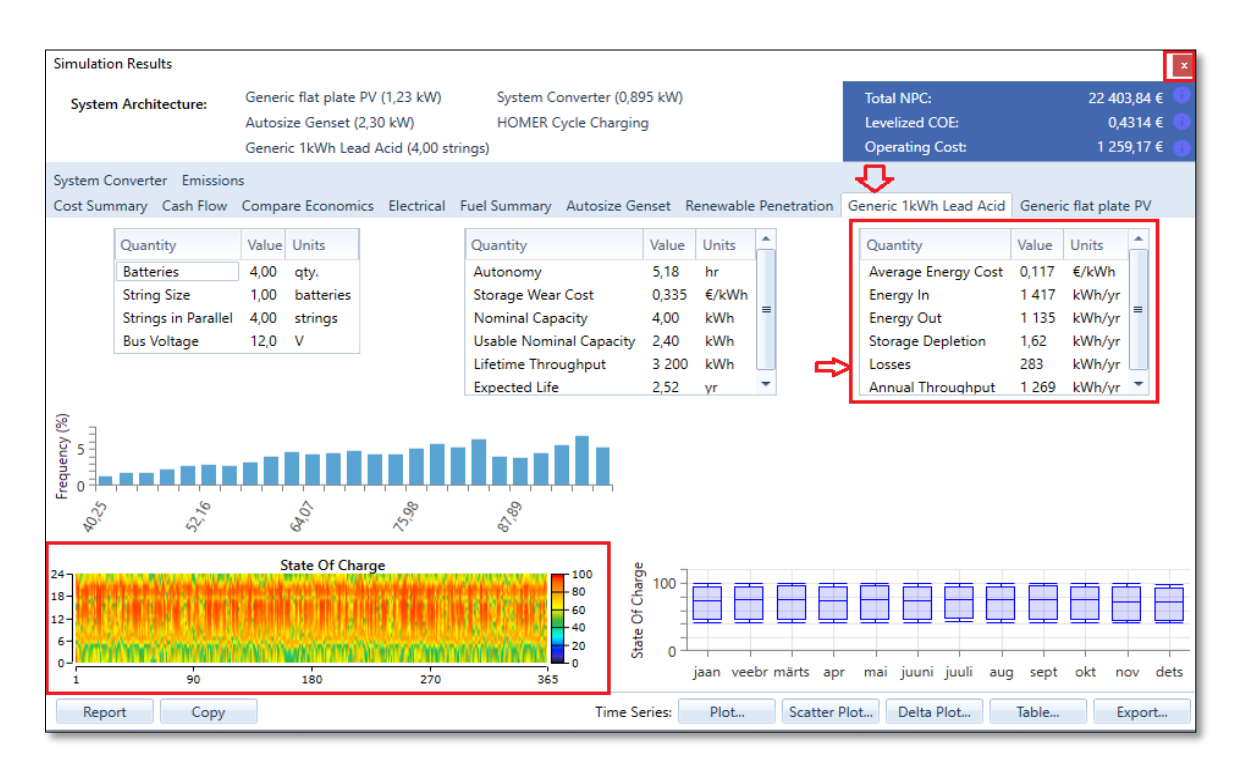

Joonis 52. Aku informatsiooni aken.

## **5 LABORITÖÖDE JUHENDID**

Alljärgnevad laboritööd on koostatud vastavalt õppekavas etteantud laboritöödeks kuluva ajaga. Praktikume aines "Energiahaldus elektri tarkvõrkudes" on tudengitel 2 korda nädalas, kokku 16 nädalat. Kuna õppejõud on planeerinud HOMER Pro tarkvara kasutamisele 6-8 praktikumi aeg, koostati 3 ülesannet. Ajaliselt lähtuti sellest, et üks laboritöö ei tohiks olla üle 4 akadeemilise tunni ning tudengitel läheb lisanduvalt aega programmiga tutvumiseks ja vormistamisele.

Laboritöid on kokku kolm. Esimene töö on lihtsaim - erinevate kaldenurkadega PV paneelide majandusliku tasuvuse arvutamine. Teiseks on PV paneelide majandusliku tasuvuse arvutamine kahe erineva tarbimismustri korral ja kolmas on kõige keerukam ehk PV süsteemi ja salvestiga analüüs ON-GRID lahenduses, sest vajab tudengilt rohkem eelteadmisi arvutuste jaoks.

## 5.1 Laboritöö "Erinevate kaldenurkadega PV paneelide majandusliku tasuvuse arvutamine"

Eesmärk: Analüüsida erineva kaldenurgaga päikesepaneelide majanduslikku tasuvust erinevate elektri võrku müügi hindade korral. Koostada majanduslik analüüs päikesepaneelidele, kui kaldenurgad on 10, 20, 30, 40, 50 ja üle jääv energia müüakse olemasolevasse võrku tagasi hinnaga 0.11, 0.12, 0.13, 0.14 €/kWh ja ostetakse 0.12 €/kWh. Järeldus koostada nüüdispuhaskulu NPC ja terviklahenduse elektrimaksumuse COE alusel.

Selgitus: TalTech klassiruumidesse on eelnevalt installeeritud vastav tarkvara. Klikkides arvuti ekraanil HOMER Pro x64 avaneb *HOMER Pro Micrigrid Analysis Tool* x64 3.10.3 (Pro Edition). Antud laboritöö eesmärgiks on analüüsida erineva kaldenurgaga päikesepaneelide majanduslikku tasuvust erinevate elektri võrku müügi hindade korral. Seejärel koostada majanduslik analüüs päikesepaneelidele, kui kaldenurgad on 10, 20, 30, 40, 50 ja üle jääv energia müüakse olemasolevasse võrku tagasi hinnaga 0.11, 0.12, 0.13, 0.14 €/kWh. Järeldus koostada nüüdispuhaskulu ehk NPC ja terviklahenduse elektrimaksumuse COE alusel.

Ülesannet võib lahendada mitut moodi, etteantud töö käik on üks mitmest võimalikust viisist, kuidas ülesandele läheneda. Näidislaboritöö on koostatud lähtuvalt kirjeldatud töökäigule. Algandmed jäetakse programmis vaikimisi ja kalkuleeritakse tulemus. Seejärel muuta sisestatud parameetreid. Koormuste modifitseerimiseks eemaldada üleliigsed koormused *SCHEMATIC* menüüst ja lisada võrguühendusmenüüst Grid komponent.

PV süsteemi parameetrid muuta aktuaalsemaks, kui süsteem vaikimisi annab. Klikkides *PV* ikoonile ja sealt *Generic flat plate PV* aknas muuta parameetreid. Võimsus (kW) muuta 1 pealt 15, kapital (\$) 3000 pealt 15000, asenduskulud (\$) 3000 pealt 1500, toimingud ja hoolduskulud aastas, mis hõlmavad kõiki teenuseid, mis tagavad fotogalvaanilise süsteemi maksimaalse efektiivsuse ja hoolduse (\$/aastas) 10 pealt 150. Mikrovõrgule elektri ostu- ja müügihinna määramiseks muuta võrgukomponent Grid parameetreid. Lülitada sisse *Net Metering* (netomõõtmine või ka netoenergiaarvestus), mis tähendab seda, et päikeseenergia kasutajatel ehk tarbijatel, kes toodavad osa või kogu oma elektrienergiast, saavad tasu võrku toodetud elektrienergia eest [58]. Elektri võrku ostuhinda saab muuta lahtris *Grid Power Price* (\$/kWh). Elektri võrku müügihinda muudeti lahtris *Grid Net Excess Price* (\$/kWh).

Et hinnata kaldenurkade mõju NPC-le ja COE-le, muuta kaldenurke *SCHEMATIC* aknas, valiti PV komponent ja klikiti lahtrile alalahtrile *Advanced Input*. Vaikimisi pandud kaldenurk 40.01 kraadi muuta ja lisada 10°, 20°, 30°, 40°, 50° etteantud lahtritesse ja klikkida *OK*. Majandusliku tasuvuse tulemuse saamiseks vajutada põhimenüü ribalt paremalt poolt *Calculate*.

#### Töö käik:

1. Ava rakendus HOMER Pro ning vajuta ikoonile Start Wizard (Joonis 53)

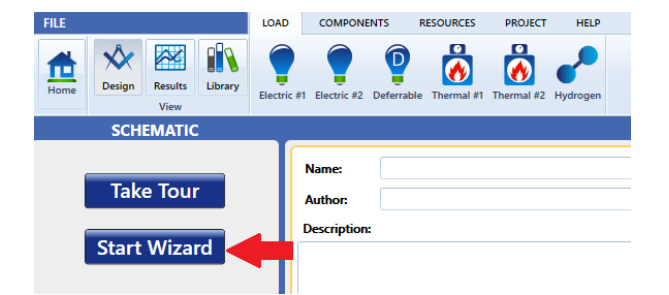

Joonis 53. Start Wizard aken.

2. Määrata oma asukoht. Selleks vajuta *Set Location*. Sisesta TalTech aadress ning vajuta *Search* nuppu (Joonis 54).

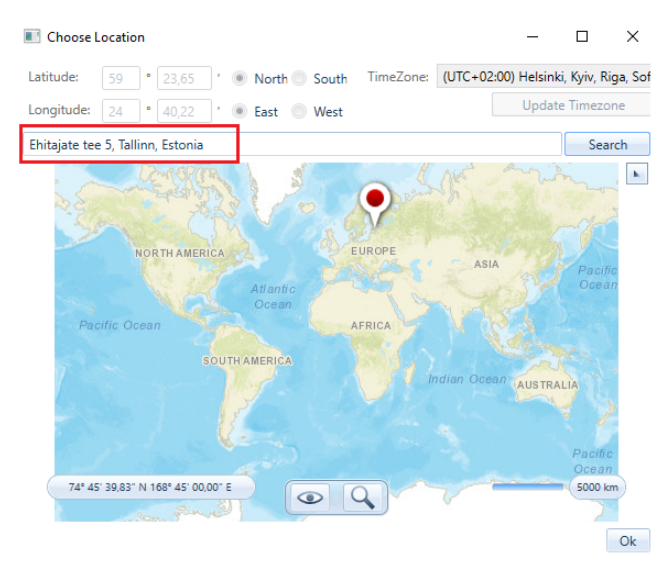

Joonis 54. Asukoha määramine.

 Järgmisena valida sobiv koormusmuster ja sisestada keskmine päevane tarbimine. Loads aknas määrata Average daily load: 1500, sest TalTech energeetikamaja keskmine päevane tarbimine on 1,5 MWh. Koormusmustriks valida "Commercial" (Joonis 55).

| ct                                              | Loads                  | Grid      | Generator | Renewable    | es Stora                                                           | ige                     | Summary    |
|-------------------------------------------------|------------------------|-----------|-----------|--------------|--------------------------------------------------------------------|-------------------------|------------|
| Average                                         | e daily load (kW·h/day | y):       | 1500      |              |                                                                    |                         |            |
| Peak m                                          | onth:                  |           | No        | ne 🔘 January | n 🔘 July                                                           |                         |            |
| Profile:                                        |                        |           | Comm      | nercial ~    |                                                                    |                         |            |
| 1.6<br>2.2<br>308 -<br>0.8<br>0.8<br>0.6<br>0.4 | Residential            | Commercia |           | Loommunity   | 1250<br>1175<br>1175<br>1175<br>1175<br>1175<br>1175<br>1175<br>11 | へ うっぷ ぷ ぷ<br>Industrial | . <i>n</i> |
|                                                 |                        |           |           |              | Cancel                                                             | Back                    | Nex        |

Joonis 55. Koormusmustri valimine.

4. Jäta vaikimisi sisestatud andmed ehk kliki nooltega *Next*. *Summary* lahtris vajuta *Calculate* (Joonis 56).

| Project                                                | Grid Information                   | Renewables Information                                                                                    |
|--------------------------------------------------------|------------------------------------|----------------------------------------------------------------------------------------------------|
| Discount rate: 6,0 %                                   | No grid is included in this system | A PV is included in this system                                                                           |
| Load Information<br>Average daily load: 11,13 kW-h/day | Generator Information              | PV capital cost: 3000 \$/kW<br>No wind turbine is included in this system                                 |
| Peak month: None                                       | Generator cost: 500 \$/kW          | Storage Information                                                                                       |
| Profile: Residential                                   | Fuel cost: 1 \$/liter              | A battery is included in this system<br>Battery type: Generic 1kWh Lead Acid<br>Battery cost: 300 \$/kW-h |

Joonis 56. Kokkuvõtte aken.

- 5. Kuna tegemist on võrguühenduseta ehk OFF-GRID süsteemiga, kus elektrienergia saadakse PV süsteemist ja üle jääv energia müüakse edasi võrku, tuleb modifitseerida koormusi. Selleks:
  - a) Vajuta ikoonile Home.
  - b) Eemalda üleliigsed koormused *SCHEMATIC* menüüst klikkides komponendile ja seejärel klikkida nupule *Remove* (Joonis 57).
  - c) Lisada puuduv komponent Grid (Joonis 58).

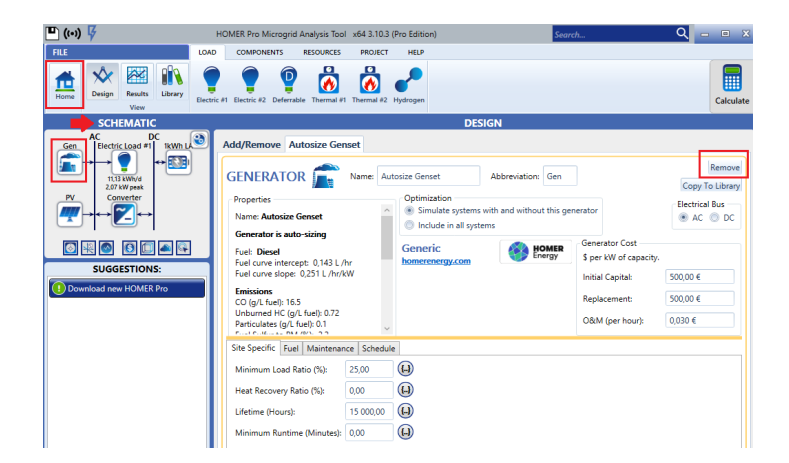

Joonis 57. Üleliigsete komponentide eemaldamine.

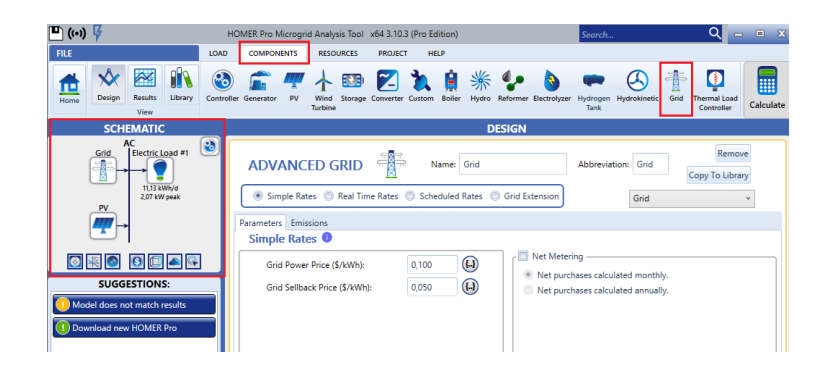

Joonis 58. Komponendi lisamine

- 6. PV-süsteemi parameetrite muutmiseks (Joonis 59):
  - a) SCHEMATIC -> PV -> Generic flat plate PV
  - b) Muuta: *Capacity* (kW) 15, *Capital* (\$) 15000, *Replacement* (\$) 1500, *O&M* (\$/year) 150.

| FILE LOAD                                                                                                    | COMPONENTS RESOURCES PROJECT                                                                                                    | HELP<br>M Boiler Hydro Raformer Electrolyzer Hydro<br>Ta                                                                                                    | ogen Hydrokinetic Grid Therm<br>nk                                                           | al Load<br>roller Calcula                                                                                                    |
|----------------------------------------------------------------------------------------------------|----------------------------------------------------------------------------------------------------|----------------------------------------------------------------------------------------------------|----------------------------------------------------------------------------------------------|----------------------------------------------------------------------------------------------------|
| SCHEANTIC<br>Control Control Con | Add/Remove Generic flat plate PV PV PV Name Generic flat plate PV Poperis Name Generic flat plate P Poperis Name Generic PI plate P Name Generic PV Poperio PV Nome Nome Nome Nome Nome Nome Nome Nome                                                                                                    | DESIGN           tr IV         Absendations         IV           Point         Central         Replay           05         15 00000         150000           Underson         Enclosed         Second           Stre Specific Input         Densing Factor (N) | cement 0,6M<br>(\$) (\$/yee)<br>) 150,00<br>5,00 (£) More<br>80,00 (£)                       | Remove<br>Copy To Litray<br>Graesity Octimization<br>H HOURE Optimize*<br>Search Speed<br>Advanced<br>Betrical Bus<br>A C D DC |
| Komer                                                                                                    | Inverter         Advanced Input         Temperature           Explicity model hweter         53.00           Cotto         Coptable         70.00           State (kW)         63.00         60.00           1         000.6         0.00           Citit         Coptable         Replanement         0           Citit         Coptable         0.00.6         0.00           Citit         Coptable         0.00.6         0.00 | Sarch Space           Size (W)           1           6                                                                                                    | Use Efficiency Table? Efficiency (%):     95 Input Percentage (%) Click here to add new item | Efficiency (%)                                                                                                    |

Joonis 59. PV-süsteemi parameetrite muutmine.

- 7. Kaldenurkade lisamine, hindamaks nende mõju NPC-le ja COE-le (Joonis 60).
  - a) Avada aken SCHEMATIC -> PV -> Generic flat plate PV.
  - b) Advanced Input aknas tühistada vaikimisi määratud kaldenurga valik ja vajutada *Sensitivity Variable Editor*.
  - c) Lisa kaldenurgad 10°, 20°, 30°, 40°, 50° (*PV Slope* (°)).

| SCHEMATIC                                               | DESIGN                                                                                                    |
|---------------------------------------------------------|----------------------------------------------------------------------------------------------------|
| AC<br>Grid Electric Load #1                             | Add/Remove Generic flat plate PV                                                                                                    |
| 11,13 KWhyd<br>2.07 KW peak                             | PV Remove<br>Copy To Library                                                                                                    |
|                                                         | Properties PV<br>Name: Generic flat plate PV Capital Replacement O&M HOMER Optimization<br>(WU) (\$) (\$) (\$) (\$) Sarch Space                                                                                                    |
| SUGGESTIONS:                                            | Abbreviation:         PV         Page 1000         Page 10000 <thp< th=""></thp<>                                                                                                    |
| Model does not match results     Download new HOMER Pro | www.homercnergy.com         Site Specific Input         Electrical Bus           Notes:         Derating Factor (%):         80.00                                                                                                    |
|                                                         | The set of the set of the set of |
|                                                         | Ground Reflectance (%) 2000                                                                                                    |
|                                                         | Tracking System: No Tracking v                                                                                                    |
|                                                         | Use default slope Panel Slope (degrees): 10,00                                                                                                    |
|                                                         | Use default azimuth Panel Azimuth (degrees West of South): 0.00                                                                                                    |

Joonis 60. Kaldenurkade lisamine.

- 8. Mikrovõrgule elektri ostu- ja müügihinna määramine (Joonis 61):
  - a) Määrata SCHEMATIC -> Grid -> Parameters -> klikk Net Metering

- b) Valides menüüst SCHEMATIC -> Grid -> Parameters -> Simple Rates -> Grid Power Price (\$/kWh), määrata elektri võrgust ostuhinnaks 0.120 (€/kWh).
- c) Järgmisena valida menüüst SCHEMATIC -> Grid -> Parameters -> Simple Rates -> Grid Net Excess Price määrata elektri võrku müügihinnaks 0,110; 0,120; 0,130; 0,140 (€/kWh)
- d) Vajutada Calculate paremal nurgas.

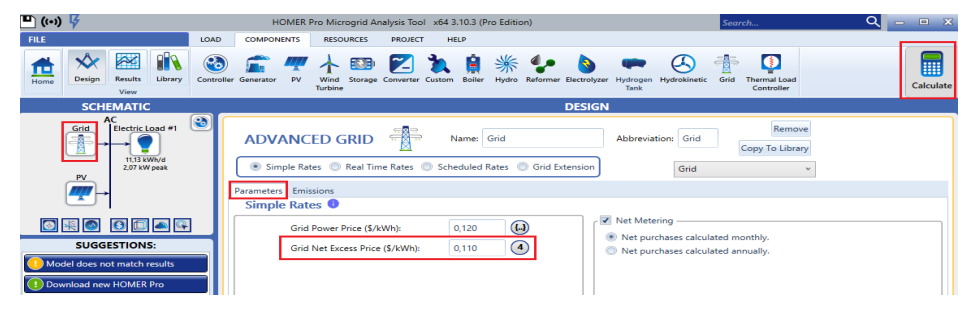

Joonis 61. Elektri ostu- ja müügihinna määramine.

9. Koostada laboritöö aruanne, kuhu lisada lähteandmed, saadud tulemused panna tabelisse ning kirjutada järelduseks, milline on kõige optimaalsem lahendus.

| Elektri<br>müügihind<br>(€/kWh) | Kaldenurgad<br>(°) | NPC (€) | COE (€) |
|---------------------------------|--------------------|---------|---------|
|                                 | 10                 |         |         |
|                                 | 20                 |         |         |
| 0.11                            | 30                 |         |         |
|                                 | 40                 |         |         |
|                                 | 50                 |         |         |
|                                 | 10                 |         |         |
|                                 | 20                 |         |         |
| 0.12                            | 30                 |         |         |
|                                 | 40                 |         |         |
|                                 | 50                 |         |         |
|                                 | 10                 |         |         |
|                                 | 20                 |         |         |
| 0.13                            | 30                 |         |         |
|                                 | 40                 |         |         |
|                                 | 50                 |         |         |
|                                 | 10                 |         |         |
|                                 | 20                 |         |         |
| 0.14                            | 30                 |         |         |
|                                 | 40                 |         |         |
|                                 | 50                 |         |         |

# 5.2 Laboritöö " PV paneelide majanduslik tasuvus kahe erineva tarbimismustri korral"

Lähtuvalt päikesepaneelide suureneva populaarsusega uuritakse käesolevas töös, kuidas mõjutaks nende paigaldamine majanduslikku tasuvust kahe erineva tarbimismustri korral. Näidishoonetena kasutatakse TalTech energeetikahoonet ja Kristiines asuvat korterelamut.

Eesmärk: Analüüsida päikesepaneelide majanduslikku tasuvust kahe erineva tarbimismustri jaoks. Üks on *"Commercial*", mille objektiks valida TalTech energeetikahoone. Teine on *"Community*" ning selleks on objektiks ülesandes Kristiines asuv korterelamu. Hinnata tulemust lõuna, kagu ja edela suunal. Valida optimaalseim kaldenurk laboritööst "Erinevate kaldenurkadega PV paneelide majandusliku tasuvuse arvutamine" saadud analüüsist ehk millise nurga all PV süsteem on kõige tasuvam. Järeldus koostada nüüdispuhaskulu NPC ja terviklahenduse elektrimaksumuse COE alusel. \**Aastane tootlikkus peab olema sama*väärne kui aastane tarbimine.

#### Töökäik tarbimismuster Commercial analüüsiks:

1. Ava rakendus HOMER Pro. Vajuta ikoonile Start Wizard (Joonis 62).

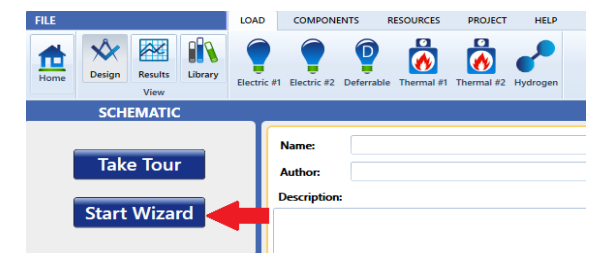

Joonis 62. *Start Wizard* aken.

2. Määra oma asukoht. Selleks vajuta *Set Location*. Sisesta TalTech aadress ning vajuta *Search* nuppu (Joonis 63).

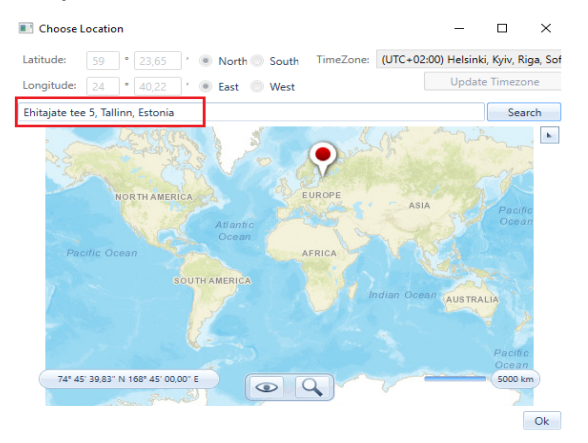

Joonis 63. Asukoha määramine.

 Järgmisena valida sobiv koormusmuster ja sisestada keskmine päevane tarbimine. Loads aknas määrata Average daily load: 1500, sest TalTech energeetikamaja keskmine päevane tarbimine on 1,5 MWh. Koormusmustriks valida "Commercial" (Joonis 64).

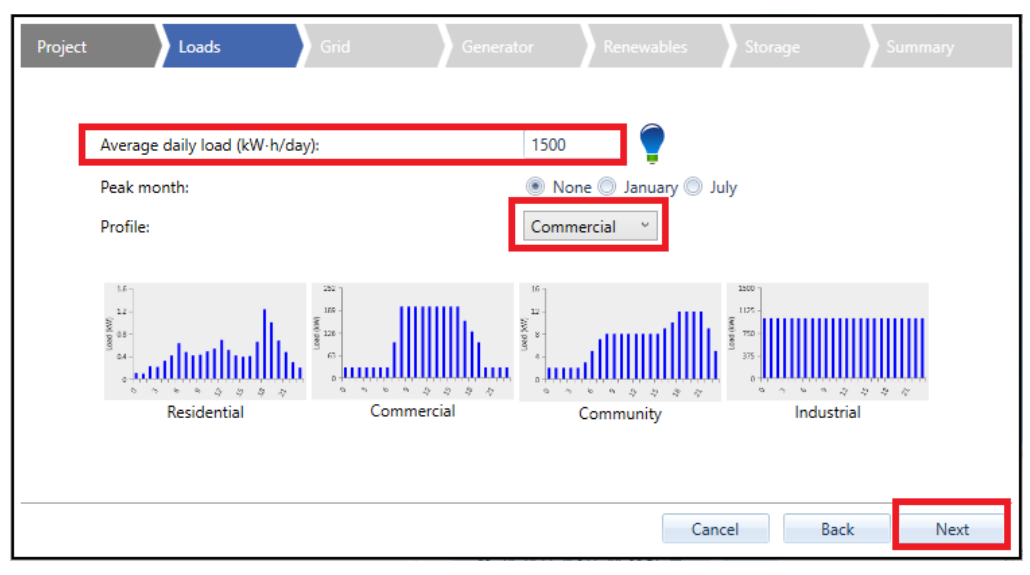

Joonis 64. Koormusmustri valimine.

4. Jätta vaikimisi sisestatud andmed ehk klikkida nooltega *next,* kuni *Summary* aknani. *Summary* aknas vajutada *Calculate* (Joonis 65).

| oject Loads Grid                                       | Generator Ren                      | ewables Storage Summary                                                   |
|--------------------------------------------------------|------------------------------------|---------------------------------------------------------------------------|
| Project                                                | Grid Information                   | Renewables Information                                                    |
| Discount rate: 6,0 %                                   | No grid is included in this system | A PV is included in this system                                           |
| Load Information<br>Average daily load: 11.13 kW-h/day | Generator Information              | PV capital cost: 3000 \$/kW<br>No wind turbine is included in this system |
| Peak month: None                                       | Generator cost: 500 \$/kW          | Storage Information                                                       |
| Profile: Residential                                   | Fuel cost: 1 \$/liter              | A battery is included in this system                                      |
|                                                        |                                    | Battery type: Generic 1kWh Lead Acid                                      |
|                                                        |                                    | Battery cost: 300 \$/kW-h                                                 |
| Include Ser                                            | isitivity Cases                    |                                                                           |
|                                                        |                                    | Cancel Back Calcul                                                        |

Joonis 65. *Summary* aken.

- 5. Kuna tegemist on võrguühenduseta ehk OFF-GRID süsteemiga, kus elektrienergia saadakse PV süsteemist ja üle jääv energia müüakse edasi võrku, tuleb modifitseerida koormusi. Selleks:
  - d) Vajuta ikoonile Home
  - e) Eemalda üleliigsed koormused *SCHEMATIC* menüüst klikkides komponendile ja seejärel klikkida nupule *Remove* (Joonis 66).
  - f) Lisada puuduv komponent *Grid* (Joonis 67).

| 🕒 (···) 🌾                                                                                                    | HOMER Pro Microgrid Analysis Tool x64 3.10.3 (Pro Edition)                                                                                                    | earch 🔍 🗆 🛙 🗴                                                                                                    |
|----------------------------------------------------------------------------------------------------|----------------------------------------------------------------------------------------------------|----------------------------------------------------------------------------------------------------|
| FILE LO<br>Home Design Results Library User                                                                                                    | 40 COMPONENTS RESOURCES PROJECT HELP<br>COMPONENTS RESOURCES PROJECT HELP<br>tic 41 Dectric 42 Defemtable Thermal 41 Thermal 42 Hydrogen                                                                                                    | Calculate                                                                                                    |
| SCHEMATIC<br>Gen C DC IkWh LA                                                                                                    | DESIGN<br>Add/Remove Autosize Genset                                                                                                    |                                                                                                    |
| Pr<br>Converter<br>Pr<br>Subjects TIONS:<br>Converter<br>SUGGESTIONS:<br>Converter<br>Converter<br>Conver<br>Converter<br>Converter<br>Conver<br>Converter<br>Converter<br>Converter | GENERATOR         Name:         Autosize Genset         Abbreviation: Gen           Properties         Optimization         Optimization         Optimization           Reserver is audo-stringg         Fund to string         Optimization         Optimization           Fund:         Include in all systems         Optimization         Optimization           Fund:         Include in all systems         Optimization         Optimization           Fund:         Include in all systems         Optimization         Optimization           Coling (Linet):         0.123 L/nr<br>Fund:         Optimization         Optimization         Optimization           Coling (Linet):         0.123 L/nr<br>Fund:         Optimization         Optimization         Optimization         Optimization           Coling (Linet):         0.123 L/nr<br>Fund:         Optimization         Optimization         Optimization         Optimization         Optimization           Debuttion of (Linet):         0.123 L/nr<br>Fund:         Optimization         Optimization         Optimization         Optimization           Debuttion of (Linet):         0.123 L/nr<br>Fund:         Optimization         Optimization         Optimization         Optimization           Debuttion of (Linet):         0.123 L/nr<br>Fund:         Optimization         Optimization | Remove           Copy to Library           generator           © AC           © Generator Cost           Sper KV of capacity.           Initial Capital:           50000 €           OBM (generator)           0.000 € |
|                                                                                                    | Site Specific     Fuel     Maintenance     Solution       Minimum Load Ratio (%)     25.00     (4)       Heat Recovery Ratio (%)     0.00     (4)       Lifetime (Hours):     15.00,00     (4)       Minimum Rundime (Minutes):     0.00     (4)                                                                                                    |                                                                                                    |

Joonis 66. Üleliigsete komponentide eemaldamine.

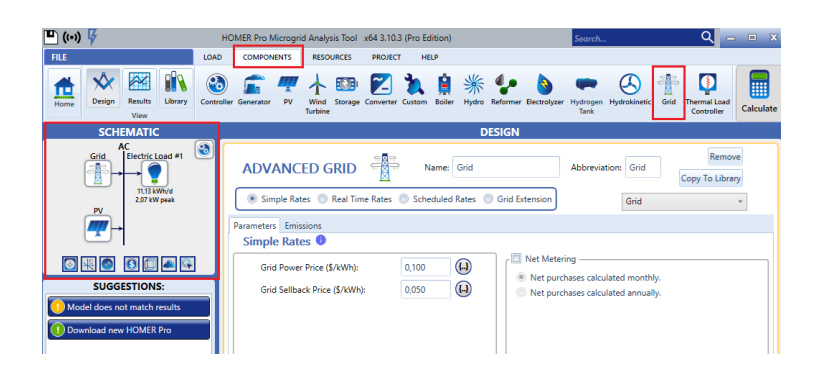

Joonis 67. Komponendi lisamine.

- 6. PV-süsteemi parameetrite muutmiseks (Joonis 68):
  - c) SCHEMATIC -> PV -> Generic flat plate PV
  - d) Muuta: Capacity (kW) 15, Capital (\$) 15000, Replacement (\$) 1500, O&M (\$/year) 150

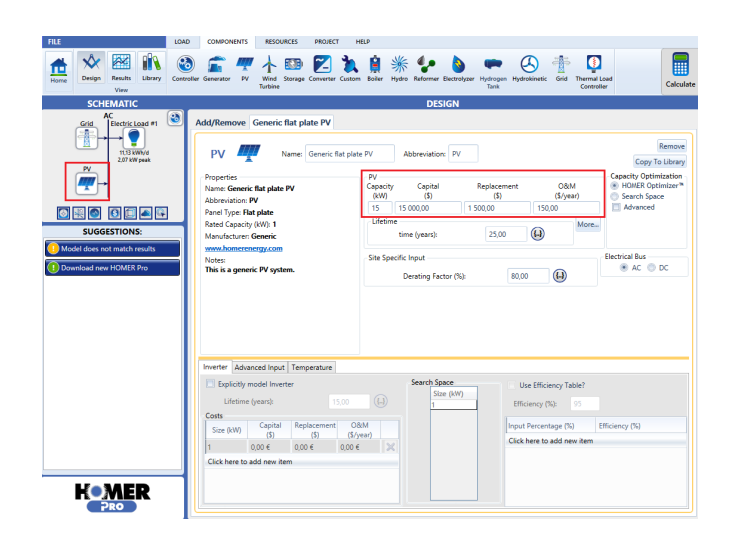

Joonis 68. PV-süsteemi parameetrite muutmine.

- 7. Mikrovõrgule elektri ostu- ja müügihinna määramine (Joonis 61):
  - a) Määrata SCHEMATIC -> Grid -> Parameters -> klikk Net Metering
  - b) Järgmisena valides menüüst SCHEMATIC -> Grid -> Parameters -> Simple Rates -> Grid Net Excess Price määrata elektri võrku müügihinnaks 0.11 (\$/kWh).

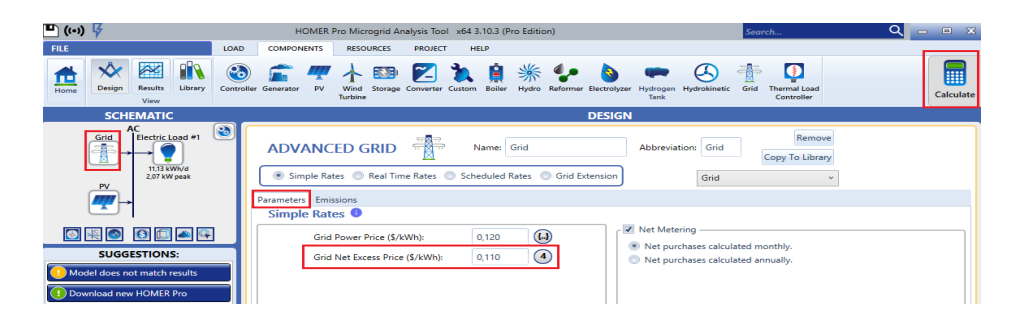

Joonis 69. Elektri ostu- ja müügihinna määramine.

- 8. Optimaalse kaldenurga lisamine: Avada aken SCHEMATIC -> PV -> Generetic flat plate PV. Advanced Input aknas tühistada vaikimisi määratud kaldenurga valik ja vajutada Sensitivity Variable Editor. Lisa Laboritööst "Erinevate kaldenurkadega PV paneelide majandusliku tasuvuse arvutamine" saadud optimaalseim kaldenurk või küsi õppejõult abi.
- 9. Lõuna, kagu ja edela suundade määramine (Joonis 70):

| a) | Määrata | suunad | Panel | Azimuth | lahtris | lisades | väärtused | -45,0 | , 45. |
|----|---------|--------|-------|---------|---------|---------|-----------|-------|-------|
|----|---------|--------|-------|---------|---------|---------|-----------|-------|-------|

| Add/Remove Generic flat plate PV                                                                                              |                                                                                                    |                               |
|----------------------------------------------------------------------------------------------------|----------------------------------------------------------------------------------------------------|-------------------------------|
| PV Name: Generic flat plate PV Abbreviation: PV                                                                               |                                                                                                    | Remove<br>Copy To Library     |
| Properties 0 Vane: Generic flat plate IV Abtreviation: IV Panel Type: Plat plate Rated Capacity (NV): 1 Manufacturer: Generic | Vy<br>apply         Capital<br>(S)         Replacement<br>(S)         O&M<br>(S)         Capital<br>(S)         Capital<br>(S) <thcapital<br>(S)         <thcapital<br>(S)         <t< th=""><th>nization<br/>timizer **<br/>ice</th></t<></thcapital<br></thcapital<br>                                                                                                    | nization<br>timizer **<br>ice |
| www.nomerceregy.com<br>Notes:<br>This is a generic PV system.                                                                 | Derating Factor (%). (80.00)                                                                                                    | Electrical Bus                |
|                                                                                                    | PY: Azimuth (* W of S)         Image: Comparison of the second second secon |                               |
| Ground Reflectance (%): 20.00                                                                                                 | 0 43                                                                                                    |                               |
| Tracking System:     No Tracking       Image: Stope degrees:     40.01                                                        |                                                                                                    |                               |
| Use default azimuth Panel Azimuth (degrees West of South): 0,00                                                               | OK Cancel                                                                                                    |                               |
|                                                                                                    |                                                                                                    |                               |
|                                                                                                    |                                                                                                    |                               |

Joonis 70. Asimuudi määramine.

10. Vajutada *Calculate* ja lisa saadud tulemused tabelisse.

| PV Azimuth (° W of S) | NPC (€) | COE (€) |
|-----------------------|---------|---------|
| 0                     |         |         |
| 45.0                  |         |         |
| -45.0                 |         |         |

#### Töökäik tarbimismuster «Community» analüüsiks:

- 1. Teha läbi sama töö käik nagu tarbimismuster "*Commercial"* analüüsiks, aga muuta asukohaks Linnu tee, Kristiine, Estonia. Sarnaselt joonisele, mis toodud eelmises punktis.
- 2. Teine erinevus on aknas *Loads* määrata korterelamu päeva keskmiseks tarbimiseks 225 kWh ning koormusmustriks valida *"Community*" (Joonis 71).

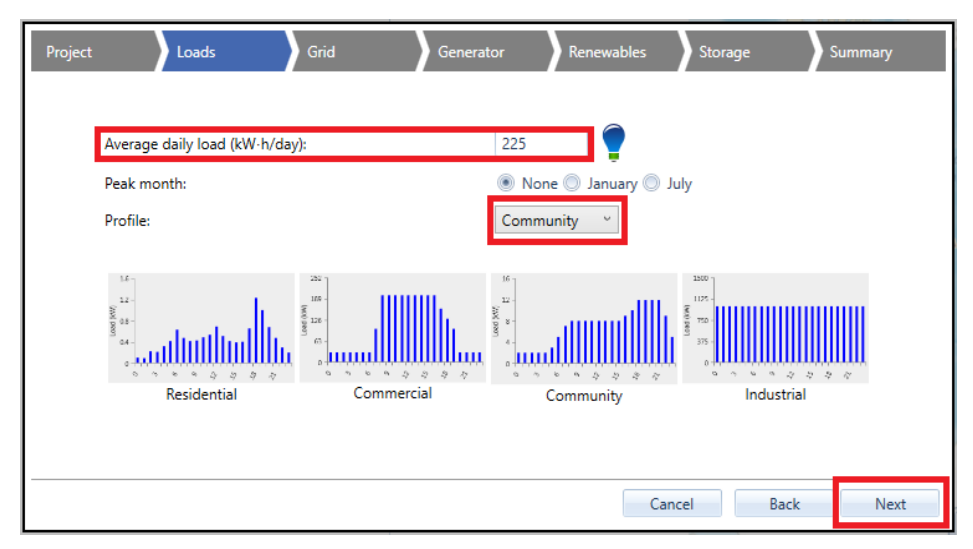

Joonis 71. Loads aken

3. Teha läbi samad sammud nagu eelmise tarbimismustri puhul ja saadud tulemused lisada tabelisse:

| PV Azimuth (° W of S) | NPC (€) | COE (€) |
|-----------------------|---------|---------|
| 0                     |         |         |
| 45.0                  |         |         |

4. Koostada laboritöö aruanne, kuhu lisada lähteandmed, saadud tulemused ning kirjutada järelduseks, milline on kõige optimaalsem lahendus.

## 5.3 Laboritöö "PV süsteemi ja salvestiga analüüs OFF-GRID lahenduses"

Käesolev töö on valitud analüüsima ON-GRID lahendust, kus on PV süsteem ja salvesti, et uurida sellise lahenduse majanduslikku tasuvust. ON-GRID tähendab, et PV süsteem on seotud kohaliku tootmisega ja üle jääv elektrienergia on võimalik müüa võrku, mitte lasta raisku. Salvesti antud ülesandes on lisatud, et vältida olukorda, kus voolukatkestuse tõttu puudub süsteemis pingekatvus.

Eesmärk: Analüüsida ON-GRID lahendust, kus on kombinatsioon PV süsteemi ja salvestiga ning toimub voolukatkestus. PV süsteem on määratud nii, et aastane tootlikkus peab olema samaväärne kui aastane tarbimine. Uurimisobjektiks on enda poolt valitud hoone, millel on teada aastased tarbimisandmed või õppejõult saadud eramaja näidis. Arvutada välja reserv, arvestades DoD näitusi. Eeldusel, et saame teisendada üks ühele 20kWh tarbimine ~ 20 kVAh.

Süsteem peab olema valmis katma 8,6 tunnilist pingekatvust. Süsteemi panna ka salvesti. Millise salvestiga on kasumlikum (pliiaku või liitium-ioonakuga)? Akude hinnad leiab õppematerjalidest: "Alternatiivsete tehniliste lahenduste kasutamine pingeprobleemide lahendamisel madalpingevõrgus". Keskmine elektririkete ajaline kestus on 8,6h 2016.aastal ilmunud "Defektide ja rikete seoste analüüsi" põhjal.

Algandmed: Võimalusel koostab tudeng ise faili või saab näidisfaili õppejõult. Faili nimi on OFF-GRID\_algfail.txt

#### Töökäik ON-GRID süsteemi analüüsiks:

1. Ava rakendus Homer. Vajuta ikoonile Start Wizard (Joonis 72).

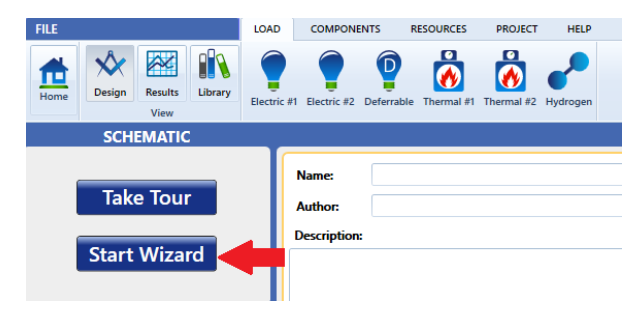

Joonis 72. Wizardi aken.

2. Määra oma objekti asukoht. Selleks vajuta *Set Location*. Kui kasutad näidiselamu andmeid, määrata asukohaks Saku, Eesti (Joonis 73).

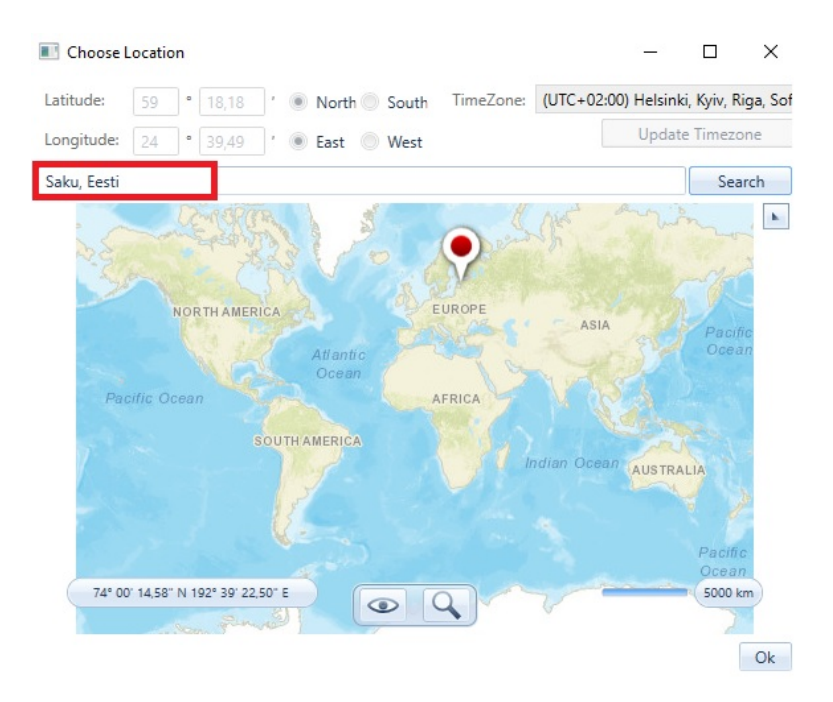

Joonis 73. Asukoha määramine.

- 3. Jäta vaikimisi sisestatud andmed ehk kliki nooltega *next*. *Summary* lahtris vajuta *Calculate*.
- 4. Vajuta *Home* ikoonile ja seejärel *Electric Load*, et eemaldada koormus (Joonis 74).

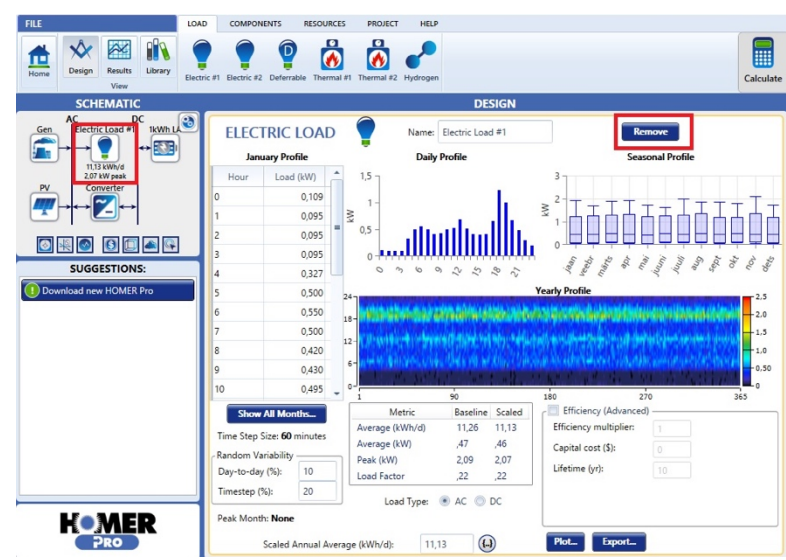

Joonis 74. Electric Load aken.

 Seejärel klikkida ikoonile koormusmenüüs *"Load*", et lisada oma tarbimisandmed aegreasse. Importimaks andmed, klikkida *"Import and Edit*" (Joonis 75).

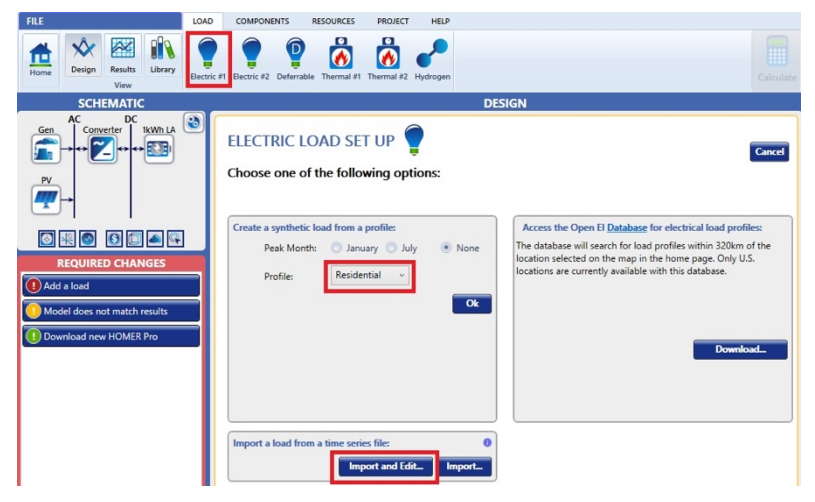

Joonis 75. Andmete lisamine.

a) Sisestatavad andmed peavad olema kogu aasta tunni andmed ehk 8760 tunni andmed ning .txt failina (Joonis 76).

| 🥘 labori  | töö3   | _    |      | $\times$ |     |
|-----------|--------|------|------|----------|-----|
| File Edit | Format | View | Help |          |     |
| 0.832     |        |      |      |          | ^   |
| 1.15      |        |      |      |          |     |
| 0.734     |        |      |      |          |     |
| 0.515     |        |      |      |          |     |
| 1.321     |        |      |      |          |     |
| 0.215     |        |      |      |          |     |
| 0.219     |        |      |      |          |     |
| 1.342     |        |      |      |          |     |
| 0.574     |        |      |      |          |     |
| /         |        |      |      |          | *   |
| <         |        |      |      | 7        | - 1 |

Joonis 76. Tunniandmete lisamine.

 b) Kuvatakse tarbimisandmete analüüs ja keskmine aastane tarbimine (kWh/day) (Joonis 77).

| Ja                         | nuary Profile                 |                   | Daily P                       | rofile   |             |             |             |         |                   |       | Seaso | nal Pro | ofile |       |             |       |        |
|----------------------------|-------------------------------|-------------------|-------------------------------|----------|-------------|-------------|-------------|---------|-------------------|-------|-------|---------|-------|-------|-------------|-------|--------|
| Hour                       | Load (kW)                     | 2 -               |                               |          |             |             | 10 -        |         |                   |       |       |         |       |       |             |       |        |
| 0                          | .91                           | 1.5 -             |                               |          |             |             |             |         |                   |       |       |         |       | _     |             |       |        |
| 1                          | 1.04                          | ≥ 1-              | a talu                        | 11.1     | . 1111      | 1           | \$ 5-       | Τ.      | Τ-                | -     |       | +       | -     |       | Τ.          |       | _      |
| 2                          | 1.12                          | ×                 |                               |          |             |             | - Ir        |         | ⊢⊢                |       | +     |         |       |       |             | 느니    |        |
| 3                          | .94                           | 0.5 -             |                               |          |             |             | 0           |         | $\square$         |       |       |         | -     |       |             |       |        |
| 4                          | 1.31                          | 0 + 1             |                               |          |             |             |             | S.      | 8 3               | å     | de.   | S       | 3     | 8     | 8 3         | ć. 7  | ر کی   |
| 5                          | 1.03                          |                   | .,,                           | ~ ~      | 2           | Ŷ           |             |         | 4. <del>4</del> . | ×.    | ~     | 2       |       | Υ, '  | 5 0         | ~     | 0      |
| 6                          | 1.12                          | 24-1              |                               |          |             |             | Yearly F    | Profile |                   |       |       |         |       |       |             |       | - 10 k |
| 7                          | 1.46                          |                   | 111.1.1.1.1.1.1.1.1.1.1       |          | 16-244      | 24-2-29     | 1.0         | (a) (   | i i Cali          |       | 1.10  | а÷.,    |       |       |             | 54    | 8.01   |
| 8                          | 1.29                          | 0                 | ALC: A LIGHT                  | 1.12     |             | 5 ca 19 (b) | 9 A 6       | 50 S    | 64÷9              | et 16 | 5.0   | arie.   | 9.9   | 772   | $\pi^{2.9}$ | 6. S. | 6.01   |
| 9                          | 1.21                          | 12-<br>12-        | A. F. S. Miller Specification | 25310    | i de la com | 80.464      |             | 1.16    | 109 A             |       | 635   | 12.4    |       | 801 B | 10.00       | 5.0   | 4.01   |
| 10                         | 1.47                          | 6-                | 國際的是中國法國黨                     | 1.51     | West in     |             | ÷.          | 10      | 00.000            |       | C 17  | ŧс.     | 50.5  |       | 100         |       | 2.01   |
| 11                         | 1.28                          | 0-                |                               | 90       |             |             | 180         |         |                   |       | 7     | 70      |       |       |             | 361   | - 0 kw |
| 12                         | 1.14                          | /                 |                               |          |             |             | Day of Year | r       |                   |       | -     |         |       |       |             |       |        |
| Sho                        | w All Months                  |                   | Metric                        | Baseline | Scaled      |             |             |         |                   |       |       |         |       |       |             |       |        |
| Time Step Size: 60 minutes |                               | Average (kWh/day) | 20.31                         | 20.31    |             |             |             |         |                   |       |       |         |       |       |             |       |        |
|                            |                               | Average(kW)       | .85                           | .85      |             |             |             |         |                   |       |       |         |       |       |             |       |        |
| Random Variability         |                               | Peak (kW)         | 8.22                          | 8.22     |             |             |             |         |                   |       |       |         |       |       |             |       |        |
| Day-to-d<br>Timestep       | ay (%): 21.405<br>(%): 58.636 |                   | Load factor                   | .1       | .1          |             |             |         |                   |       |       |         |       |       |             |       |        |
|                            |                               |                   | Load Type: 0                  | AC O     | DC .        |             |             |         |                   |       |       |         |       |       |             |       |        |

Joonis 77. Tarbimisandmete analüüs.

6. Arvutada välja mahutavus arvestades tühjendamissügavust pliiakul ja liitiumakul. Vaadata õppematerjalidest: "Alternatiivsete tehniliste lahenduste kasutamine pingeprobleemide lahendamisel madalpingevõrgus" vajalikud andmed. Eeldame, et ei lähe üle 3kW.

 $Eaku = \frac{Ep,k}{DoD} \qquad Laku = \frac{Eaku}{U}$ 

Ep,k = päeva keskmine tarbimine (Ah) DoD = võimsus (%) DoD arvutatakse selleks, et tagada teatud tsüklite arv. U = pinge (V)

8,6h elektrikatkestuse katmiseks:

| Li-Ion Aku = | Ah |
|--------------|----|
| Pb Aku =     | Ah |

 a) Arvutamaks Li-ioon aku ja Pb- aku kasutamise eelistusi, tuleb muuta akude tüüpi (Joonis 78).

| LOAD COMPONENTS RESOURCES PROJECT HELP                         |                                                                                                    |                                                                                                    |
|----------------------------------------------------------------|----------------------------------------------------------------------------------------------------|----------------------------------------------------------------------------------------------------|
| Bectric #1 Bectric #2 Deferable Thermal #1 Thermal #2 Hydrogen |                                                                                                    | Calculate                                                                                                    |
|                                                                | DESIGN                                                                                                    |                                                                                                    |
| CONVERTER 2 Complete Catal                                     | Name: System Converter     Abbreviation: Conven                                                                                                    | Remove<br>py To Library                                                                                                    |
| Properties                                                     | Costs Capacity (kW) Capital Replacement O&M  HOMER Optimizat Search Starce HOMER Optimizat Search Starce                                                                                                    | tion<br>ter <sup>14</sup>                                                                                                    |
| Abbreviation: Converter                                        | 1 300.00 € 300.00 € 0.0 € 🗶 🗌 Advanced                                                                                                    |                                                                                                    |
| www.homerenergy.com                                            | Click here to add new item                                                                                                    |                                                                                                    |
| Notes:<br>This is a generic system converter.                  |                                                                                                    |                                                                                                    |
|                                                                | Multiplier:                                                                                                    |                                                                                                    |
| Generic<br>homerenergy.com                                     | Inverter Input         Lifetime (years):         15,00         (Lifetime (years)):         Relative Capacity (%):         100,00         (Lifetime (years)):           Efficiency (%):         95,00         (Lifetime (years)):         95,00         (Lifetime (years)):         95,                                                                                                    |                                                                                                    |
|                                                                | COMPONENTS       RESOURCES       PROJECT       HEB         Image: Image: | LOAD       COMPONENTS       RESOURCES       PROJECT       HLP         Image: Second State       Image: System Converter       Image: System Converter       Image: System C |

Joonis 78. Aku tüübi vahetamine.

# **6 LABORITÖÖ NÄIDISARUANNE**

Tiitelleht

# TALLINNA TEHNIKAÜLIKOOL Elektroenergeetika ja mehhatroonika instituut

# ERINEVATE KALDENURKADEGA PV PANEELIDE MAJANDUSLIKU TASUVUSE ARVUTAMINE Laboratoorne töö 1

Üliõpilane: Õppejõud:

Tallinn 2020

## Töö lühieesmärk

Analüüsida erineva kaldenurgaga päikesepaneelide majanduslikku tasuvust erinevate elektri müügihindade korral. Koostada majanduslik analüüs päikesepaneelidele, kui kaldenurgad on 40°, 50°. Ülejääv energia müüakse olemasolevasse võrku tagasi hinnaga 0.15, 0.16 €/kWh ja ostetakse 0.17 €/kWh. Järeldus koostada nüüdispuhaskulu NPC ja terviklahenduse elektrimaksumuse COE alusel.

## Töö skeem

Skeemil on AC-siinile ehitatud päikesepaneeli lahendus, mis on võrku ühendatud (Joonis 79).

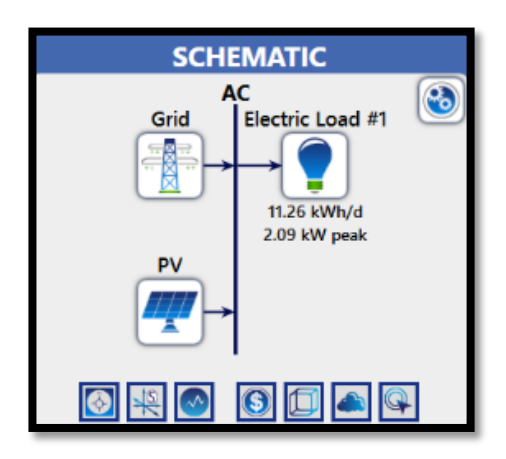

Joonis 79. Modelleeritava lahenduse põhiskeem.

### Sisendandmed

| Kaldenurgad (°)   | 40, 50           |  |  |  |
|-------------------|------------------|--|--|--|
| Elektri müügihind | 0.15, 0.16 €/kWh |  |  |  |
| Elektri ostuhind  | 0.17 €/kWh       |  |  |  |

## Tulemused

| Elektri müügihind<br>(€/kWh) | Kaldenurgad (°) | NPC (€)  | COE (€)   |  |  |
|------------------------------|-----------------|----------|-----------|--|--|
| 0.15                         | 40              | -3,06 €M | -0,0482 € |  |  |
| 0.15                         | 50              | -3,04 €M | -0,0479 € |  |  |
| 0.16                         | 40              | -3,63 €M | -0,0571 € |  |  |
| 0.16                         | 50              | -3,60 €M | -0,0568 € |  |  |

## Järeldused

Optimaalseim lahendus antud mudelis on 40° kaldenurga juures ja müügihinnaga 0,16 €/kWh.

# KOKKUVÕTE

Magistritöö eesmärgiks oli anda ülevaade mikrovõrkudest ja koostada ainele "Energia haldus elektri tarkvõrkudes" laboritööd, mida tudengid saaksid praktikumides kasutada. Kasutatav simulatsioon on Homer Energy poolt loodud HOMER Pro. Praktilised laboritööd aitavad tudengitel paremini koolis õpitut rakendada ja tulevikus töökohtades kasutada nagu Eesti Energia kasutas HOMER Pro tarkvara Ruhnu OFF-GRID lahenduse loomiseks.

Magistritöö käigus uuriti kirjandusest hajaasustuste rolli ja tähtsust tänapäevases maailmas, energiapoliitikat, tarkvõrkude olulisust praegu ja tulevikus. Kasutati TalTech andmebaase ja juhendaja soovitatud kirjandust.

Töö praktilise osana koostati laboritööde metoodilised juhendid ja näidislaboritöö kasutades HOMER Pro simulatsiooni tarkvara. Näidislaboritöö koostati esimese laboritöö põhjal, kuid erinevate andmetega. Laboritöid koostades lähtuti sellest, et tudengitel on esmane kokkupuude mainitud tarkvaraga. Sellest tulenevalt koostati juhendid samm-sammult selgitustega, lisaks põhjalikule HOMER Pro metoodilisele juhendile.

Järgmistes HOMER Pro tarkvara käsitlevates lõputöödes soovitab autor minna rohkem süvitsi OFF-GRID lahendustega, mida selle töö puhul eesmärgiks ei võetud.
### SUMMARY

The aim of the master's thesis was to provide an overview of the microgrids and to prepare couple of laboratory works for the subject "Power management in Smart Grids", which students could use as a practical part of this subject. The simulation that is used to make the laboratory assignments is HOMER Pro by Homer Energy software company. Practical assignments will help students to apply what they have learned at school and use it in their future workplaces.

During the master's thesis were studied the role and importance of sparsely populated areas in the modern world, energy policy, the importance of smart grids now and in the future. Literature recommended by the supervisor and Tallinn University of Technology's databases were big help for writing this master's thesis.

As a practical part of the thesis, methodological guidelines for laboratory work and sample laboratory work were prepared using HOMER Pro simulation software. The sample laboratory work was prepared on the basis of the first laboratory work but with different data. The laboratory work was done on the assumptions that the students had not used the mentioned software before. As a result, the guidelines were developed with step by step explanations, in addition to the comprehensive HOMER Pro methodological guide.

In the following theses on HOMER Pro software, the author suggests going into deeper with OFF-GRID solutions that were not intended for this work.

### **KASUTATUD KIRJANDUSE LOETELU**

- Kuus, I. Riik panustab tänavu hajaasustuse programmi 1,8 miljonit eurot. [WWW] https://www.err.ee/918630/riik-panustab-tanavu-hajaasustuse-programmi-1-8miljonit-eurot (25.10.2019)
- 2. Eleringi kodulehekülg. Tarkvõrgu arendamine. [WWW] https://elering.ee/tarkvorguarendamine (27.09.2019)
- Eleringi kodulehekülg. Elektrituru käsiraamat. [WWW] https://elering.ee/sites/default/files/elektrituru-kasiraamat.pdf
- 4. An official EU website. Climate Strategies & Targets. [WWW] https://ec.europa.eu/clima/policies/strategies\_en (09.12.2019)
- 5. The European Power Sector in 2018. [WWW] https://sandbag.org.uk/wpcontent/uploads/2019/01/Sandbag\_European-Power-Sector-2018.pdf
- European Commission. IN-DEPTH ANALYSIS IN SUPPORT OF THE COMMISSION COMMUNICATION COM(2018) 773. [WWW] https://ec.europa.eu/clima/sites/clima/files/docs/pages/com\_2018\_733\_analysis\_i n\_support\_en\_0.pdf
- Berke, J. (2018). One simple chart shows why an energy revolution is coming and who is likely to come out on top. *Business Insider*. [WWW] https://www.businessinsider.com/solar-power-cost-decrease-2018-5
- Hirsch, A., Parag, Y., Guerrero, J. (2018). Microgrids: A review of technologies, key drivers, and outstanding issues. *Renewable and Sustainable Energy Reviews*. *Volume 90, July 2018, Pages 402-411.* [Online] ScienceDirect. (27.09.2019)
- NAVIGANT Research kodulehekülg (2018). Microgrid Enabling Technologies Market Overview. [WWW] https://www.navigantresearch.com/reports/microgrid-enablingtechnologies-market-overview (27.09.2019)
- Sanz, J. F., Matute, G., jt (2014). Analysis of European policies and incentives for microgrids. [WWW] http://www.icrepq.com/icrepq'14/516.14-Sanz.pdf
- 11. Taastuvenergia aastaraamat 2017. Eesti Taastuvenergia Koda. [WWW] http://www.taastuvenergeetika.ee/taastuvenergia-aastaraamat-2017-2/
- 12. Pikner, R. (2010). Uue põlvkonna elektrisüsteem ja selle komponendid. Projekt "Mõistlik Maamuna keskkonna- ja energeetikamaastikul". [WWW] http://www.ene.ttu.ee/elektriajamid/oppeinfo/materjal/AAV0160/Uue\_p\_lvkonna\_ elektris\_steem\_ja\_selle\_komponendid\_t\_isversioon\_\_Rando\_Pikner.pdf
- Halu, A., Scala, A., Khiyami, A., jt. (2016). Data-driven modeling of solar-powered urban microgrids. *Vol. 2, no.1, e1500700* [Online] *ScienceAdvances*. (12.10.2019) https://advances.sciencemag.org/content/2/1/e1500700
- 14. Sterling, L. Taveter, K. (2009). The Art of Agent-Oriented Modeling.

[Online] The MIT Press. (12.10.2019)

https://pdfs.semanticscholar.org/5095/45c07f8a5894785ecce1f0745f988f55ddef.p df

- 15. Sujil, A., Agarwal, S. K., Kumar, R. (2014). Centralized multi-agent implementation for securing critical loads in PV based microgrid. *Journal of Modern Power Systems and Clean Energy volume 2, pages 77–86 (2014)*. [Online] (13.10.2019) https://link.springer.com/article/10.1007/s40565-014-0047-1
- 16. Fusheng, L., Ruisheng, L. (2016) Chapter 2 Composition and classification of the microgrid. *Microgrid Technology and Engineering Application. 2016, Pages 11-27.* [Online] *Academic Press* (14.10.2019)
- 17. Gonen, T. (2005) 6 Power Distribution. *The Electrical Handbook, Pages 749-759*.
  [Online] *Academic Press* (14.10.2019)

https://www.sciencedirect.com/science/article/pii/B9780121709600500554

- 18. Electrical Engineering Portal (2016). What is distribution substation and its main components? [WWW] https://electrical-engineering-portal.com/distribution-substation (18.10.2019)
- 19. United States Department of Labor kodulehekülg. Occupational Safety and Health Administration. [WWW] (18.10.2019) https://www.osha.gov/SLTC/etools/electric\_power/illustrated\_glossary/transmissio n\_lines.html
- 20. Hyland, M. J. (2019) Microgrids: Back to the Future? *IEEE Standards Association* [WWW] https://standards.ieee.org/content/dam/ieeestandards/standards/web/documents/presentations/nesc\_workshop\_microgridsback\_to\_the\_future.pdf
- 21. Diaz, L. M. (2017). State of the Art for the Design and Sizing of Electric Microgrids. *Department of Electrical Engineering, School of Engineering, University of Seville.* [WWW] http://bibing.us.es/proyectos/abreproy/71032/fichero/TFM\_LMD.pdf
- 22. Agabus, H., Kull, K. (2018) Elektrivõrkude ja teiste infrastruktuuride halödamise vormidest täna ja tulevikus. *Elektrilevi* [WWW] https://www.elektrilevi.ee/-/doc/6305157/ettevottest/uuringud/elektriv%C3%B5rkude\_ja\_teiste\_infrastruktuu ride\_haldamise\_vormidest.pdf
- 23. Rosin, A. (2017). Alternatiivsete tehniliste lahenduste kasutamine pingeprobleemide lahendamisel madalpingevõrgus. *Elektrilevi* [WWW] https://www.elektrilevi.ee/-/doc/6305157/ettevottest/uuringud/pingeprobleemid\_madalpingevorgus.pdf
- 24. Lilienthal, P. (2013) How to Classify Microgrids: Setting the Stage for a Distributed Generation Energy Future. *Homer Microgrid News*. [WWW] https://microgridnews.com/how-to-classify-microgrids-setting-the-stage-for-adistributed-generation-energy-future/ (20.10.2019)

- 25. Microgrids, Chapter 3. Shodhganga: a reservoir of Indian theses [WWW] https://shodhganga.inflibnet.ac.in/bitstream/10603/142737/3/12.%20chapter%20 3.pdf (20.10.2019)
- 26. Mouneir, B. (2014). Control Methods and Objectives for Electronically Coupled Distributed Energy Resources in Microgrids: A Review. *Researchgate* [Online] https://www.researchgate.net/publication/259697514\_Control\_Methods\_and\_Obje ctives\_for\_Electronically\_Coupled\_Distributed\_Energy\_Resources\_in\_Microgrids\_A \_Review (22.10.2019)
- 27. Justo, J.J., Mwasilu, F., Lee, J., Jung, J.W (2013). AC-microgrids versus DCmicrogrids with distributed energy resources: A review. *Renewable and Sustainable Energy Reviews. Volume 24, 2013, Pages 387-405* [Online] (25.10.2019)
- 28. Faizan, A. Typical structure of an AC microgrid. Avada [WWW] http://electricala2z.com/electrical-power/microgrid-advantages-structureapplications/attachment/typical-structure-of-an-ac-microgrid/ (22.10.2019)
- 29. Arif, M., Hasan, A. M. (2018) 2 Microgrid architecture, control, and operation. *Hybrid – Renewable Energy Systems in Microgrids. Pages 23-37.*[Online] *ScienceDirect* (28.10.2019) Jerin, A.R.A, Prabaharan, N., Kumar, N.M., Palanisamy, K. (2018) 10 – Smart grid and power quality issues. *Hybrid – Renewable Energy Systems in Microgrids. Pages 195-202.* [Online] *ScienceDirect* (28.10.2019)
- 30. Nejabatkhah, F., Li, Y.W., Tian, H. (2011) Power Quality Control of Smart Hybrid AC/DC Microgrids: An Overview. *IEEE Explore* [WWW] https://ieeexplore.ieee.org/document/8694999%20 (30.10.2019)
- 31. Jayachandran, M., Ravi, G. (2017). Design and Optimization of Hybrid Micro-Grid System. *Energy Procedia Volume 117, Pages 95-103.* [Online] *ScienceDirect* (30.10.2019)
- 32. Shuai, Z., Sun, Y., Shen, J., jt. (2016). Microgrid stability: Classification and a review. *Renewable and Sustainable Energy Reviews. Volume 58, Pages 167-179.*[Online] *ScienceDirect* (30.10.2019)
- 33. A. Algaddafi, J. A. (2016). COMPARING THE IMPACT OF THE OFF-GRID SYSTEM AND ON-GRID SYSTEM ON A REALISTIC LOAD. Allikas: Researchgate.net: https://www.researchgate.net/publication/308379644\_COMPARING\_THE\_IMPACT\_ OF\_THE\_OFF-GRID\_SYSTEM\_AND\_ON-GRID\_SYSTEM\_ON\_A\_REALISTIC\_LOAD
- 34. Algaddafi, A., Alshahrani J., jt. (2016) Comparing the impact of the OFF-GRID system and ON-GRID system on a realistic load. *Research Gate* [Online] https://www.energy.gov/energysaver/grid-or-stand-alone-renewable-energysystems (02.11.2019)

- 35. Kebja, R. (2019). Päikeseenergia tänased väljakutse ja tulevikusuunad. *Energiasüsteemi Strateegiline arendamine loengusari.*
- 36. ERR kodulehekülg. (2018) Solar Power plant completed on island of Ruhnu. [WWW] https://news.err.ee/848962/solar-power-plant-completed-on-island-of-ruhnu (02.11.2019)
- 37. Vincent, R., Houari, A., jt. (2019). Residential microgrid energy management considering flexibility services opportunities and forecast uncertainties. *Research Gate* [WWW]

https://www.researchgate.net/publication/334679671\_Residential\_microgrid\_ener gy\_management\_considering\_flexibility\_services\_opportunities\_and\_forecast\_unce rtainties (03.11.2019)

- 38. Sanchez, L. (2019) Grid-tied Distributed Energy Systems for Commercial & Industrial (C&I) Customers. *Homer Microgrid News.* [WWW] https://microgridnews.com/grid-tied-distributed-energy-systems-for-commercialcustomers/ (03.11.2019)
- Heinrich, M., Valanko, R. (2019). *Microgrids for Commercial and Industrial companies*. [WWW] (20.11.2019) https://docs.wbcsd.org/2017/11/WBCSD\_microgrid\_INTERACTIVE.pdf
- 40. Rosin, A. (2018) Energiahaldus elektri tarkvõrkudes. (TalTech sisedokument)
- 41. Rosin, A. (2019) Energiahaldus elektri tarkvõrkudes [WWW] https://www.ttu.ee/public/e/elektroenergeetika-ja-mehhatroonikainstituut/Oppetoo/Energiahaldus\_tarkvorkudes\_opik\_final.pdf
- 42. Radiators UK kodulehekülg. [WWW] https://www.bathroomradiatorsuk.com/phoenix-nicole-white-4-columnradiator.html (05.11.2019)
- 43. Juniik kodulehekülg. [WWW] https://juniik.ee/wpcontent/uploads/2019/02/Laelamp-traadist-kuplitega-5-G9241481.jpg (05.11.2019)
- 44. Kaur, A., Kaushal, J., Basak, P. (2016). A review on microgrid central controller. *Renewable and Sustainable Energy Reviews. Volume 55, Pages 338-345.* [Online] *ScienceDirect* (06.11.2019)
- 45. Fortune Business Insights kodulehekülg. Generators Sales Market Size, Share and Industry Analysis By Fuel Type ... (2019). [WWW] https://www.fortunebusinessinsights.com/industry-reports/generator-salesmarket-100492 (11.12.2019)
- 46. Logical Shopping kodulehekülg. 10 Best 2000 Watts Generators 2019 Reviews & Comparisons [WWW] https://logicalshopping.com/best-2000-watts-generators/ (18.11.2019)

- 47. *Honda* kodulehekülg. How much power do I need? [WWW] (18.11.2019) https://powerequipment.honda.com/generators/generator-how-much-power
- 48. GSES kodulehekülg. Recycling PV modules (2019) [WWW] (18.11.2019) https://www.gses.com.au/technical-articles/recycling-pv-modules/
- 49. *Energysage* kodulehekülg. Find the Best Solar Panels for your home. [WWW] https://news.energysage.com/best-solar-panels-complete-ranking/ (18.11.2019)
- 50. Energiaagentuur, Tartu Regioon. 2018. "Energilised Inimesed. 6 energiapäevikut"
- 51. Newkirk, M. (2014). How Solar Power Works ON-GRID, OFF-GRID And Hybrid Systems. [WWW] https://www.cleanenergyreviews.info/blog/2014/5/4/how-solarworks (20.11.2019)
- 52. Zeb, K., Khan, I., Uddin, W., jt. (2018) A Review on Recent Advances and Future Trends of Transformerless Inverter Structures for Single-Phase Grid-Connected Photovoltaic Systems. *Research Gate* [WWW] (18.11.2018) https://www.researchgate.net/figure/Schematic-diagram-of-H5-SMA-Inverter-43-56\_fig2\_326709333
- 53. *Thermodyne* kodulehekülg. What is Boiler? Boiler Components & Application of Boiler System (2019). [WWW] http://www.thermodyneboilers.com/what-is-boiler/ (19.11.2018)
- 54. Forbes Marshall kodulehekülg. What is a Boiler: Introduction to Boilers. [WWW] https://www.forbesmarshall.com/Knowledge/SteamPedia/Boilers/What-is-a-Boiler-Introduction-to-Boilers (22.11.2019)
- 55. Harju Elekter kodulehekülg. Soovitused boileri valikul. [WWW] https://www.harjuelekter.ee/et/content/soovitused-boileri-valikul (22.11.2019)
- 56. *EnergyStar* kodulehekülg. ENERGY STAR Most Efficient 2020 Boilers. [WWW] https://www.energystar.gov/products/most\_efficient/boilers (22.11.2019)
- 57. *Seia* kodulehekülg. Net Metering. [WWW] https://www.seia.org/initiatives/netmetering (22.11.2019)

# LISAD

Välja toodud tüüpilised näited AC mikrovõrkude süsteemidest, sisaldades komponente, pingetaset, sagedust (Hz) ja võimsust (W). [27]

|                                                                                                    | Voltage                                       | Frequency |                                                                                                    |
|----------------------------------------------------------------------------------------------------|-----------------------------------------------|-----------|----------------------------------------------------------------------------------------------------|
| AC microgrid components                                                                                              | level                                         | (Hz)      | Capacity                                                                                                    |
| PV arrays, diesel generator, battery banks<br>—Kythnos, Greek Island [101]                                           | 1—<br>phase<br>LVAC                           | 50        | 12 kWp from PV system, 85 kWh from<br>battery bank                                                                        |
| PV arrays, wind turbines, controllable<br>digester gas engines and lead acid battery<br>banks—Hachinohe, Japan [102] | Not<br>specified                              | 50        | Demand=610 kW; power generated by<br>PV arrays and wind turbine=150 kW,<br>digester gas engine=510 kW,<br>battery=100 kW. |
| PV arrays & BESS—rural areas in Senegal<br>[66]                                                                      | 220 V                                         | 50 Hz     | 0.5–10 kW per household                                                                                                   |
| Two steam turbines, two diesel generators<br>and converter-interfaced source [69], [73]                              | 94 V<br>(pk),<br>115 V <sub>LL</sub><br>(rms) | 60 Hz     | 3 MW                                                                                                    |
| Gas engines (GEs), wind turbine (WT),<br>EDLC and BESS, Japan [8]                                                    | 110, 230,<br>240 V                            | 50, 60 Hz | 50 kW–2MW                                                                                                    |
| Fuel cells, PV arrays, WTs, ESSs and AC utility; Porto, Portugal [77]                                                | 400 V                                         | 50 Hz     | 50–200 kW                                                                                                    |
| More other studies are in [2], [8], [39], [40],                                                                      |                                               |           |                                                                                                    |

Tabel 2 Näited AC mikrovõrgust komponentidest. [27]

| DC microgrid components                                         | Voltage range                             | Capacity       |
|-----------------------------------------------------------------|-------------------------------------------|----------------|
| Sweden UPN AB [103] for Data center IBM                         | 24–350/380 LVDC (bipolar DC-link)         | ≥5 MW          |
| Japan NTT Group [103] for data centers                          | 380/400 LVDC (bipolar DC-link)            | ≥5 MW          |
| New Zealand Telecom NZ [103] for data centers                   | 220 LVDC (bipolar DC-link)                | 0.5–5 MW       |
| US Intel Corp. [103] for data centers                           | 400 LVDC (bipolar DC-link)                | ≥5 MW          |
| For general case [75]                                           | 187.8 V—450 LVDC                          | 600–<br>2100 W |
| Two Steam turbines-Testing prototype [77]                       | 800 V—1200 LVDC                           | 4.8–<br>18 kW  |
| PV arrays, BESS & AC utility system [9]                         | 180–210 V LVDC (system model)             | 150–<br>945 W  |
|                                                                 | 360 V—420 LVDC (for experiment prototype) |                |
| PMSG WTs, BESS & AC utility system [10]                         | 1200 LVDC                                 | 0.9–<br>3.5 MW |
| Gas engine cogeneration, EDLC, BESS, PV arrays & AC system [12] | ±170 V, 340 LVDC (bipolar DC-link)        | 700–<br>2700 W |
| For general case [45] testing prototype                         | 200, 400, 415 LVDC                        | 5 kW,<br>15 kW |

Tabel 3. Näited DC mikrovõrgu komponentidest. [27]

| Välja on toodud 2019. | aasta par | imad päikesep | oaneelide tootjad. [4 | 19] |
|-----------------------|-----------|---------------|-----------------------|-----|
|-----------------------|-----------|---------------|-----------------------|-----|

| MANUFACTURER                                                                                                    | EFFICIENCY       | TEMPERATURE COEFFICIENT |   | MATERIALS |
|----------------------------------------------------------------------------------------------------|------------------|-------------------------|---|-----------|
| , and the rest of the rest of | RANGE            | RANGE                   | • | WARRANTY  |
| Solaria                                                                                                    | 19.4% to 19.8%   | -0.39 to -0.39          |   | 25 years  |
| Panasonic                                                                                                    | 19.1% to 20.3%   | -0.26 to -0.26          |   | 25 years  |
| Solartech Universal                                                                                                    | 19% to 19.9%     | -0.26 to -0.26          |   | 15 years  |
| Trina Solar                                                                                                    | 19% to 19%       | -0.39 to -0.39          |   | 10 years  |
| LG                                                                                                    | 18.4% to 21.7%   | -0.36 to -0.3           |   | 25 years  |
| Mission Solar<br>Energy                                                                                                    | 18.05% to 18.95% | -0.38 to -0.38          |   | 12 years  |
| Silfab                                                                                                    | 17.8% to 20%     | -0.42 to -0.38          |   | 12 years  |
| LONGi Solar                                                                                                    | 17.4% to 19.3%   | -0.38 to -0.37          |   | 10 years  |
| Winaico                                                                                                    | 17.13% to 19.4%  | -0.43 to -0.38          |   | 15 years  |
| Hanwha Q CELLS                                                                                                    | 17.1% to 19.6%   | -0.4 to -0.37           |   | 12 years  |
| Talesun                                                                                                    | 16.9% to 17.5%   | -0.39 to -0.39          |   | 10 years  |
| Suniva Inc                                                                                                    | 16.66% to 17.65% | -0.42 to -0.42          |   | 10 years  |
| Peimar Group                                                                                                    | 16.6% to 19.05%  | -0.43 to -0.4           |   | 20 years  |
| SunPower                                                                                                    | 16.5% to 22.8%   | -0.29 to -0.29          |   | 25 years  |
| REC Group                                                                                                    | 16.5% to 21.7%   | -0.37 to -0.26          |   | 10 years  |
| Upsolar                                                                                                    | 16.5% to 19.4%   | -0.43 to -0.4           |   | 12 years  |
| Boviet Solar                                                                                                    | 16.5% to 17.5%   | -0.4 to -0.4            |   | 12 years  |
| Mitsubishi Electric                                                                                                    | 16.3% to 16.9%   | -0.45 to -0.44          |   | 10 years  |
| Grape Solar                                                                                                    | 16.21% to 17.64% | -0.5 to -0.4            |   | 10 years  |
| Hyundai                                                                                                    | 16.2% to 18.9%   | -0.41 to -0.4           |   | 10 years  |
| Trina Solar Energy                                                                                                    | 16.2% to 18.6%   | -0.41 to -0.39          |   | 10 years  |
| Recom Solar                                                                                                    | 16% to 19.07%    | -0.4 to -0.39           |   | 12 years  |
| GCL                                                                                                    | 16% to 17%       | -0.41 to -0.41          |   | 10 years  |
| Neo Solar Power                                                                                                    | 16% to 17%       | -0.42 to -0.42          |   | 10 years  |
| Canadian Solar                                                                                                    | 15.88% to 18.33% | -0.41 to -0.39          |   | 10 years  |
| ET Solar                                                                                                    | 15.67% to 17.52% | -0.44 to -0.41          |   | 10 years  |
| Seraphim                                                                                                    | 15.67% to 17.52% | -0.43 to -0.42          |   | 10 years  |
| Phono Solar                                                                                                    | 15.66% to 18.44% | -0.45 to -0.4           |   | 12 years  |
| S-Energy                                                                                                    | 15.61% to 18.46% | -0.4 to -0.39           |   | 10 years  |
| Heliene                                                                                                    | 15.6% to 19.3%   | -0.43 to -0.39          |   | 10 years  |
| RGS Energy                                                                                                    | 15.6% to 17.1%   | -0.45 to -0.45          |   | 11 years  |
| JinkoSolar                                                                                                    | 15.57% to 19.55% | -0.4 to -0.37           |   | 10 years  |
| BenQ Solar (AUO)                                                                                                    | 15.5% to 18.3%   | -0.42 to -0.39          |   | 10 years  |
| CertainTeed Solar                                                                                                    | 15.4% to 19.4%   | -0.45 to -0.37          |   | 10 years  |
| Axitec                                                                                                    | 15.37% to 17.9%  | -0.44 to -0.4           |   | 12 years  |

Välja on toodud näidismüügipakkumine päikesepaneelide paigaldamiseks eramajale, koos koostatud tasuvusarvestuse ja paigaldavate seadmetega.

#### **MÜÜGIPAKKUMINE**

Kuupäev: 12. detsember 2019. a. Klient:

Objekt: William , Juuliku, Saku vald

14 aastat praktilist kogemust

Elektrivõrguga ühendatud PV paneelide süsteem 8 390 W (6 031 kWh aastas) Renusol S10 10° paigalduslahendus lamekatusele: ridasid 5 tk

| Seadmed ja paigaldustarvikud                                                             | Kogus | Hind       | Kokku      |
|------------------------------------------------------------------------------------------|-------|------------|------------|
| Võrguinverter SMA STP 8.0 (3 faasi, 8 kW IP65)                                           | 1     | 1 518,00 € | 1 518,00 € |
| PIKO Solar portaalis tootmisandmete kajastamine                                          | 1     | 0,00 €     | 0,00€      |
| Q-CELLS Päikesepaneel Q.PEAK G7 325                                                      | 20    | 109,60 €   | 2 192,00 € |
| Renusol S10 10° ballastraam                                                              | 20    | 29,00 €    | 580,00 €   |
| Module clamp 33 mm (paneeli kinnitusklamber)                                             | 52    | 1,66 €     | 86,32 €    |
| Paneelide kinnitussüsteem seinale 6 paneelile                                            | 7     | 33,00 €    | 231,00 €   |
| MC4 plug + socket type 4/6II D 5.5-9.0 mm (UV kindla kaabli pistikute komplekt)          | 12    | 3,00 €     | 36,00 €    |
| Suncable 1x4 mm <sup>2</sup> special solar cable (kaabel paneelide taga ja ridade vahel) | 20    | 0,90 €     | 18,00 €    |
| Suncable 1x4 mm <sup>2</sup> special solar cable (kaabel paneelide ja inverteri vahel)   | 40    | 0,90 €     | 36,00 €    |
| kilbi tarvikud                                                                           | 1     | 14,00 €    | 14,00 €    |
| Q-CELLS Päikesepaneel Q.PEAK G7 315                                                      | 6     | 109,60 €   | 657,60 €   |

Seadmete maksumus: 5 368,92 €

| Kogus | Hind                                                                                                    | Kokku                                                                                                    |
|-------|----------------------------------------------------------------------------------------------------|----------------------------------------------------------------------------------------------------|
| 26    | 14,50 €                                                                                                  | 377,00 €                                                                                                    |
| 26    | 9,50 €                                                                                                   | 247,00 €                                                                                                    |
| 1     | 55,00 €                                                                                                  | 55,00 €                                                                                                    |
| 2     | 1,42 €                                                                                                   | 2,84€                                                                                                    |
| 1     | 15,00 €                                                                                                  | 15,00 €                                                                                                    |
| 1     | 210,00 €                                                                                                 | 210,00€                                                                                                    |
| 1     | 116,00 €                                                                                                 | 116,00 €                                                                                                    |
| 15    | 0,40 €                                                                                                   | 6,00€                                                                                                    |
| 1     | 45,00 €                                                                                                  | 22,50 €                                                                                                    |
|       | Kogus           26           26           1           2           1           1           15           1 | Kogus         Hind $26$ $14,50 \in$ $26$ $9,50 \in$ $1$ $55,00 \in$ $2$ $1,42 \in$ $1$ $15,00 \in$ $1$ $210,00 \in$ $1$ $210,00 \in$ $1$ $116,00 \in$ $15$ $0,40 \in$ $1$ $45,00 \in$ |

Paigaldusteenus: 1 051,34 €

| Elektritootjana liitumise vormistamine*                                         | Kogus | Hind    | Kokku   |
|---------------------------------------------------------------------------------|-------|---------|---------|
| Elektritootja liitumistaotlus                                                   | 1     | 0,00 €  | 0,00€   |
| Elektripaigaldise põhimõtteskeem                                                | 1     | 0,00 €  | 0,00€   |
| Tootmisseadme kaitsesätete seadistamise protokoll                               | 1     | 5,00 €  | 5,00€   |
| Elektrijaama elektriosa projekt                                                 | 1     | 28,00 € | 28,00 € |
| Elektripaigaldise nõuetekohasuse deklaratsioon                                  | 1     | 25,00 € | 25,00 € |
| Elektrotehniline kontrollmõõtmine ja nõuetekohasuse tunnistus - peakaitse < 35A | 1     | 80,00 € | 80,00€  |
| Elektripaigaldise nõuetekohasuse teatis                                         | 1     | 0,00 €  | 0,00€   |
| Otseliini seadmed (Pistrik OÜ)                                                  | 0     | 0,00 €  | 0,00€   |
|                                                                                 |       |         |         |

Liitumise vormistamine: 138,00 €

#### KOKKU (seadmed; paigaldus; liitumine): 6 558,26 €

Käibemaks 20%: 1 311,65 €

#### Summa + KM 20%: 7 869,91 €

(päikesepaneelid: 0,325 €/W +km; elektrijaam kokku: 1,075 €/W +km)

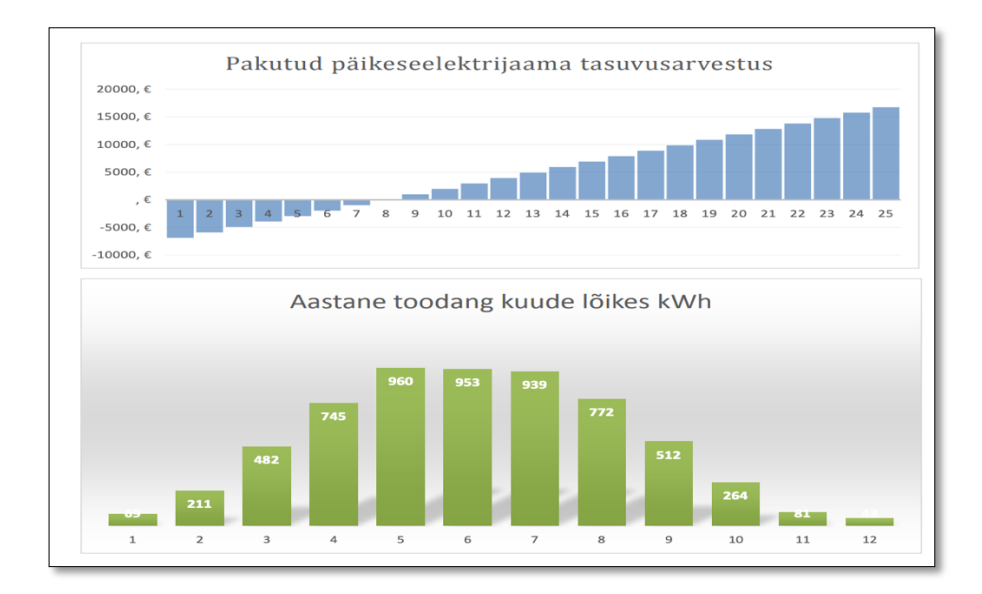

Joonis 80. Päikeseelektrijaama tasuvusarvestus konkreetsele eramajale.

|                                                                                                    |                                                                                                    | Formal 2004mm + 2004mm + 20mm + 20mm<br>Vergeli 24.30<br>Sector Cover 2 - 20mm Sectory by estimate<br>are selector stochalogy - 20mm<br>Each Cover Companies film<br>Coli 6 + 20 morphile 9 AM<br>2-andron loss 54-20 morphile 9 AM<br>2-andron loss 54-20 morphile 9 AM<br>Colification loss 54-20 morphile 9 AM<br>2-andron loss 54-20 morphile 9 AM<br>2-andron loss 54-20 morphile 9 AM<br>2-and | MECHANICAL SPECIFICATION                                                                                                    |                                                                                                    |
|----------------------------------------------------------------------------------------------------|----------------------------------------------------------------------------------------------------|----------------------------------------------------------------------------------------------------|----------------------------------------------------------------------------------------------------|----------------------------------------------------------------------------------------------------|
| Q.PEAK DUO-G7<br>325-335<br>ENDURING HIGH<br>PERFORMANCE                                             |                                                                                                    | POWER CLASS           MININUM PERFORMANCE AT STANDARD TEST CONDITIONANCE AT STANDARD TEST CONDITIONANCE AT                                                                                                    | PLECTRICAL CHARACTERISTICS           325           TONS. STC (POWER TOLERADCL 45 W) - OW)           [M]         305           [M]         1010           [M]         405           [M]         435           [M]         843           [M]         843           [M]         843           [M]         844           [M]         814           [M]         814           [M]         797           [M]         797           [M]         797                                                                                                    | 330         335           330         336           4060         40,00           4060         40,00           4060         40,00           4060         40,00           4060         40,00           4060         40,00           4060         40,00           4060         40,00           4060         40,00           4060         40,00           4060         40,00           4060         40,00           4060         40,00           4060         40,00           4060         40,00                                                                                                    |
| €                                                                                                    | AUTUATIONAL CONTENT AND A LATER ADD CONTENT AND A LATER ADD CONTENT ADD CONTENT ADD CONTEN |                                                                                                    | MR SIV- GAT DECOMPOSITION CONTROL OF CONTROL OF CONTRO | ************************************                                                                                                    |
| THE IDEAL SOLUTION FOR:<br>The sense is building:<br>The sense is building:<br>Engineered in Germany | QCELLS                                                                                                    | An end of the production must be included and the induction and the induction and th                                                                                                    | нин чиннин ултания от солыст оит лестиса! Велобе фере<br>(5)3494 66 99-23444   FAX +49 (5)3494 66 99-23000   ВМ                                                                                                    | AL Added to call out a set of the set of the |

Joonis 81. Paigaldatavate päikesepaneelide tutvustus.

| Efficiency curve                                                                                                    | Accessories (optional)                                                                                            |                                                                             |
|----------------------------------------------------------------------------------------------------|----------------------------------------------------------------------------------------------------|-----------------------------------------------------------------------------|
| 100 STP10.0-3AV-40                                                                                                    | TS4-R-X                                                                                                    |                                                                             |
| 98<br>96<br>28 94                                                                                                    |                                                                                                    | <ul><li>M: Monitoring</li><li>S: Shutdown</li><li>O: Optimization</li></ul> |
| 92<br>90<br>88<br>88<br>90<br>90<br>88<br>90<br>90<br>90<br>88<br>90<br>90<br>90<br>90<br>90<br>90<br>90<br>90<br>90<br>90<br>90<br>90<br>90 | Goteway SMA<br>(GTWY) Energy Meter                                                                                |                                                                             |
| 86/F1<br>0.0 0.2 0.4 0.6 0.8 1.0<br>Output power / Rated power                                                                               | Standard features Optional features Data in nominal conditions Last updated: 04/2019                              | – not available                                                             |
| Technical data                                                                                                    | Sunny Tripower 8.0                                                                                                | Sunny Tripower 10.0                                                         |
| Input (DC)                                                                                                    |                                                                                                    |                                                                             |
| Max. PV array power                                                                                                    | 15000 Wp                                                                                                    | 15000 Wp                                                                    |
| Max. input voltage                                                                                                    | 1000 V                                                                                                    | 1000 V                                                                      |
| MPP voltage range                                                                                                    | 260 V to 800 V                                                                                                    | 320 V to 800 V                                                              |
| Kared input voltage                                                                                                    | 380 V<br>125 V / 1501                                                                                             | V                                                                           |
| Max input current input A / input B                                                                                                    | 20 4 / 12 4                                                                                                    | *                                                                           |
| Max. DC short-circuit current input A / input B                                                                                              | 30 A / 18 A                                                                                                    |                                                                             |
| Number of independent MPP inputs / strings per MPP input                                                                                     | 2 / A:2: B:1                                                                                                    |                                                                             |
| Output (AC)                                                                                                    | _ , · · · _ , _ · · ·                                                                                             |                                                                             |
| Rated power (at 230 V, 50 Hz)                                                                                                    | 8000 W                                                                                                    | 10000 W                                                                     |
| Max. apparent AC power                                                                                                    | 8000 VA                                                                                                    | 10000 VA                                                                    |
| Nominal AC voltage                                                                                                    | 3 / N / PE; 220 V /<br>3 / N / PE; 230 V /<br>3 / N / PE; 240 V /                                                 | ′ 380 V<br>′ 400 V<br>′ 415 V                                               |
| AC voltage range                                                                                                    | 180 V to 280                                                                                                    | V                                                                           |
| AC grid frequency / range                                                                                                    | 50 Hz / 45 Hz to 3                                                                                                | 55 Hz                                                                       |
| Rated arid frequency / rated arid voltage                                                                                                    | 50 Hz / 230                                                                                                    | V                                                                           |
| Max. output current                                                                                                    | 3 x 12.1 A                                                                                                    | 3 x 14.5 A                                                                  |
| Power factor at rated power / displacement power factor adjustable                                                                           | 1 / 0.8 overexcited to 0.8                                                                                        | underexcited                                                                |
| Feed-in phases / connection phases                                                                                                    | 3/3                                                                                                    |                                                                             |
| Efficiency                                                                                                    |                                                                                                    |                                                                             |
| Max. efficiency / European efficiency                                                                                                    | 98.3 % / 97.7 %                                                                                                   | 98.3 % / 98.0 %                                                             |
| Protective devices                                                                                                    |                                                                                                    |                                                                             |
| Input-side disconnection point                                                                                                    | •                                                                                                    |                                                                             |
| Ground fault monitoring / grid monitoring                                                                                                    | •/•                                                                                                    |                                                                             |
| All-pole-sensitive residual-current monitoring unit                                                                                          | •/•/=                                                                                                    |                                                                             |
| Protection class (according to IEC 61140) / surge category (according to IEC 60664-1)                                                        |                                                                                                    |                                                                             |
| General data                                                                                                    | .,                                                                                                    |                                                                             |
| Dimensions (W / H / D)                                                                                                    | 460 mm / 497 mm / 176 mm (18.1 inche                                                                              | es / 19.6 inches / 6.9 inches)                                              |
| Weight                                                                                                    | 20.5 kg (45.2 l                                                                                                   | bs)                                                                         |
| Operating temperature range                                                                                                    | -25 °C to +60 °C (-13 °                                                                                           | F to +140 °F)                                                               |
| Noise emission, typical                                                                                                    | 30 dB(A)                                                                                                    |                                                                             |
| Self-consumption (at hight)                                                                                                    | 5.0 W                                                                                                    |                                                                             |
| Degree of protection (according to IEC 60529)                                                                                                | Iransformeriess / col                                                                                             | IVECION                                                                     |
| Climatic category (according to IEC 60721-3-4)                                                                                               | 1703<br>ДКЛН                                                                                                    |                                                                             |
| Max. permissible value for relative humidity ( non-condensina )                                                                              | 100%                                                                                                    |                                                                             |
| Features                                                                                                    |                                                                                                    |                                                                             |
| DC connection / AC connection                                                                                                    | SUNCLIX / AC cor                                                                                                  | nnector                                                                     |
| Display via smartphone, tablet, laptop                                                                                                    | •                                                                                                    |                                                                             |
| Interfaces: WLAN / Ethernet / RS485                                                                                                    | •/•/•                                                                                                    |                                                                             |
| Communication protocols                                                                                                    | Modbus (SMA, Sunspec), Webcon                                                                                     | nect, SMA Data, TS4-R                                                       |
| Shade management: OptiTrac Global Peak / TS4-R                                                                                               | •/0                                                                                                    |                                                                             |
| Warranty: 5 / 10 / 15 years                                                                                                    | •/0/0<br>AS 4777.2 C10/11 CE CEL021 EN E                                                                          | 0438 659/34 692/21                                                          |
|                                                                                                    | DIN EN 62109 / IEC 62109, NEN-EN 50438,<br>TOR D4, PPC, PPDS, RD1699, SI4777, TR3.2.1<br>VDE0126-1-1, VFR 2014, F | , ÖVE/ÖNORM E 8001-4-712 &<br>, UTE C15-712, VDE-AR-N 4105,<br>RG compliant |
| Certificates and approvals (planned)                                                                                                    | DEWA, IEC 61727, IEC 62116, IE-EN5<br>NT_Ley20.571, PEA,                                                          | 0438, MEA, NBR16149,<br>TR3.2.2                                             |
| Country availability of SMA Smart Connected                                                                                                  | AU, AT, BE, CH, DE, ES, FR,                                                                                       | II, LU, NL, UK                                                              |
| Lype designation                                                                                                    | SIP8.0-3AV-40                                                                                                    | 51F10.0-36V-40                                                              |

Tabel 4. Efektiivsuse kõver ja tehnilised andmed.

Välja on toodud Tallinn-Harku meteoroloogia jaama andmed päikesepaiste kestuse kohta, tundides (Andmed saadud päringuna Keskkonnaagentuurist 2019).

| aasta | kuu | 1    | 2    | 3    | 4    | 5    | 6    | 7   | 8    | 9    | 10   | 11  | 12   | 13   | 14   | 15   |
|-------|-----|------|------|------|------|------|------|-----|------|------|------|-----|------|------|------|------|
| 2019  | 1   | 0,0  | 0,0  | 5,0  | 0,0  | 0,0  | 0,2  | 0,0 | 0,0  | 0,0  | 0,0  | 2,0 | 4,5  | 0,0  | 0,0  | 0,1  |
| 2019  | 2   | 0,0  | 0,0  | 0,0  | 0,0  | 0,0  | 3,2  | 0,0 | 0,0  | 0,0  | 0,0  | 0,0 | 6,7  | 0,0  | 6,2  | 2,5  |
| 2019  | 3   | 6,3  | 6,2  | 4,5  | 0,2  | 0,7  | 8,0  | 0,0 | 3,2  | 5,1  | 4,6  | 1,4 | 2,0  | 4,5  | 0,5  | 0,0  |
| 2019  | 4   | 12,6 | 11,7 | 12,7 | 12,7 | 12,4 | 12,8 | 8,5 | 0,0  | 0,1  | 0,0  | 9,8 | 13,1 | 5,4  | 10,6 | 13,4 |
| 2019  | 5   | 12,1 | 0,0  | 3,5  | 6,0  | 11,4 | 11,9 | 5,3 | 7,8  | 15,1 | 1,9  | 0,0 | 10,7 | 0,0  | 9,7  | 15,6 |
| 2019  | 6   | 9,5  | 5,4  | 14,6 | 15,8 | 16,1 | 14,6 | 9,2 | 12,6 | 11,7 | 11,5 | 6,2 | 12,2 | 3,9  | 0,1  | 11,9 |
| 2019  | 7   | 13,6 | 9,4  | 8,0  | 9,9  | 5,8  | 9,1  | 8,7 | 13,0 | 0,7  | 10,0 | 3,1 | 14,3 | 11,8 | 12,0 | 8,9  |
| 2019  | 8   | 14,8 | 12,9 | 11,9 | 12,2 | 14,6 | 2,9  | 8,1 | 3,8  | 7,4  | 6,7  | 2,1 | 4,0  | 7,9  | 8,6  | 9,2  |
| 2019  | 9   | 13,1 | 8,2  | 7,6  | 6,6  | 7,3  | 9,2  | 7,5 | 0,3  | 6,3  | 10,5 | 1,9 | 3,9  | 2,0  | 8,1  | 1,0  |
| 2019  | 10  | 4,7  | 0,1  | 4,9  | 0,2  | 3,8  | 2,1  | 3,5 | 0,3  | 0,1  | 0,3  | 1,1 | 1,6  | 3,5  | 0,0  | 4,0  |
| 2019  | 11  | 4,5  | 0,0  | 0,0  | 0,0  | 0,0  | 2,2  | 0,0 | 0,0  | 0,0  | 0,0  | 0,0 | 3,8  | 0,0  | 0,0  | 5,2  |
| 2019  | 12  | 1,8  | 2,9  | 0,9  | 2,1  | 0,0  | 0,0  | 0,0 | 2,1  | 0,5  | 0,0  | 0,4 | 0,1  | 0,0  | 0,0  | 0,0  |

| aasta | kuu | 16   | 17   | 18   | 19   | 20   | 21   | 22   | 23   | 24   | 25   | 26   | 27   | 28   | 29   | 30   | 31   | kuu<br>summa |
|-------|-----|------|------|------|------|------|------|------|------|------|------|------|------|------|------|------|------|--------------|
| 2019  | 1   | 2,0  | 0,0  | 0,8  | 0,5  | 0,1  | 4,9  | 5,7  | 0,0  | 0,4  | 0,0  | 4,6  | 4,8  | 0,0  | 0,0  | 0,9  | 0,0  | 36,5         |
| 2019  | 2   | 8,0  | 8,3  | 4,4  | 0,0  | 0,0  | 8,3  | 9,1  | 0,0  | 0,2  | 8,1  | 1,6  | 0,2  | 3,3  |      |      |      | 70,1         |
| 2019  | 3   | 0,0  | 0,0  | 0,9  | 0,0  | 4,5  | 1,5  | 11,7 | 1,1  | 11,8 | 9,1  | 11,6 | 9,7  | 11,9 | 11,8 | 9,4  | 2,5  | 144,7        |
| 2019  | 4   | 13,4 | 13,4 | 13,4 | 12,6 | 8,9  | 13,6 | 12,9 | 13,6 | 13,6 | 1,1  | 2,5  | 13,8 | 14,2 | 14,1 | 14,0 |      | 310,9        |
| 2019  | 5   | 15,6 | 15,7 | 15,7 | 11,7 | 8,1  | 13,3 | 15,4 | 10,5 | 3,8  | 4,4  | 2,9  | 0,0  | 6,8  | 10,7 | 14,6 | 10,7 | 270,9        |
| 2019  | 6   | 17,0 | 13,6 | 17,0 | 16,5 | 11,4 | 16,5 | 13,5 | 14,1 | 14,8 | 10,9 | 0,1  | 3,3  | 16,4 | 9,7  | 12,5 | ,    | 342,6        |
| 2019  | 7   | 3,7  | 15,3 | 15,8 | 15,8 | 15,9 | 15,4 | 1,1  | 15,2 | 15,7 | 15,7 | 14,7 | 15,5 | 14,6 | 12,5 | 7,2  | 9,0  | 341,4        |
| 2019  | 8   | 6,5  | 7.4  | 10,6 | 2.7  | 8,4  | 1,1  | 11,2 | 6,0  | 13,2 | 13,4 | 12,6 | 10,1 | 13,0 | 11,3 | 4.0  | 9,5  | 268,1        |
| 2019  | 9   | 3,6  | 9,5  | 5,4  | 7.5  | 7.0  | 0,3  | 7.9  | 6,5  | 4,2  | 4,6  | 0,7  | 10,9 | 9,1  | 1.9  | 2,0  | ,    | 174,6        |
| 2019  | 10  | 0,0  | 0,0  | 0,0  | 1,7  | 0,2  | 0,0  | 0,0  | 0,2  | 2,8  | 0,1  | 0,0  | 0,0  | 2,8  | 3,3  | 5,5  | 1,8  | 48,6         |
| 2019  | 11  | 0,0  | 0,0  | 0,0  | 0,0  | 0,0  | 0,0  | 0,0  | 0,0  | 0,4  | 1.9  | 0,0  | 0,0  | 0,0  | 0,0  | 3,6  | ,    | 21,6         |
| 2019  | 12  | 0,1  | 0,2  | 0,0  | 3,7  | 0,0  | 0,0  | 0,0  | 0,0  | 0,0  | 0,0  | 0,0  | 0,0  | 0,1  | 0,0  | 0,0  | 0,4  | 15,3         |